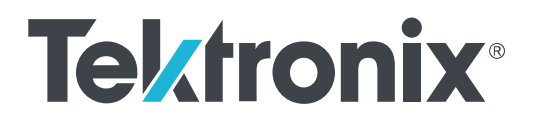

5 Series MSO Low Profile MSO58LP Installation and Safety Manual

5 シリーズ MSO ロー・プロファイル MSO58LP 型 設置と安全性に関するマニュアル

5 系列紧凑型 MSO MSO58LP 安装和安全手册

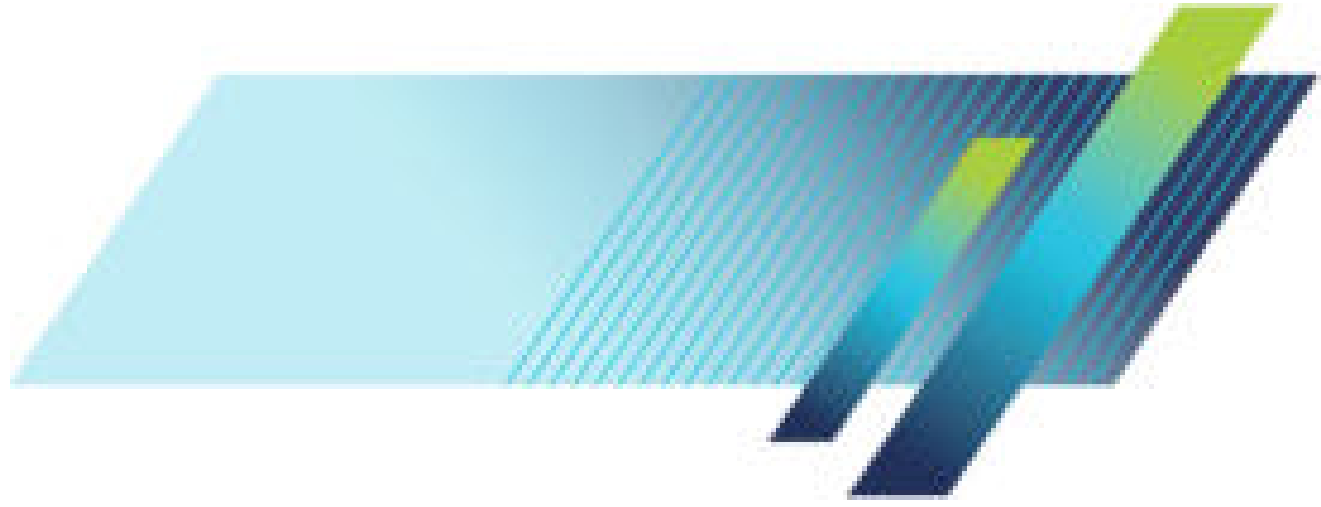

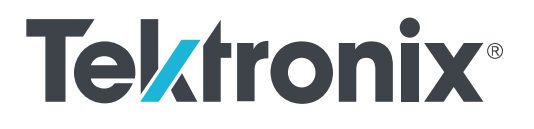

# 5 Series MSO Low Profile MSO58LP Installation and Safety Manual

Supports Product Firmware V1.8 and above.

www.tek.com 071-3568-01 Copyright <sup>©</sup> Tektronix. All rights reserved. Licensed software products are owned by Tektronix or its subsidiaries or suppliers, and are protected by national copyright laws and international treaty provisions. Tektronix products are covered by U.S. and foreign patents, issued and pending. Information in this publication supersedes that in all previously published material. Specifications and price change privileges reserved.

TEKTRONIX and TEK are registered trademarks of Tektronix, Inc.

TekSecure is a trademark of Tektronix, Inc.

FlexChannel, TekVPI, FastAcq, and e\*Scope are registered trademarks of Tektronix, Inc.

#### **Contacting Tektronix**

Tektronix, Inc. 14150 SW Karl Braun Drive P.O. Box 500 Beaverton, OR 97077 USA

For product information, sales, service, and technical support:

- In North America, call 1-800-833-9200.
- Worldwide, visit *www.tek.com* to find contacts in your area.

#### Warranty

Tektronix warrants that this product will be free from defects in materials and workmanship for a period of three (3) years from the date of shipment. If any such product proves defective during this warranty period, Tektronix, at its option, either will repair the defective product without charge for parts and labor, or will provide a replacement in exchange for the defective product. Parts, modules and replacement products used by Tektronix for warranty work may be new or reconditioned to like new performance. All replaced parts, modules and products become the property of Tektronix.

In order to obtain service under this warranty, Customer must notify Tektronix of the defect before the expiration of the warranty period and make suitable arrangements for the performance of service. Customer shall be responsible for packaging and shipping the defective product to the service center designated by Tektronix, with shipping charges prepaid. Tektronix shall pay for the return of the product to Customer if the shipment is to a location within the country in which the Tektronix service center is located. Customer shall be responsible for paying all shipping charges, duties, taxes, and any other charges for products returned to any other locations.

This warranty shall not apply to any defect, failure or damage caused by improper use or improper or inadequate maintenance and care. Tektronix shall not be obligated to furnish service under this warranty a) to repair damage resulting from attempts by personnel other than Tektronix representatives to install, repair or service the product; b) to repair damage resulting from improper use or connection to incompatible equipment; c) to repair any damage or malfunction caused by the use of non-Tektronix supplies; or d) to service a product that has been modified or integrated with other products when the effect of such modification or integration increases the time or difficulty of servicing the product.

THIS WARRANTY IS GIVEN BY TEKTRONIX WITH RESPECT TO THE PRODUCT IN LIEU OF ANY OTHER WARRANTIES, EXPRESS OR IMPLIED. TEKTRONIX AND ITS VENDORS DISCLAIM ANY IMPLIED WARRANTIES OF MERCHANTABILITY OR FITNESS FOR A PARTICULAR PURPOSE. TEKTRONIX' RESPONSIBILITY TO REPAIR OR REPLACE DEFECTIVE PRODUCTS IS THE SOLE AND EXCLUSIVE REMEDY PROVIDED TO THE CUSTOMER FOR BREACH OF THIS WARRANTY. TEKTRONIX AND ITS VENDORS WILL NOT BE LIABLE FOR ANY INDIRECT, SPECIAL, INCIDENTAL, OR CONSEQUENTIAL DAMAGES IRRESPECTIVE OF WHETHER TEKTRONIX OR THE VENDOR HAS ADVANCE NOTICE OF THE POSSIBILITY OF SUCH DAMAGES.

[W4 - 15AUG04]

# **Table of Contents**

| Important safety information | iii  |
|------------------------------|------|
| General safety summary       | iii  |
| Service safety summary       | ۷    |
| Terms in the manual          | vi   |
| Terms on the product         | vi   |
| Symbols on the product       | vi   |
| Preface                      | vii  |
| Key features                 | vii  |
| Related documents            | viii |

## Installing your instrument

| Check shipped accessories                          | 1 |
|----------------------------------------------------|---|
| Operating requirements                             | 1 |
| Input signal requirements                          | 2 |
| Installing the instrument in a rack                | 2 |
| Secure (lock) the oscilloscope                     | 4 |
| Powering the oscilloscope                          | 4 |
| Check that oscilloscope passes power-on self tests | 5 |
| Connecting Probes                                  | 5 |

## Getting acquainted with your instrument

| MSO58LP front panel controls and connections | 7 |
|----------------------------------------------|---|
| Rear panel connections                       | 9 |
| The graphical user interface                 | 9 |

## Configure the instrument

| Set the time zone and clock readout format | 11 |
|--------------------------------------------|----|
| Download and install the latest firmware   | 11 |
| Run Signal Path Compensation (SPC)         | 12 |
| Compensate the TPP0500B or TPP1000 probes  | 13 |
| Connect to a network (LAN)                 | 15 |
| Remote access from a Web browser           | 15 |

## **Operating basics**

## Maintenance

| Cleaning                   |                         | <br>19 |
|----------------------------|-------------------------|--------|
| Performance verification i | interval and adjustment | <br>19 |
| Replaceable parts list     |                         | <br>19 |

## EMC, safety and environmental compliance

| Compliance Information   | 23 |
|--------------------------|----|
| EMC compliance           | 23 |
| Safety compliance        | 24 |
| Environmental compliance | 25 |

## Important safety information

This manual contains information and warnings that must be followed by the user for safe operation and to keep the product in a safe condition.

To safely perform service on this product, see the Service safety summary that follows the General safety summary.

### General safety summary

Use the product only as specified. Review the following safety precautions to avoid injury and prevent damage to this product or any products connected to it. Carefully read all instructions. Retain these instructions for future reference.

This product shall be used in accordance with local and national codes.

For correct and safe operation of the product, it is essential that you follow generally accepted safety procedures in addition to the safety precautions specified in this manual.

The product is designed to be used by trained personnel only.

Only qualified personnel who are aware of the hazards involved should remove the cover for repair, maintenance, or adjustment.

Before use, always check the product with a known source to be sure it is operating correctly.

This product is not intended for detection of hazardous voltages.

Use personal protective equipment to prevent shock and arc blast injury where hazardous live conductors are exposed.

While using this product, you may need to access other parts of a larger system. Read the safety sections of the other component manuals for warnings and cautions related to operating the system.

When incorporating this equipment into a system, the safety of that system is the responsibility of the assembler of the system.

#### To avoid fire or personal injury

**Use proper power cord.** Use only the power cord specified for this product and certified for the country of use. Do not use the provided power cord for other products.

**Ground the product.** This product is grounded through the grounding conductor of the power cord. To avoid electric shock, the grounding conductor must be connected to earth ground. Before making connections to the input or output terminals of the product, ensure that the product is properly grounded. Do not disable the power cord grounding connection.

**Power disconnect.** The power cord disconnects the product from the power source. See instructions for the location. Do not position the equipment so that it is difficult to operate the power cord; it must remain accessible to the user at all times to allow for quick disconnection if needed.

**Connect and disconnect properly.** Do not connect or disconnect probes or test leads while they are connected to a voltage source. Use only insulated voltage probes, test leads, and adapters supplied with the product, or indicated by Tektronix to be suitable for the product.

**Observe all terminal ratings.** To avoid fire or shock hazard, observe all rating and markings on the product. Consult the product manual for further ratings information before making connections to the product. Do not exceed the Measurement Category (CAT) rating and voltage or current rating of the lowest rated individual component of a product, probe, or accessory. Use caution when using 1:1 test leads because the probe tip voltage is directly transmitted to the product.

Do not apply a potential to any terminal, including the common terminal, that exceeds the maximum rating of that terminal.

Do not float the common terminal above the rated voltage for that terminal.

The measurement terminals on this product are not rated for connection to mains or Category II, III, or IV circuits.

**Do not operate without covers.** Do not operate this product with covers or panels removed, or with the case open. Hazardous voltage exposure is possible.

Avoid exposed circuitry. Do not touch exposed connections and components when power is present.

Do not operate with suspected failures. If you suspect that there is damage to this product, have it inspected by qualified service personnel.

Disable the product if it is damaged. Do not use the product if it is damaged or operates incorrectly. If in doubt about safety of the product, turn it off and disconnect the power cord. Clearly mark the product to prevent its further operation.

Before use, inspect voltage probes, test leads, and accessories for mechanical damage and replace when damaged. Do not use probes or test leads if they are damaged, if there is exposed metal, or if a wear indicator shows.

Examine the exterior of the product before you use it. Look for cracks or missing pieces.

Use only specified replacement parts.

**Do not operate in wet/damp conditions.** Be aware that condensation may occur if a unit is moved from a cold to a warm environment.

Do not operate in an explosive atmosphere.

Keep product surfaces clean and dry. Remove the input signals before you clean the product.

**Provide proper ventilation.** Refer to the installation instructions in the manual for details on installing the product so it has proper ventilation.

Slots and openings are provided for ventilation and should never be covered or otherwise obstructed. Do not push objects into any of the openings.

Provide a safe working environment. Always place the product in a location convenient for viewing the display and indicators.

Avoid improper or prolonged use of keyboards, pointers, and button pads. Improper or prolonged keyboard or pointer use may result in serious injury.

Be sure your work area meets applicable ergonomic standards. Consult with an ergonomics professional to avoid stress injuries.

Use care when lifting and carrying the product. This product is provided with a handle or handles for lifting and carrying.

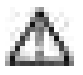

**WARNING.** The product is heavy. To reduce the risk of personal injury or damage to the device get help when lifting or carrying the product.

Use only the Tektronix rackmount hardware specified for this product.

#### Probes and test leads

Before connecting probes or test leads, connect the power cord from the power connector to a properly grounded power outlet.

Keep fingers behind the protective barrier, protective finger guard, or tactile indicator on the probes.

Remove all probes, test leads and accessories that are not in use.

Use only correct Measurement Category (CAT), voltage, temperature, altitude, and amperage rated probes, test leads, and adapters for any measurement.

**Beware of high voltages.** Understand the voltage ratings for the probe you are using and do not exceed those ratings. Two ratings are important to know and understand:

- The maximum measurement voltage from the probe tip to the probe reference lead
- The maximum floating voltage from the probe reference lead to earth ground

These two voltage ratings depend on the probe and your application. Refer to the Specifications section of the manual for more information.

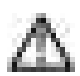

**WARNING.** To prevent electrical shock, do not exceed the maximum measurement or maximum floating voltage for the oscilloscope input BNC connector, probe tip, or probe reference lead.

**Connect and disconnect properly.** Connect the probe output to the measurement product before connecting the probe to the circuit under test. Connect the probe reference lead to the circuit under test before connecting the probe input. Disconnect the probe input and the probe reference lead from the circuit under test before disconnecting the probe from the measurement product.

Connect the probe reference lead to earth ground only.

**Inspect the probe and accessories.** Before each use, inspect probe and accessories for damage (cuts, tears, or defects in the probe body, accessories, or cable jacket). Do not use if damaged.

**Ground-referenced oscilloscope use.** Do not float the reference lead of this probe when using with ground-referenced oscilloscopes. The reference lead must be connected to earth potential (0 V).

Floating measurement use. Do not float the reference lead of this probe above the rated float voltage.

## Service safety summary

The Service safety summary section contains additional information required to safely perform service on the product. Only qualified personnel should perform service procedures. Read this Service safety summary and the General safety summary before performing any service procedures.

To avoid electric shock. Do not touch exposed connections.

**Do not service alone.** Do not perform internal service or adjustments of this product unless another person capable of rendering first aid and resuscitation is present.

**Disconnect power.** To avoid electric shock, switch off the product power and disconnect the power cord from the mains power before removing any covers or panels, or opening the case for servicing.

**Use care when servicing with power on.** Dangerous voltages or currents may exist in this product. Disconnect power, remove battery (if applicable), and disconnect test leads before removing protective panels, soldering, or replacing components.

Verify safety after repair. Always recheck ground continuity and mains dielectric strength after performing a repair.

## Terms in the manual

These terms may appear in this manual:

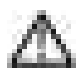

WARNING. Warning statements identify conditions or practices that could result in injury or loss of life.

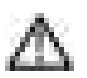

CAUTION. Caution statements identify conditions or practices that could result in damage to this product or other property.

### Terms on the product

These terms may appear on the product:

- DANGER indicates an injury hazard immediately accessible as you read the marking.
- -WARNING indicates an injury hazard not immediately accessible as you read the marking.
- CAUTION indicates a hazard to property including the product.

## Symbols on the product

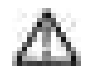

When this symbol is marked on the product, be sure to consult the manual to find out the nature of the potential hazards and any actions which have to be taken to avoid them. (This symbol may also be used to refer the user to ratings in the manual.)

The following symbols may appear on the product:

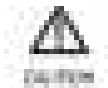

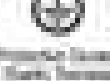

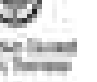

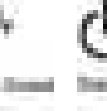

# Preface

This manual provides product safety and compliance information, describes how to connect and power on the oscilloscope, and introduces the instrument features, controls and basic operations. See the product Help file for more detailed information.

## **Key features**

Welcome to the 5 Series MSO Low Profile. The 5 Series MSO Low Profile (MSO58LP) is an 8-channel oscilloscope with the world's first FlexChannel<sup>®</sup>-based inputs, enabling you to efficiently and cost-effectively perform mixed signal debugging on virtually any design.

- Low profile instrument with no display, comes ready to install in a 2U rack mount space
- 1 GHz bandwidth
- 8 channels with FlexChannel<sup>®</sup> inputs
- Each FlexChannel input is dual-purpose, letting you connect either an analog probe (TekVPI<sup>®</sup> or BNC) or an eight-channel digital probe (the TLP058 FlexChannel Logic Probe)
- Maximum 6.25 GS/s sample rate
- 125 M points record length on all channels
- 500,000 waveforms/second maximum waveform capture rate
- FastFrame<sup>™</sup> segmented memory acquisition uses multiple trigger events to capture widely spaced events of interest at high sample rates while conserving acquisition memory
- No set limit on the number of math, reference, and bus waveforms you can acquire (the number of waveforms depends on available system memory)
- Integrated options include a 50 MHz arbitrary/function generator (AFG), and a Digital Voltmeter (DVM) and trigger frequency counter
- Advanced serial bus triggering and analysis options let you decode and trigger on industry standard buses. See the Serial bus and trigger options Help topic
- Power and Jitter options provide additional measurement and analysis functions. See the Advanced Power Analysis and Advanced Jitter Analysis option Help topics

## **Related documents**

Use the related documents for more information on instrument functions, how to remotely program or operate the instrument, understand theory of operation, replace suspected modules, and do other tasks.

#### **MSO58LP** documents

| To learn about                                                                                  | Use this document                                                                                                    |
|-------------------------------------------------------------------------------------------------|----------------------------------------------------------------------------------------------------|
| How to use instrument functions                                                                 | <ul> <li>5 Series MSO MSO58LP Installation and Safety Manual (this document, Tektronix part number 071-3568-xx); standard accessory with the instrument. Single document with English, Japanese, and Simplified Chinese languages. A Russian language version is available to download from the Tektronix web site (Tektronix part number 077-1404-xx)</li> <li>5 Series and 6 Series MSO Help (Tektronix part number 077-1303-xx; Printable version of the instrument Help; available at www.tektronix.com/downloads)</li> </ul> |
| How to remotely control the instrument                                                          | 5 Series and 6 Series MSO Programmer Manual (Tektronix part number 077-1305-xx; available at www.tek.com/downloads)                                                                                                    |
| Instrument specifications and<br>procedures to verify the<br>instrument meets<br>specifications | 5 Series MSO MSO54, MSO56, MSO58, MSO58LP Specifications and Performance<br>Verification Technical Reference (Tektronix part number 077-1306-xx; available at<br>www.tek.com/downloads)                                                                                                    |
| Using the TLP058 Logic Probe                                                                    | <i>TLP058 FlexChannel<sup>®</sup> Logic Probe Instructions</i> (Tektronix part number 071-3515-xx; available at www.tek.com/downloads)                                                                                                    |
| Converting the instrument for benchtop use                                                      | <i>MSO58LP Bench Conversion Kit Instructions</i> (Tektronix part number 075-1102-xx; available at www.tek.com/downloads)                                                                                                    |

# Installing your instrument

### **Check shipped accessories**

Make sure that you received everything you ordered. If anything is missing, contact Tektronix Customer Support. In North America, call 1-800-833-9200. Worldwide, visit www.tek.com to find contacts in your area.

Check the packing list that came with your instrument to verify that you have received all standard accessories and ordered items. If you purchased factory installed options such as a Serial Bus and Triggering option, or the Power measurements option, tap **Help > About** to confirm that the option(s) are listed in the **Installed Options** table.

#### **MSO58LP standard accessories**

| Item                                                | Quantity | Tektronix part number |
|-----------------------------------------------------|----------|-----------------------|
| 5 Series MSO MSO58LP Installation and Safety Manual | 1        | 071-3568-xx           |
| Power cord                                          | 1        | Depends on region     |
| Calibration certificate                             | 1        | N/A                   |
| Report of factory installed licenses                | 1        | N/A                   |

#### **Operating requirements**

Use the oscilloscope within the required operating temperature, power, altitude, and signal input voltage ranges to provide the most accurate measurements and safe instrument operation.

#### **Environment requirements**

| Characteristic        | Description                                                                                      |  |
|-----------------------|--------------------------------------------------------------------------------------------------|--|
| Operating temperature | 0 °C to +50 °C (+32 °F to +122 °F)                                                               |  |
|                       | For proper cooling, keep the sides of the instrument clear of obstructions for 2 inches (51 mm). |  |
| Operating humidity    | 5% to 90% relative humidity (% RH) up to +40 °C (+104 °F), Noncondensing.                        |  |
|                       | 5% to 55% RH above +40 °C up to +50 °C (+104 °F to +122 °F), Noncondensing.                      |  |
| Operating altitude    | Up to 3000 meters (9842 feet)                                                                    |  |

#### **Power requirements**

| Characteristic         | Description                                          |  |
|------------------------|------------------------------------------------------|--|
| Power source voltage   | 100 V - 240 V <sub>AC RMS</sub> , ±10%, single phase |  |
| Power source frequency | 50/60 Hz, 100-240 V                                  |  |
|                        | 400 Hz, 115 V                                        |  |
| Power consumption      | All models: 400 W maximum                            |  |

## Input signal requirements

Keep the input signals within allowed limits to ensure the most accurate measurements and prevent damage to the analog and digital probes or instrument.

Make sure that input signals are within the following requirements.

| Input                                                                     | Description                |
|---------------------------------------------------------------------------|----------------------------|
| Analog input channels, 1 M $\Omega$ setting, maximum input voltage at BNC | 300 V <sub>RMS</sub>       |
|                                                                           | Measurement Category II    |
| Analog input channels, 50 $\Omega$ setting, maximum input voltage at BNC  | 5 V <sub>RMS</sub>         |
| Digital input channels, maximum input voltage range at digital inputs     | Observe probe ratings      |
|                                                                           | TLP058; ±42 V <sub>P</sub> |
| Ref In maximum input voltage at BNC (rear panel)                          | 7 V <sub>PP</sub>          |
| AUX trigger input                                                         | ±5 V <sub>RMS</sub>        |

## Installing the instrument in a rack

Use these instructions to install the MSO58LP into a standard 19" equipment rack.

The MSO58LP comes equipped with the rack bracket hardware installed on the chassis. Use the bolts and washers from the bag that ships with the instrument to install the rear rack brackets in the rack.

To use an MSO58LP on a bench, purchase and install the *MSO58LP Benchtop Conversion* kit (Tektronix part number 020-3180-xx). The kit includes chassis feet and a handle, and lets you stack instruments on a bench.

Follow these steps to install the instrument in a rack:

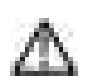

WARNING. To prevent injury, two people are required to install the instrument.

1. Use two bolts and washers from the supplied hardware to attach one of the rear rack brackets to the rear of the rack. Tighten by hand.

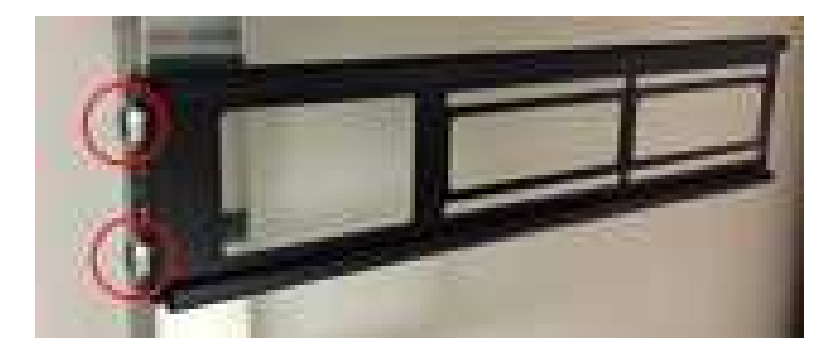

- 2. Using two people to support the instrument, insert the instrument from the front of the rack so that the chassis rack bracket inserts into the rear rack bracket.
- 3. Continue pushing from the front until the instrument is flush with the front of the rack.
- 4. Use four bolts and washers from the supplied hardware to attach the front of the instrument to the rack. Tighten by hand to support the instrument.
- 5. From the rear of the rack, slide the second rear rack bracket onto the instrument chassis rack bracket until the rear rack bracket is flush with the rear rack.
- 6. Use two bolts and washers from the supplied hardware to attach the second rear rack bracket to the rear of the rack. Tighten by hand.
- 7. Tighten all bolts to 1.1 N m.
- 8. Using a 5/16 inch wrench, attach two supplied hexhead bolts to the rack bracket assembly on each side, to lock the brackets in place and prevent the instrument from unintentional removal when the front rack screws are removed (see the following image). There are four bolt positions available on each side (see image). Tighten the bracket lock bolts to 0.7 N·m.

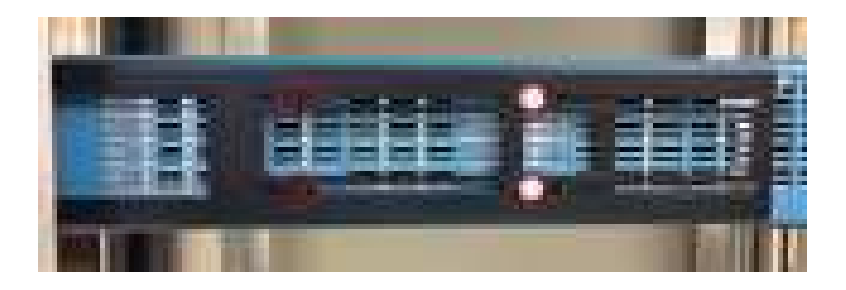

**9.** Attach power cord and cables to rear chassis as needed. End of rack mount instructions.

## Secure (lock) the oscilloscope

Lock an oscilloscope to a test bench or equipment rack to prevent property loss.

Attach a standard laptop security lock to the rear panel of the oscilloscope, to secure the oscilloscope to a workbench, rack, or other location.

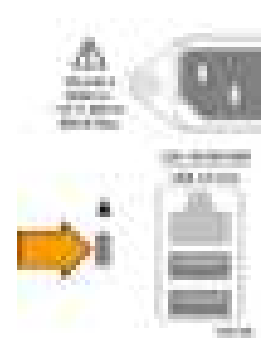

### Powering the oscilloscope

Use this procedure to connect the oscilloscope to line power and power on and off the oscilloscope. Always connect the oscilloscope to AC power using the power cord that shipped with the instrument.

Prerequisite: Use the AC power cord that shipped with your oscilloscope.

1. Connect the supplied power cord to the oscilloscope power connector.

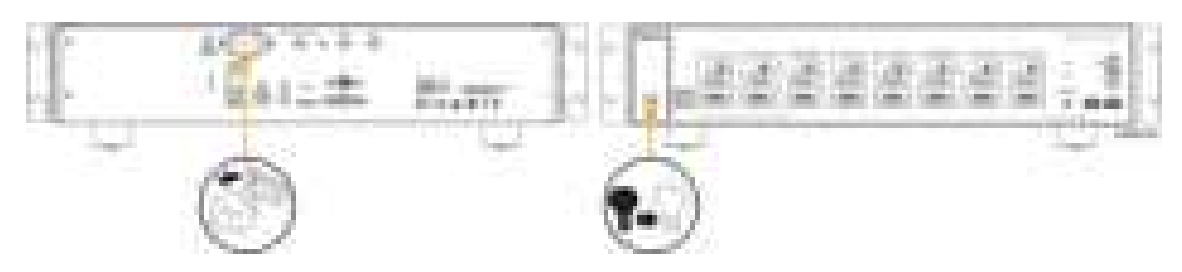

Figure 1: MSO58LP power cord connector and power standby switch

- Connect the power cord to an appropriate AC mains source.
   Power is supplied to the power supply and some other boards whenever the AC power cord is connected to a live mains circuit, putting the instrument in standby mode.
- 3. Push the front panel power button to power the instrument on and off.

The power button color indicates instrument power states:

Unlit - no AC power applied

Yellow - standby mode

Blue - powered on

4. To completely remove power from the instrument, disconnect the power cord.

#### Check that oscilloscope passes power-on self tests

Power-on self tests verify that all oscilloscope modules are working correctly after power up.

Prerequisite: For the MSO58LP, connect a monitor to a video output on the rear panel and connect a mouse to a USB port.

- 1. Power on the oscilloscope and wait until the oscilloscope screen appears.
- 2. Select Utility > Self Test from the top-edge Menu bar to open the Self Test configuration menu.
- 3. Check that the status of all power-on self tests are Passed.

If one or more power-on self tests shows Failed:

- a. Power cycle the oscilloscope.
- b. Tap Utility > Self Test. If one or more power-on self tests still shows Failed, contact Tektronix Customer Support.

### **Connecting Probes**

Probes and cables connect the oscilloscope to your device under test (DUT). Use a probe that best matches your signal measurement needs.

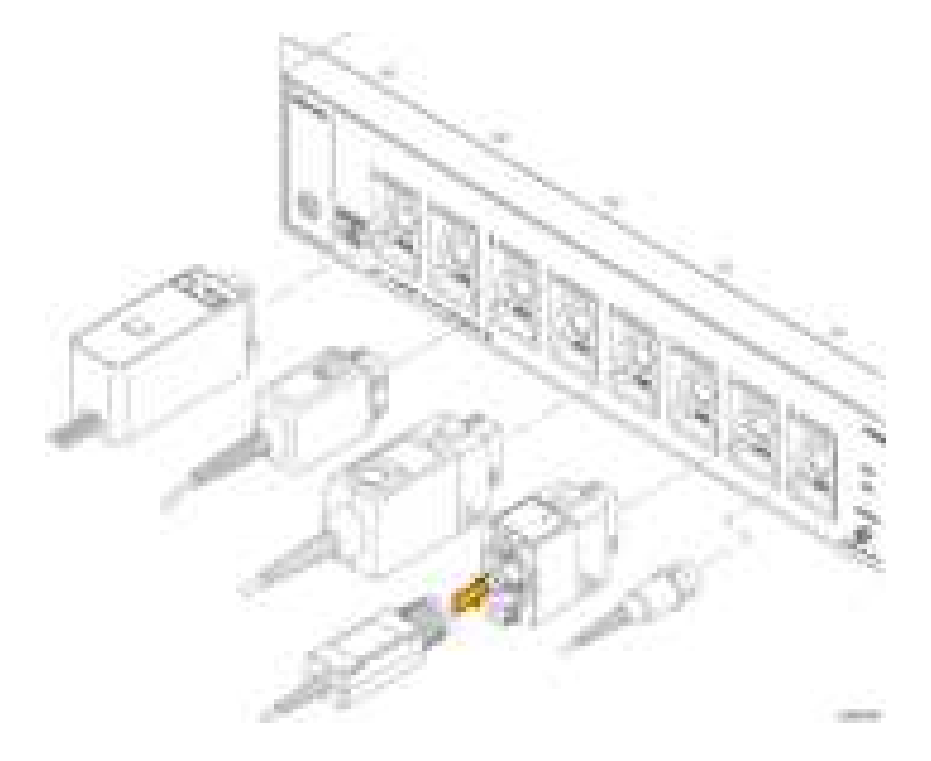

#### Figure 2: Connecting probes to the MSO58LP

Connect TPP0500B, TPP1000, TekVPI+, TekVPI, or other supported Tektronix analog probes by pushing them into a FlexChannel connector. The probe base latch locks with a 'click' when the probe is fully seated.

TekVPI probes automatically set the channel input parameters for that probe (bandwidth, attenuation, termination, and so on). If a probe has a **Menu** button, push that button to open an on-screen configuration menu. Follow instructions provided with active probes to set their parameters (auto zero, degauss, and so on).

To connect a TLP058 FlexChannel Logic Probe or a TDP7700 Series TriMode<sup>™</sup> Probe:

- 1. Move the locking lever to the unlocked position, then let go to reset locking lever to the center position.
- 2. Insert the probe into a FlexChannel connector until fully seated and the lock mechanism clicks.
- 3. Move the locking lever to the locked position. The status light should be a solid green.
- 4. To disconnect the TLP058 probe, move and hold the locking lever at the unlocked position and pull out the probe. Do not pull on the ribbon cable while removing the probe.

Connect a BNC probe or cable by pushing it onto a channel BNC bayonet connector and turn the lock mechanism clockwise until it locks.

**NOTE.** Connecting a probe does not automatically enable that channel (make it active). Use the instrument controls or programmatic interface to turn on a channel and open its configuration menu to verify or change probe or cable settings (bandwidth, attenuation, termination and so on).

# Getting acquainted with your instrument

### **MSO58LP front panel controls and connections**

The front panel is where you power on or off the instrument, connect signals with probes or cables, connect an external trigger input signal, insert USB devices, and access a probe compensation signal.

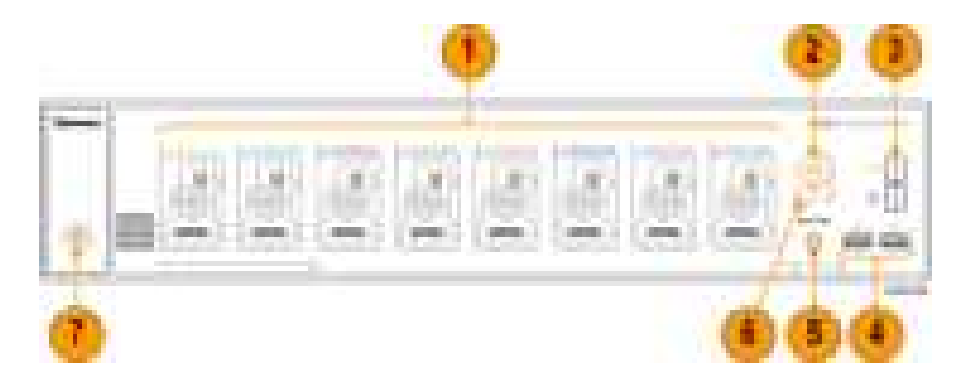

#### 1. FlexChannel<sup>®</sup> probe connectors:

FlexChannel<sup>®</sup> connectors support all TekVPI+ and TekVPI measurement probes, BNC passive probes, the TLP058 FlexChannel<sup>®</sup> Logic Probe, and BNC cables. You connect most probes simply by pushing them into the connector until the probe seats with a click. See *Connecting Probes* on page 5

2. LAN Status LED:

Shows the network connection and activity status:

- Off No power to instrument
- Green Network connection is good
- Red Network connection has fault or is not connected

3. Probe Compensation connectors:

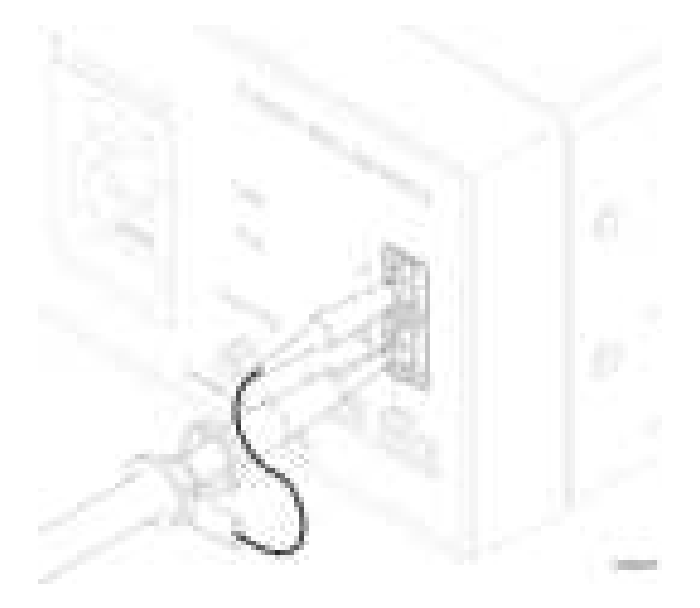

The Probe Compensation connections provide a ground connector and 1 kHz square wave source for adjusting the high-frequency response of a passive probe (probe compensation). The oscilloscope uses this signal to automatically compensate supported probes. See *Compensate the TPP0500B or TPP1000 probes* on page 13.

You can also use the ground connector to attach an anti-static wrist strap, to reduce the chance of electrostatic damage (ESD) while you handle or probe the DUT.

#### 4. USB Host ports:

USB ports are located at the lower right corner of the front panel. Connect USB flash drives to which you can save or recall data (such as instrument firmware updates, waveforms, settings, and screen captures), or connect peripheral devices such as a mouse or keyboard.

#### 5. Aux Trig trigger input connector:

An SMA connector to which you can connect an external trigger input signal. Use the AUX In trigger signal with the Edge trigger mode.

#### 6. Acq status LED:

Shows the instrument trigger/acquisition status:

- Green Triggered
- Yellow Armed but not yet triggered
- Red Acquisition stopped

#### 7. Power On/Standby button:

Powers the instrument on and off. The power button color indicates instrument power states:

- No light No AC power applied
- Yellow Standby mode
- Blue Powered on

#### **Rear panel connections**

The rear panel connections supply power to the oscilloscope and provide connectors for network, USB devices, video, reference signals, and the AFG output.

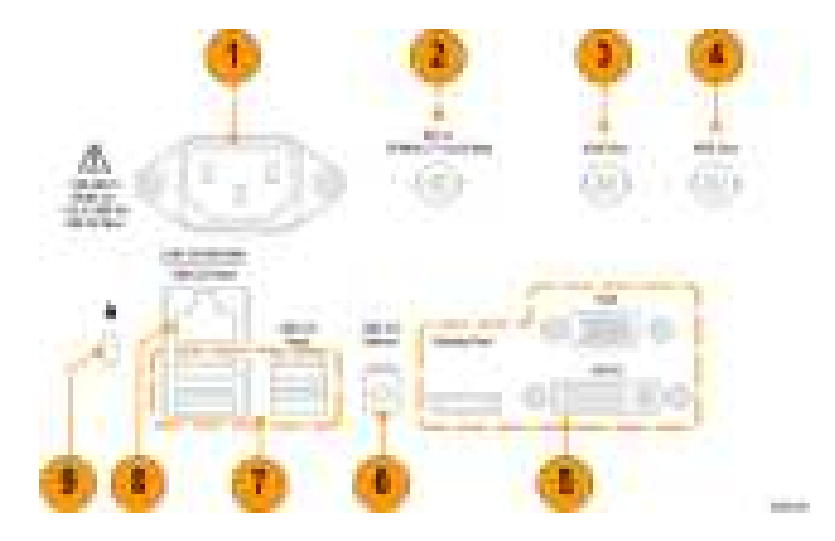

- 1. Power cord connector. Use only the power cord specified for this product and certified for the country of use.
- 2. Ref In lets you connect a high-precision 10 MHz reference signal to the oscilloscope for more accurate measurements.
- AUX Out generates a signal transition on a trigger event, outputs a 10 MHz reference signal, or outputs a synchronization signal from the AFG.
- 4. AFG Out is the signal output for the optional Arbitrary Function Generator (AFG) feature.
- 5. Video outputs (Display Port, VGA, and DVI-D) let you connect an external monitor or projector to show the oscilloscope screen.
- 6. USB Device port lets you connect to a PC to remotely control the oscilloscope using USBTMC protocol.
- 7. USB Host ports let you connect a USB memory device, keyboard, or mouse.
- 8. LAN connector (RJ-45) connects the oscilloscope to a 10/100/1000 Base-T local area network.
- 9. Security lock connector lets you use a standard PC/laptop lock cable to secure the oscilloscope to a work bench or other location.

#### The graphical user interface

Although designed for programmatic control, the MSO58LP also has a graphical user interface that incorporates product Help topics. You can access the graphical interface by connecting a monitor and mouse to the instrument, or by using a browser to access a network-connected instrument.

Connect a monitor (standard or touchscreen) with a minimum resolution of 1,920 horizontal × 1,080 vertical pixels (High Definition) to a video out connector on the rear panel.

To access from a browser, type the IP address of the instrument in the browser address field to open the instrument's browser welcome page. Click the Instrument Control (e\*Scope<sup>®</sup>) link on the left of the screen to open the graphical interface.

Connect a mouse (USB cable) or mouse dongle (for USB wireless mouse) to any USB port.

Refer to the 5 Series MSO (MSO54, MSO56, MSO58) Installation and Safety Manual (Tektronix part number 071-3514-xx), available to download from www.tek.com/product-support, for details on understanding and using the graphical user interface.

# **Configure the instrument**

#### Set the time zone and clock readout format

Set the time zone to your region so that saved files are marked with the correct date and time information. You can also set the time format (12 or 24 hour clock).

To access the user interface on the MSO58LP, connect a monitor to a video port on the rear of the instrument, and connect a mouse to any USB Host port. You do not need to connect a mouse if your remote monitor is touch-capable. You can also remotely access the user interface of a network-connected instrument by entering the instrument's IP address in a web browser.

To remotely set this control or run this task on an MSO58LP, see the oscilloscope Programmer Manual (Tektronix part number 077-1305-xx) for the correct command or commands to use.

1. Double-tap the Date/Time badge (bottom-right of screen) to open the configuration menu.

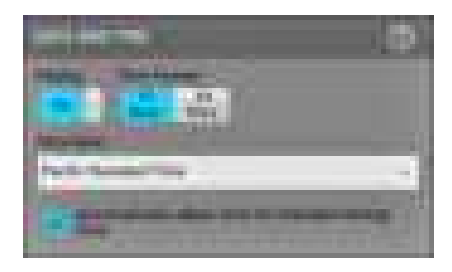

- To turn off showing the date and time on the screen, tap the Display button to Off.
   To turn on date/time display again, double-tap in the blank area where the date/time badge was displayed to open the configuration menu, and set the Display button to On.
- 3. Select a time format (12 Hour or 24 Hour).
- 4. Tap the Time Zone field and select the time zone that applies to your location.
- 5. Tap anywhere outside of the menu to close it.

#### Download and install the latest firmware

Installing the latest firmware helps ensure that your oscilloscope is taking the most accurate measurements.

To access the user interface on the MSO58LP, connect a monitor to a video port on the rear of the instrument, and connect a mouse to any USB Host port. You do not need to connect a mouse if your remote monitor is touch-capable. You can also remotely access the user interface of a network-connected instrument by entering the instrument's IP address in a web browser.

#### Update oscilloscope firmware from a USB drive

Prerequisite: Determine the current version of firmware installed on the oscilloscope (Help > About)

- 1. Open up a Web browser on a PC and go to www.tek.com/product-support.
- 2. Enter the oscilloscope model number in the search field and click Go.
- 3. Scroll down the screen and click the Software tab.
- 4. If the listed available firmware version (Windows or non-Windows) is newer than what is on your oscilloscope, select and download that file to your PC.
- 5. Follow the installation instructions that came with the downloaded firmware to create a firmware install file.
- 6. Copy the firmware install file to a USB drive.
- 7. Insert the USB drive into any oscilloscope USB Host port:
  - **a.** Non-Windows oscilloscopes detect the USB drive with the firmware file and start the installation process. Follow onscreen instructions to install the firmware.
  - b. For Windows oscilloscopes, close the TekScope program before updating the firmware. Open the File Explorer and run the firmware update file from the USB drive, or copy the firmware update file to the desktop and run the file from there. Follow on-screen instructions to install the firmware.

**NOTE.** Do not power off the oscilloscope or remove the USB flash drive until the oscilloscope finishes installing the firmware. The oscilloscope displays a message when it is OK to turn off the oscilloscope.

- When the firmware install is finished, remove the USB drive and restart the oscilloscope. To confirm the firmware installation:
  - a. Tap Help > About in the Menu bar.
  - b. Verify that the firmware version number listed on the screen is the same version that you downloaded.

## **Run Signal Path Compensation (SPC)**

Run SPC at regular intervals for best measurement accuracy. You should run SPC whenever the ambient (room) temperature has changed by more than 5 °C (9 °F), or once a week if you use vertical scale settings of 5 mV per division or less.

To access the user interface on the MSO58LP, connect a monitor to a video port on the rear of the instrument, and connect a mouse to any USB Host port. You do not need to connect a mouse if your remote monitor is touch-capable. You can also remotely access the user interface of a network-connected instrument by entering the instrument's IP address in a web browser.

To remotely set this control or run this task on an MSO58LP, see the oscilloscope Programmer Manual (Tektronix part number 077-1305-xx) for the correct command or commands to use.

Signal Path Compensation (SPC) corrects for DC level inaccuracies in the internal signal path, caused by temperature variations and/or long-term signal path drift. Failure to run SPC on a regular basis may result in the oscilloscope not meeting warranted performance levels at low volts per division settings.

Prerequisite: Disconnect all probes and cables from the front-panel channel inputs and rear-panel signal connectors.

- 1. Power on and warm up the oscilloscope for at least 20 minutes.
- 2. Tap Utility > Calibration.

3. Tap Run SPC. The SPC Status readout shows Running while SPC is running. SPC can take several minutes per channel to run, so wait until the SPC Status message changes to Pass before reconnecting probes and using the oscilloscope.

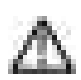

**CAUTION.** You can abort the SPC calibration by tapping **Abort SPC**. This may leave some channels uncompensated, resulting in possible inaccurate measurements. If you do abort the SPC, make sure to run the SPC procedure completely before using the instrument to take measurements.

- 4. Close the Calibration configuration dialog when SPC has completed.
- 5. If the SPC fails, write down any error message text. Make sure that all probes and cables are disconnected and run the SPC again. If the SPC still fails, contact Tektronix Customer Support.

#### Compensate the TPP0500B or TPP1000 probes

Probe compensation adjusts the high frequency response of a probe for best waveform capture and measurement accuracy. The oscilloscope can automatically test and store compensation values for an unlimited number of probe/channel combinations.

To access the user interface on the MSO58LP, connect a monitor to a video port on the rear of the instrument, and connect a mouse to any USB Host port. You do not need to connect a mouse if your remote monitor is touch-capable. You can also remotely access the user interface of a network-connected instrument by entering the instrument's IP address in a web browser.

To remotely set this control or run this task on an MSO58LP, see the oscilloscope Programmer Manual (Tektronix part number 077-1305-xx) for the correct command or commands to use.

The oscilloscope stores the compensation values for each probe/channel combination, and automatically recalls the compensation values when you plug in the probe. Probe compensation status is shown in the Probe Setup panel of the Channel configuration menu.

- If the Probe Compensation Status field displays Pass, the probe is compensated and ready for use.
- If the Probe Compensation Status field displays Default, the attached probe has not been compensated and needs to have this probe compensation procedure run.
- If the Probe Compensation Status field displays Fail, the attached probe has failed the probe compensation procedure. Reconnect the probe and run probe compensation again.
- If there is no probe compensation status field shown in the panel, the oscilloscope cannot store compensation values for that probe. See the oscilloscope Help for how to manually compensate passive probes not supported by the probe compensation function.

Use this procedure to compensate a TPP0500B, TPP1000, or other supported TPP-family probe that shows a **Default** status when connected to the oscilloscope.

**NOTE.** A **Default Setup** does not delete probe compensation values. A factory calibration deletes all stored probe compensation values.

Prerequisite: The oscilloscope must be powered on for at least 20 minutes before compensating a probe.

- 1. Connect a supported probe to an input channel.
- 2. Connect the probe tip and ground lead of the probe to the PROBE COMP terminals on the lower right of the oscilloscope (see following image).

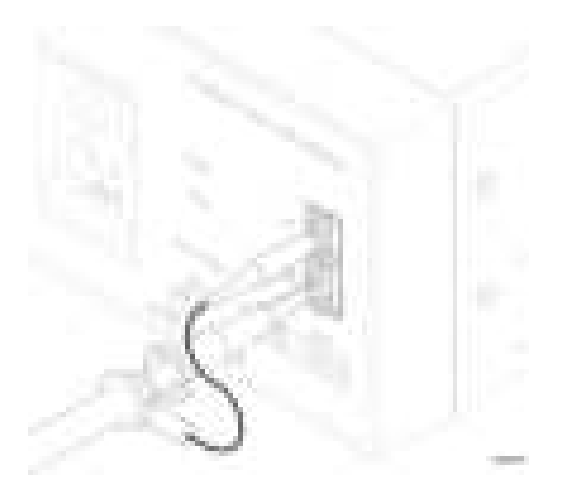

#### Figure 3: Probe Comp connections on the MSO58LP.

Connect the probe tip to the 1 kHz source, and the ground clip to the ground. For best results, remove any probe tip accessories and hold the probe tip directly onto the 1 kHz connector.

**NOTE.** Connect only one probe at a time to the PROBE COMP terminals.

- 3. Turn off all channels.
- 4. Turn on the channel to which the probe is connected.
- 5. On the MSO58LP, select File > Autoset from the menu bar. The screen displays a square wave.
- 6. Double-tap the badge of the channel that you want to compensate.
- 7. Tap the Probe Setup panel.

If the Probe Compensation Status says **Pass**, the probe is already compensated for this channel. You can move the probe to another channel and start again from step 1, or connect a different probe to this channel and start from step 1.

If the Probe Compensation Status says Default, continue with this procedure.

- 8. Tap Compensate Probe to open the Probe Compensation dialog.
- 9. Tap Compensate Probe to run the probe compensation.
- **10.** The probe compensation is finished when the Probe Compensation Status displays **Pass**. Disconnect the probe tip and ground from the PROBE COMP terminals.
- 11. Repeat these steps for each supported passive probe that you want to compensate for this channel.
- 12. Repeat these steps to compensate supported probes on other channels of the oscilloscope.

**NOTE.** For most accurate measurements, open the **Probe Setup** panel and verify the Probe Compensation Status is **Pass** whenever you attach a probe to a channel.

### Connect to a network (LAN)

Connecting to a network allows you to remotely access the instrument.

To access the user interface on the MSO58LP, connect a monitor to a video port on the rear of the instrument, and connect a mouse to any USB Host port. You do not need to connect a mouse if your remote monitor is touch-capable. You can also remotely access the user interface of a network-connected instrument by entering the instrument's IP address in a web browser.

Work with your network administrator to obtain the required information to connect to your network (IP address, Gateway IP address, Subnet Mask, DNS IP address, and so on).

- 1. Connect a CAT5 cable from the oscilloscope LAN connector to your network.
- 2. Select Utility > I/O on the menu bar to open the I/O configuration menu.
- 3. Obtain or enter the network address information:
  - If your network is DHCP-enabled, and the IP address field does not already show and address, tap Auto to obtain the IP address information from the network. DHCP mode is the default mode.
  - If your network is not DHCP-enabled, or you need a permanent (non-changing) IP address for this instrument, tap Manual and enter the IP address and other values provided by your IT or system administrator resource.
- Tap Test Connection to verify that the network connection is working. The LAN Status icon turns green when the
  instrument successfully connects to your network. If you have problems connecting to your network, contact your system
  administration resource for help.

The front panel LAN status LED colors on the MSO58LP display the network status:

- Off No power to instrument
- Green Network connection is good
- Red Network connection has fault or is not connected

#### Remote access from a Web browser

You can remotely access your network-connected standard instrument (not running Windows 10) from a Web browser to display the instrument user interface on a PC.

This procedure describes how to remotely access the UI controls and screen for standard (non Windows 10) instruments. To remotely access the UI controls and screen for Windows 10 instruments, see

Prerequisites:

- The oscilloscope must be connected to, and accessible from, the network to which the PC is connected. See Connect to a network (LAN) on page 15
- The IP address of the oscilloscope that you want to access. To determine the oscilloscope's IP address, select Utility > IO in the oscilloscope menu bar and view the network settings in the LAN panel.
- You are accessing a standard (instrument that does not have the Windows OS option installed).
- 1. Open a Web browser on a PC connected to the same network as the oscilloscope.
- 2. Enter just the oscilloscope IP address on the URL line of the browser and press Enter. For example: 135.62.88.157. The browser searches for and opens the Web page for the oscilloscope.

- 3. Select Instrument Control (e\*Scope®). The browser displays the instrument screen.
- 4. Use a mouse to select and interact with the oscilloscope controls shown in the Web browser. If your remote PC or laptop has a touch screen monitor, you can use that to access the oscilloscope controls.

**NOTE.** When you access the instrument from an e\*Scope browser, you cannot directly paste text (such as path, IP address information, and so on) from the PC to an instrument menu field. You must use an intermediate clipboard function that is available in the e\*Scope application.

Use the following steps to copy text from an e\*Scope-connected PC to the instrument:

- a. Open a connection to the instrument using e\*Scope.
- **b.** Select and copy the text on your PC.
- c. In e\*Scope, press Ctrl-Alt-Shift to open the Clipboard menu.
- d. Paste the text into the Clipboard field.
- e. Press Ctrl-Alt-Shift to close the browser Clipboard menu
- f. Use e\*Scope to open the instrument menu to which to paste content, and position the cursor in the field where you want to paste the text.
- **g.** Press **Ctrl-V** (on real keyboard or from virtual keyboard) to paste the text from the e\*Scope browser clipboard to the menu field.
- h. Repeat steps 4.b through 4.g to copy and paste other text from the PC to the instrument.

# **Operating basics**

Refer to the 5 Series MSO (MSO54, MSO56, MSO58) Installation and Safety Manual (Tektronix part number 071-3514-xx), for details on understanding and using the graphical user interface to trigger on and acquire waveforms and take measurements.

Refer to the 5 Series MSO MSO54, MSO56, MSO58, MSO58LP Programmer Manual (Tektronix part number 077-1305-xx) for the correct command or commands to use to remotely operate the instrument.

Both manuals are available to download from www.tek.com/product-support.

## Maintenance

This section contains information needed to perform periodic maintenance on the instrument.

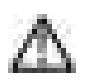

**CAUTION.** Do not remove the top cover from the instrument except to replace a damaged cover. There are no user replaceable parts inside the instrument. Return the instrument to Tektronix if it requires service.

## Cleaning

Use a dry, soft cotton cloth to clean the outside of the unit. If any dirt remains, use a cloth or swab dipped in a 75% isopropyl alcohol solution. Use a swab to clean narrow spaces around controls and connectors. Do not use any liquid cleaning agents or chemicals that could damage the case, controls, markings or labels, or possibly infiltrate the case.

## Performance verification interval and adjustment

The voltage and timing references inside the instrument are very stable over time and do not need routine adjustment.

If periodic calibration is one of your organization's requirements, a general rule is to verify performance every 2000 hours of operation or once a year if the instrument is used infrequently. Use the procedures in the instrument Specifications and Performance Verification manual, available online at www.www.tek.com/product-support.

If the instrument fails the performance tests in the Specifications and Performance Verification manual, adjustment may be required. Adjustment can only be performed by a Tektronix Service Center. See Contacting Tektronix, following the title page in this manual, for information on contacting Tektronix Service Support.

## **Replaceable parts list**

This section contains replaceable parts information for your instrument. Use the lists in the appropriate section to identify and order replacement parts for your product.

#### **Standard accessories**

Standard accessories for these products are listed near the beginning of this manual.

#### **Replaceable parts**

The following figure shows the user-replaceable parts for the MSO58LP. There are no user-replaceable parts inside the instrument.

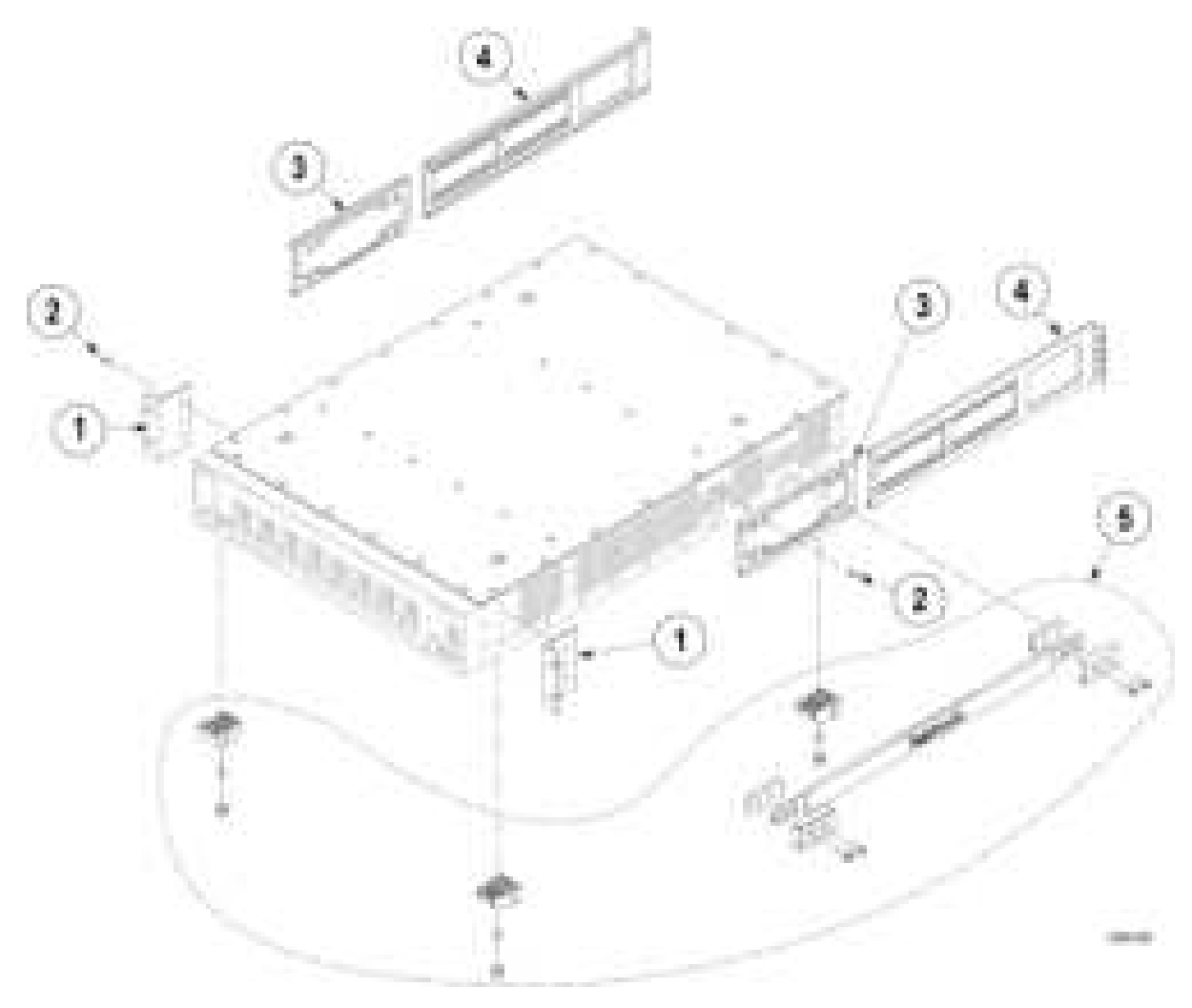

Figure 4: Replaceable parts diagram

| Index<br>number | Tektronix part number | Qty | Name & description                          |
|-----------------|-----------------------|-----|---------------------------------------------|
| 1               | 407-6088-xx           | 2   | BRACKET, FRONT, RACK MOUNT, 2U EAR          |
| 2               | 211-1682-xx           | 14  | SCREW, 10-32 X 5/16 BUTTON HEAD, CAP, BLACK |
| 3               | 407-6089-xx           | 2   | BRACKET, REAR, RACK MOUNT, CHASSIS-SIDE     |
| 4               | 407-6090-xx           | 2   | BRACKET, REAR, RACK MOUNT, RACK-SIDE        |
| 5               | 020-3180-xx           | 1   | BENCH CONVERSION KIT (optional accessory)   |
| Not shown:      |                       |     |                                             |
|                 | A0                    | 1   | North America power plug (115 V, 60 Hz)     |
|                 | A1                    | 1   | Universal Euro power plug (220 V, 50 Hz)    |
|                 | A2                    | 1   | United Kingdom power plug (240 V, 50 Hz)    |
|                 | A3                    | 1   | Australia power plug (240 V, 50 Hz)         |
|                 | A5                    | 1   | Switzerland power plug (220 V, 50 Hz)       |
|                 | A6                    | 1   | Japan power plug (100 V, 50/60 Hz)          |
|                 | A10                   | 1   | China power plug (50 Hz)                    |
|                 | A11                   | 1   | India power plug (50 Hz)                    |
|                 | A12                   | 1   | Brazil power plug (60 Hz)                   |

#### Table 1: Replaceable parts list
# EMC, safety and environmental compliance

## **Compliance Information**

This section lists the EMC (electromagnetic compliance), safety, and environmental standards with which the instrument complies. This product is intended for use by professionals and trained personnel only; it is not designed for use in households or by children.

Questions about the following compliance information may be directed to the following address:

Tektronix, Inc.

PO Box 500, MS 19-045

Beaverton, OR 97077, USA

www.tek.com

#### **EMC** compliance

#### **EU EMC Directive**

Meets intent of Directive 2014/30/EU for Electromagnetic Compatibility. Compliance was demonstrated to the following specifications as listed in the Official Journal of the European Communities:

EN 61326-1, EN 61326-2-1. EMC requirements for electrical equipment for measurement, control, and laboratory use. 1234

- CISPR 11. Radiated and conducted emissions, Group 1, Class A
- IEC 61000-4-2. Electrostatic discharge immunity
- IEC 61000-4-3. RF electromagnetic field immunity <sup>5</sup>
- IEC 61000-4-4. Electrical fast transient / burst immunity
- IEC 61000-4-5. Power line surge immunity
- IEC 61000-4-6. Conducted RF immunity
- IEC 61000-4-11. Voltage dips and interruptions immunity

EN 61000-3-2. AC power line harmonic emissions

EN 61000-3-3. Voltage changes, fluctuations, and flicker

<sup>&</sup>lt;sup>1</sup> This product is intended for use in nonresidential areas only. Use in residential areas may cause electromagnetic interference.

<sup>&</sup>lt;sup>2</sup> Emissions which exceed the levels required by this standard may occur when this equipment is connected to a test object.

<sup>&</sup>lt;sup>3</sup> Equipment may not meet the immunity requirements of applicable listed standards when test leads and/or test probes are connected due to coupling of electromagnetic interference onto those leads/probes. To minimize the influence of electromagnetic interference, minimize the loop area between the unshielded portions of signal and associated return leads, and keep leads as far away as possible from electromagnetic disturbance sources. Twisting unshielded test leads together is an effective way to reduce loop area. For probes, keep the ground return lead as short as possible and close to the probe body. Some probes have accessory probe tip adapters to accomplish this most effectively. In all cases, observe all safety instructions for the probes or leads used.

<sup>&</sup>lt;sup>4</sup> For compliance with the EMC standards listed here, high quality shielded interface cables that incorporate low impedance connection between the cable shield and the connector shell should be used.

<sup>&</sup>lt;sup>5</sup> 10 mV/division to 1 V/division: <=0.1 division waveform displacement or <=0.2 division increase in peak-to-peak noise is allowed when the instrument is subjected to fields and signals as defined in the IEC 61000-4-3.

#### **EMC** Compliance

Meets the intent of Directive 2014/30/EU for Electromagnetic Compatibility when it is used with the product(s) stated in the specifications table. Refer to the EMC specification published for the stated products. May not meet the intent of the directive if used with other products.

#### Australia / New Zealand Declaration of Conformity - EMC

Complies with the EMC provision of the Radiocommunications Act per the following standard, in accordance with ACMA:

EN 61326-1 and EN 61326-2-1. Radiated and conducted emissions, Group 1, Class A.

#### Safety compliance

This section lists the safety standards with which the product complies and other safety compliance information.

#### EU declaration of conformity - low voltage

Compliance was demonstrated to the following specification as listed in the Official Journal of the European Union:

Low Voltage Directive 2014/35/EU.

- EN 61010-1. Safety Requirements for Electrical Equipment for Measurement, Control, and Laboratory Use Part 1: General Requirements.
- EN 61010-2-030. Safety Requirements for Electrical Equipment for Measurement, Control, and Laboratory Use Part 2-030: Particular requirements for testing and measuring circuits.

#### U.S. nationally recognized testing laboratory listing

- UL 61010-1. Safety Requirements for Electrical Equipment for Measurement, Control, and Laboratory Use Part 1: General Requirements.
- UL 61010-2-030. Safety Requirements for Electrical Equipment for Measurement, Control, and Laboratory Use Part 2-030: Particular requirements for testing and measuring circuits.

#### **Canadian certification**

- CAN/CSA-C22.2 No. 61010-1. Safety Requirements for Electrical Equipment for Measurement, Control, and Laboratory Use – Part 1: General Requirements.
- CAN/CSA-C22.2 No. 61010-2-030. Safety Requirements for Electrical Equipment for Measurement, Control, and Laboratory Use – Part 2-030: Particular requirements for testing and measuring circuits.

#### Additional compliances

- IEC 61010-1. Safety Requirements for Electrical Equipment for Measurement, Control, and Laboratory Use Part 1: General Requirements.
- IEC 61010-2-030. Safety Requirements for Electrical Equipment for Measurement, Control, and Laboratory Use Part 2-030: Particular requirements for testing and measuring circuits.

#### Equipment type

Test and measuring equipment.

#### Safety class

Class I -- grounded product.

#### Pollution degree description

A measure of the contaminants that could occur in the environment around and within a product. Typically the internal environment inside a product is considered to be the same as the external. Products should be used only in the environment for which they are rated.

- Pollution Degree 1. No pollution or only dry, nonconductive pollution occurs. Products in this category are generally encapsulated, hermetically sealed, or located in clean rooms.
- Pollution Degree 2. Normally only dry, nonconductive pollution occurs. Occasionally a temporary conductivity that is caused by condensation must be expected. This location is a typical office/home environment. Temporary condensation occurs only when the product is out of service.
- Pollution Degree 3. Conductive pollution, or dry, nonconductive pollution that becomes conductive due to condensation. These are sheltered locations where neither temperature nor humidity is controlled. The area is protected from direct sunshine, rain, or direct wind.
- Pollution Degree 4. Pollution that generates persistent conductivity through conductive dust, rain, or snow. Typical outdoor locations.

#### Pollution degree rating

Pollution Degree 2 (as defined in IEC 61010-1). Note: Rated for indoor, dry location use only.

#### **IP** rating

IP20 (as defined in IEC 60529).

#### Measurement and overvoltage category descriptions

Measurement terminals on this product may be rated for measuring mains voltages from one or more of the following categories (see specific ratings marked on the product and in the manual).

- Measurement Category II. For measurements performed on circuits directly connected to the low-voltage installation.
- Measurement Category III. For measurements performed in the building installation.
- Measurement Category IV. For measurements performed at the source of low-voltage installation.

**NOTE.** Only mains power supply circuits have an overvoltage category rating. Only measurement circuits have a measurement category rating. Other circuits within the product do not have either rating.

#### Mains overvoltage category rating

Overvoltage Category II (as defined in IEC 61010-1)

#### **Environmental compliance**

This section provides information about the environmental impact of the product.

#### **Restriction of hazardous substances**

Complies with RoHS2 Directive 2011/65/EU.

#### Product end-of-life handling

Observe the following guidelines when recycling an instrument or component:

**Equipment recycling.** Production of this equipment required the extraction and use of natural resources. The equipment may contain substances that could be harmful to the environment or human health if improperly handled at the product's end of life. To avoid release of such substances into the environment and to reduce the use of natural resources, we encourage you to recycle this product in an appropriate system that will ensure that most of the materials are reused or recycled appropriately.

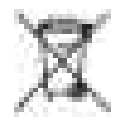

This symbol indicates that this product complies with the applicable European Union requirements according to Directives 2012/19/EU and 2006/66/EC on waste electrical and electronic equipment (WEEE) and batteries. For information about recycling options, check the Tektronix Web site (*www.tek.com/productrecycling*).

#### **Battery recycling**

This product contains a small installed lithium metal button cell. Please properly dispose of or recycle the cell at its end of life according to local government regulations.

**Perchlorate materials.** This product contains one or more type CR lithium batteries. According to the state of California, CR lithium batteries are classified as perchlorate materials and require special handling. See www.dtsc.ca.gov/hazardouswaste/perchlorate for additional information.

#### **Transporting batteries**

The small lithium primary button cell contained in this equipment does not exceed 1 gram of lithium metal content per cell, and the cell type has been shown by the manufacturer to comply with the applicable requirements of the UN Manual of Tests and Criteria Part III, Sub-section 38.3. Consult your carrier to determine which lithium battery transportation requirements are applicable to your configuration, including to its re-packaging and re-labeling, prior to reshipment of the product by any mode of transport

# Index

# A

ACQ acquisition status LED, 7 AFG Out (rear panel), 9 automatic probe compensation (TPP0500B, TPP1000), 13 AUX Out (rear panel), 9 Aux Trig trigger input, 7

# С

cable lock, 9 clock format (12/24 hr), how to set, 11 compensate TPP0500B, TPP1000 probes, 13 connect lock cable, 4 connect to a network, 15 connecting probes, 5

## D

Display Port video output (rear panel), 9 DVI video output (rear panel), 9

## E

e\*Scope, 15 Environment requirements, 1, 2 Ethernet port (rear panel), 9 Ethernet, connect to, 15

### F

firmware, how to update, 11, 12 FlexChannel inputs, 7 front panel controls, 7

### Η

how to check power-on self tests results, 5 compensate TPP0500B, TPP1000 probes, 13 connect probes, 5 connect to network, 15 download, install firmware, 11, 12 remote access the oscilloscope (from Web), 15 run signal path compensation (SPC), 12 set clock format (12/24 hr), 11 set time zone, 11 update firmware, 11, 12

## 

input signal level requirements, 2

### L

LAN port (rear panel), 9 LAN status LEDs, 7 LAN, connect to, 15 lock to bench or rack, 4

### Μ

Maintenance replaceable parts, 19

### Ν

network, connect to, 15

## 0

operating altitude range, 1, 2 humidity range, 1, 2 temperature range, 1, 2 operating power requirements, 1, 2

### Ρ

power cord connector (rear panel), 9 power cords, 19 power requirements, 1, 2 power standby mode, 4 power-on test results, 5 powering on or off, 4 probe comp connectors, 7 probe compensation (TPP0500B, TPP1000), 13 probes, connecting, 5

## R

rear panel AFG Out, 9 AUX Out, 9 cable lock, 9 Display Port video output, 9 DVI video output, 9 Ethernet port (RJ-45), 9 LAN port (RJ-45), 9 power cord, 9 security cable lock, 9 USB Device port, 9 USB Host ports, 9 VGA video output, 9 video outputs, 9 rear panel connections, 9 Ref In, 9 Ref In (rear panel), 9 remote access (e\*Scope), 15 remote access (Web-based), 15 remove AC power from instrument, 4 Replaceable parts, 19 requirements altitude, 1, 2 environment, 1, 2 humidity, 1, 2

power, 1, 2 signal inputs, 2 temperature, 1, 2 run signal path compensation, 12

# S

security cable lock, 9 set clock format (12/24 hr), 11 time zone, 11 signal input levels, 2 SPC (signal path compensation), 12 standard accessories, 1

# Т

time zone, how to set, 11 turn instrument on or off, 4

## U

USB Device port (rear panel), 9 USB Host ports (rear panel), 9

### V

VGA video output (rear panel), 9 video outputs (rear panel), 9

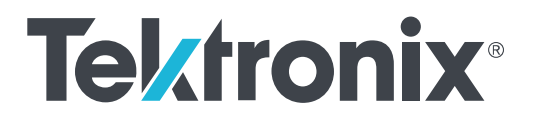

5 シリーズ MSO ロー・プロファイル MSO58LP 型 設置と安全性に関するマニュアル

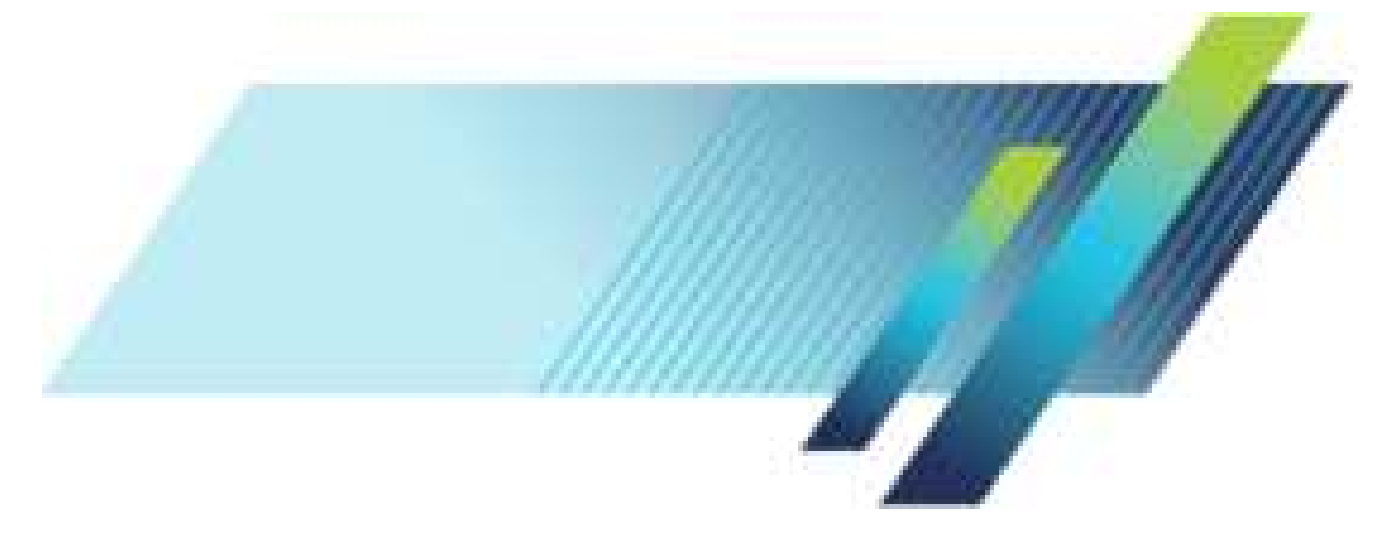

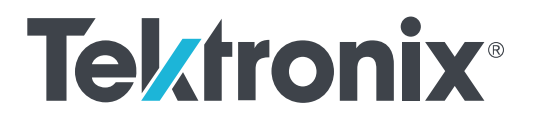

5 シリーズ MSO ロー・プロファイル MSO58LP 型 設置と安全性に関するマニュアル

ファームウェア V1.8 以降をサポート

www.tek.com 071-3568-01 Copyright <sup>©</sup>Tektronix.All rights reserved.使用許諾ソフトウェア製品は、Tektronix またはその子会社や供給者が所有するもの で、米国著作権法および国際条約の規定によって保護されています。Tektronix 製品は、登録済および出願中の米国その 他の国の特許等により保護されています。本書の内容は、既に発行されている他の資料の内容に代わるものです。また、 本製品の仕様および価格は、予告なく変更させていただく場合がございますので、予めご了承ください。

TEKTRONIX および TEK は Tektronix, Inc. の登録商標です。

TekSecure は Tektronix, Inc.の商標です。

FlexChannel、TekVPI、FastAcq、e\*Scope は Tektronix, Inc.の登録商標です。

#### 当社へのお問合せ

Tektronix, Inc. 14150 SW Karl Braun Drive P.O. Box 500 Beaverton, OR 97077 USA

製品情報、代理店、サービス、およびテクニカル・サポート:

- 北米:1-800-833-9200 までお電話ください。
- 世界の他の地域では、www.tek.comにアクセスし、お近くの代理店をお探しください。

#### 保証

当社では、本製品において、認定された当社代理店による出荷の日から3年間、材料およびその仕上がりについて欠陥 がないことを保証します。本保証期間中、かかる製品に欠陥があることが判明した場合、当社は、当社の判断にて、部品 および作業の費用を請求せずに当該欠陥製品を修理するか、または当該欠陥製品と交換に代替品を提供します。当社 が保証遂行のために使用する部品、モジュール、および代替品は、新品の場合もあれば、新品同様の性能を持つ再生品 の場合もあります。交換後、当社が引き取った部品、モジュール、および製品はすべて当社の所有物となります。

お客様が本保証に基づくサービスを受けるには、適用保証期間が満了する前に、当該欠陥について当社に通知し、サー ビス実施に関する適切な手配を行う必要があります。お客様には、当該欠陥製品を梱包していただき、送料元払いにて当 社指定のサービス受付センターに送付していただきます。製品をお客様に返送する際、返送先が当社サービス受付セン ターの所在国と同一国内にある場合には、当社がその返送費用を負担するものとします。上記以外の場所に返送される 製品については、すべての発送費用、関税、税、およびその他の費用を支払う責任はお客様が負うものとします。

製品の不適切な使用または整備点検の不足によって生じた欠陥、障害、または損傷は、本保証の対象外です。当社は、 a)当社担当者以外の者による本製品の設置、修理または整備の実施から生じた損傷に対する修理、b)不適切な使用ま たは互換性のない機器への接続から生じた損傷に対する修理、c)当社製以外のサプライ用品の使用により生じた損傷ま たは動作不良に対する修理。d)本製品が改造または他の製品と統合された場合において、かかる改造または統合の影 響により当該本製品の整備の時間または難易度が増加した場合の当該本製品に対する整備については、本保証に基づ くサービスを提供する義務を負わないものとします。

本保証は、明示であるか黙示であるかを問わず他のあらゆる保証の代わりに、本製品に関して当社がお客様に対して提供するものです。テクトロニクスおよびその販売店は、商品性または特定目的に対する適合性についての一切の黙示保証を否認します。不具合のある製品を修理または交換するという当社の責任行為は、本保証の義務違反に対してお客様に提供される唯一の救済手段です。当社および当社代理店は、間接的、限定的、偶発的、または派生的な損害については、かかる損害の可能性を事前に通知されていたか否かにかかわらず、一切責任を負わないものとします。

[W4 – 15AUG04]

# 目次

| 安全性に関する重要な情報     | iii |
|------------------|-----|
| 安全にご使用いただくために    | iii |
| 安全に保守点検していただくために | vi  |
| 本マニュアル内の用語       | vi  |
| 本機に関する用語         | vi  |
| 本製品の記号:          | vii |
| まえがき             | ix  |
| 主な特長             | ix  |
| 関連するマニュアル        | ix  |

# 本機の設置

| 同梱アクセサリの確認                   | 1 |
|------------------------------|---|
| 動作要件                         | 1 |
| 入力信号要件                       | 2 |
| 機器のラックへの設置                   | 2 |
| オシロスコープの固定(ロック)              | 4 |
| オシロスコープへの電源投入                | 4 |
| パワーオン・セルフ・テストでのオシロスコープの合格の確認 | 5 |
| プローブの接続                      | 5 |

# 機器の詳細

| MSO58LP 型の前面パネル・コントロールとコネクタ | 7  |
|-----------------------------|----|
| 後部パネルの接続部                   | 9  |
| グラフィカル・ユーザ・インタフェース          | 10 |

# 本機の設定

| タイム・ゾーンとクロック・リードアウト・フォーマットの設定      | 11 |
|------------------------------------|----|
| 最新ファームウェアのダウンロードおよびインストール          | 11 |
| 信号経路補正(SPC)の実行                     | 12 |
| TPP0500B 型プローブまたは TPP1000 型プローブの補正 | 13 |
| ネットワークへの接続(LAN)                    | 15 |
| Web ブラウザからのリモート・アクセス               | 16 |

# 基本操作

# メンテナンス

| クリーニング    |      | 19 |
|-----------|------|----|
| 性能検査の実施間  | 隔と調整 | 19 |
| 交換部品リスト … |      | 19 |

# EMC、安全、環境に関する適合性

| 適合性に関する情報   | <br>23 |
|-------------|--------|
| EMC 適合性     | <br>23 |
| 安全性         | <br>24 |
| 環境基準に対する適合性 | <br>25 |

# 安全性に関する重要な情報

このマニュアルには、操作を行うユーザの安全を確保し、製品を安全な状態に保つために順守しなければならない情報および警告が記載されています。

本機の点検にあたっては「安全にご使用いただくために」に続く「安全に保守点検していただくために」を参照して、事故防止につとめてください。

### 安全にご使用いただくために

製品は指定された方法でのみご使用ください。人体への損傷を避け、本製品や本製品に接続されている製品の 破損を防止するために、安全性に関する次の注意事項をよくお読みください。すべての指示事項を注意深くお読 みください。必要なときに参照できるように、説明書を安全な場所に保管しておいてください。

本製品は該当する地域の条例や国内法令に従って使用しなければなりません。

本製品を正しく安全にご使用になるには、このマニュアルに記載された注意事項に従うだけでなく、一般に認められている安全対策を徹底しておく必要があります。

本製品は訓練を受けた専門知識のあるユーザによる使用を想定しています。

製品のカバーを取り外して修理や保守、または調整を実施できるのは、あらゆる危険性を認識した専門的知識の ある適格者のみに限定する必要があります。

使用前に、既知の情報源と十分に照らし合わせて、製品が正しく動作していることを常にチェックしてください。

本製品は危険電圧の検出用にはご利用になれません。

危険な通電導体が露出している部分では、感電やアーク・フラッシュによってけがをするおそれがありますので、 保護具を使用してください。

本製品をご使用の際に、より大きな他のシステムにアクセスしなければならない場合があります。他のシステムの 操作に関する警告や注意事項については、その製品コンポーネントのマニュアルにある安全に関するセクション をお読みください。

本機器をシステムの一部としてご使用になる場合には、そのシステムの構築者が安全性に関する責任を果たさなければなりません。

火災や人体への損傷を避けるには

適切な電源コードを使用してください:本製品用に指定され、使用される国で認定された電源コードのみを使用し てください。他の製品の電源コードは使用しないでください。

本製品を接地してください:本製品は、電源コードのグランド線を使用して接地します。感電を避けるため、グラン ド線をアースに接続する必要があります。本製品の入出力端子に接続する前に、製品が正しく接地されているこ とを確認してください。電源コードのグランド接続を無効にしないでください。

**電源を切断してください**:電源コードの取り外しによって主電源が遮断されます。スイッチの位置については、使 用説明書を参照してください。電源コードの取り扱いが困難な場所には設置しないでください。必要に応じてすぐ に電源を遮断できるように、ユーザが常にアクセスできる状態にしておく必要があります。

接続と切断の手順を守ってください: プローブとテスト・リードが電圧源に接続されている間は接続または切断し ないでください。絶縁型の電圧プローブ、テスト・リード、およびアダプタは、製品に付属する製品か、または当社 により特別に指定された製品のみを使用してください。 **すべての端子の定格に従ってください**:発火や感電の危険を避けるために、本製品のすべての定格とマーキン グに従ってください。本製品に電源を接続する前に、定格の詳細について、製品マニュアルを参照してください。 測定カテゴリ(CAT)の定格および電圧と電流の定格については、製品、プローブ、またはアクセサリのうちで最も 低い定格を超えないように使用してください。1:1のテスト・リードを使用するときは、プローブ・チップの電圧が直 接製品に伝わるため注意が必要です。

コモン端子を含むいかなる端子にも、その端子の最大定格を超える電圧をかけないでください。

端子の定格電圧を超えてコモン端子をフローティングさせないでください。

本製品の測定端子は、AC 電源、カテゴリⅡ、Ⅲ、および Ⅳ 回路には使用できません。

**カバーを外した状態では使用しないでください**:カバーやパネルを外した状態やケースを開いたまま動作させない でください。危険性の高い電圧に接触してしまう可能性があります。

**露出した回路への接触は避けてください**:電源が投入されているときに、露出した接続部分やコンポーネントに触れないでください。

**故障の疑いがあるときは使用しないでください**:本製品に故障の疑いがある場合には、資格のあるサービス担当 者に検査を依頼してください。

製品が故障している場合には、使用を停止してください。製品が故障している場合や正常に動作していない場合 には、製品を使用しないでください。安全上の問題が疑われる場合には、電源を切って電源コードを取り外してく ださい。誤って使用されることがないように、問題のある製品を区別しておいてください。

使用前に、電圧プローブ、テスト・リード、およびアクセサリに機械的損傷がないかを検査し、故障している場合に は交換してください。金属部が露出していたり、摩耗インジケータが見えているなど、損傷が見られるプローブま たはテスト・リードは使用しないでください。

使用する前に、製品の外観に変化がないかよく注意してください。ひび割れや欠落した部品がないことを確認して ください。

指定された交換部品のみを使用するようにしてください。

**湿気の多いところでは動作させないでください**:機器を寒い場所から暖かい場所に移動する際には、結露にご注意ください。

爆発性のガスがある場所では使用しないでください:

**製品の表面を清潔で乾燥した状態に保ってください**:製品の清掃を開始する前に、入力信号を取り外してください。

**適切に通気してください**: 適切な通気が得られるように製品を設置できるように、マニュアルの設置手順を参照し てください。

製品には通気用のスロットや開口部があります。その部分を覆ったり、通気が妨げられたりすることがないように してください。開口部には異物を入れないでください。

安全な作業環境を確保してください:製品は常にディスプレイやインジケータがよく見える場所に設置してください。

キーボードやポインタ、ボタン・パッドを不適切に使用したり、長く押しすぎたりしないでください。キーボードやポインタの使用を誤ると、大けがにつながる可能性があります。

作業場が該当する人間工学規格を満たしていることを確認してください。ストレスに由来するけががないように、 人間工学の専門家に助言を求めてください。

製品を持ち上げたり運んだりする作業は慎重に行ってください。本製品には持ち運び用のハンドルが取り付けら れています

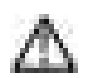

**警告**:本機はかなりの重量があります。怪我をしたり装置が損傷することがないように、製品を持ち運ぶときには 誰かの手を借りてください。

本製品には指定された当社のラック取り付け金具のみを使用してください。

プローブとテスト・リード

プローブやテスト・リードを接続する前に、電源コネクタからの電源コードを適切に接地されたコンセントに接続してください。

感電を避けるために、常に指はプローブの指ガードまたは触覚段差より後方に保ってください。

使用しないプローブ、テスト・リード、アクセサリはすべて取り外してください。

測定に使用するプローブ、テスト・リード、アダプタは、測定カテゴリ(CAT)、電圧、温度、高度、アンペア数の定格 が適切なもののみを使用してください。

高電圧に注意:使用するプローブの電圧定格について理解し、その定格を超えないようにしてください。特に次の2つの定格についてはよく理解しておく必要があります。

- プローブ・チップとプローブの基準リード間の最大測定電圧
- プローブ基準リードとアース間の最大フローティング電圧

上記の2つの電圧定格はプローブと用途によって異なります。詳細については、プローブのマニュアルの仕様関 連セクションを参照してください。

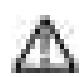

**警告**: 感電を防止するために、オシロスコープの入力 BNC コネクタ、プローブ・チップ、またはプローブ基準リードの最大測定電圧や最大フローティング電圧を超えないように注意してください。

接続と切断の手順を守ってください:プローブ出力を測定器に接続してから、プローブを被測定回路に接続してく ださい。被測定回路にプローブの基準リードを接続してから、プローブ入力を接続してください。プローブ入力とプ ローブの基準リードを被測定回路から切断した後で、プローブを測定器から切断してください。

プローブの基準リードは、グランドにのみ接続してください。

プローブとアクセサリを検査してください:使用前には必ずプローブとアクセサリに損傷がないことを確認してください(プローブ本体、アクセサリ、ケーブル被覆などの断線、裂け目、欠陥)。損傷がある場合には使用しないでください。

**グランド基準のオシロスコープの使用**: グランド基準のオシロスコープで使用する場合、プローブの基準リードはフローティングさせないでください。基準リードは接地電位(0V)に接続しなければなりません。

フローティング測定の使用:本プローブの基準リードは、定格フローティング電圧を超えてフローティングさせない でください。

### 安全に保守点検していただくために

「安全に保守点検していただくために」のセクションには、製品の保守点検を安全に行うために必要な詳細な情報 が記載されています。資格のあるサービス担当者以外は、保守点検手順を実行しないでください。保守点検を行 う前には、この「安全に保守点検していただくために」と「安全にご使用いただくために」をお読みください。

感電を避けるため、:露出した接続部には触れないでください。

保守点検は単独で行わないでください。:応急処置と救急蘇生ができる人の介在がない限り、本製品の内部点 検や調整を行わないでください。

**電源を切断してください。**:保守点検の際にカバーやパネルを外したり、ケースを開く前に、感電を避けるため、製品の電源を切り、電源コードを電源コンセントから抜いてください。

**電源オン時の保守点検には十分注意してください。**:本製品には、危険な電圧や電流が存在している可能性が あります。保護パネルの取り外し、はんだ付け、コンポーネントの交換をする前に、電源の切断、バッテリの取り 外し(可能な場合)、テスト・リードの切断を行ってください。

修理後の安全確認。:修理を行った後には、常にグランド導通と電源の絶縁耐力を再チェックしてください。

### 本マニュアル内の用語

本マニュアルでは以下の用語を使用しています。

Δ

**警告:**人体や生命に危害をおよぼすおそれのある状態や行為を示します。

注意:本機やその他の接続機器に損害を与えるおそれのある状態や行為を示します。

### 本機に関する用語

本機では次の用語を使用します。

- 危険:ただちに人体や生命に危険をおよぼす可能性があることを示します。
- 警告:人体や生命に危険をおよぼす可能性があることを示します。
- 注意:本製品を含む周辺機器に損傷を与える可能性があることを示します。

本製品の記号:

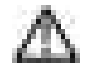

製品にこの記号が表記されているときは、マニュアルを参照して、想定される危険性とそれらを回避す るために必要な行動について確認してください(マニュアルでは、この記号はユーザに定格を示すため に使用される場合があります。)

本製品では、次の記号を使用します。

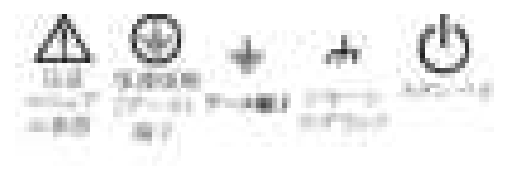

# まえがき

本マニュアルには、製品の安全とコンプライアンス、オシロスコープの接続方法と電源供給方法、機器の機能と制 御と基本操作に関する情報が記載されています。詳細については、製品の Help(ヘルプ)ファイルを参照してくだ さい。

### 主な特長

5 シリーズ MSO ロー・プロファイルをお買い求めいただきありがとうございます。5 シリーズ MSO ロー・プロファイ ル(MSO58LP 型)は、8 チャンネル式のオシロスコープで、入力は世界初の FlexChannel<sup>®</sup>をベースとしており、実質 的にあらゆる設計において効率的かつ費用効果の高いミックスド・シグナル・デバッキングを実現します。

- 2Uのラック・スペースにそのまま設置できるディスプレイを持たないロー・プロファイル・タイプ
- 周波数帯域:1GHz
- 8 チャンネル(FlexChannel<sup>®</sup>入力)
- 各 FlexChannel 入力にはアナログ・プローブ(TekVPl<sup>®</sup>または BNC)または 8 チャンネルのデジタル・プローブ (TLP058 型 FlexChannel 対応ロジック・プローブ)のいずれも接続可能
- サンプル・レート最大 6.25GS/s
- すべてのチャンネルにおいて、125M ポイントのレコード長
- 最大波形取り込みレート 500,000 波形/秒
- FastFrame<sup>™</sup>によるセグメント・メモリ・アクイジションでは、複数のトリガ・イベントを使用することで、時間的に 離れたイベントも、アクイジション・メモリの内容を観測しながら、高いサンプル・レートで取り込むことが可能
- 取り込む演算波形、基準波形、バス波形の設定限度はなし(実際の波形数は使用可能なシステム・メモリに 依存)。
- 組み込みオプションとして、50MHzの任意関数発生器(AFG)、デジタル・ボルトメータ(DVM)トリガ周波数カウンタをご用意
- 拡張シリアル・バス・トリガノ解析オプションを使用することで、さまざまな規格のバスでのデコード/トリガが可能。「シリアル・バスとトリガ・オプション」のヘルプ・トピックを参照
- パワー/ジッタ測定オプションを使用することで、さまざまな測定/解析機能を追加可能。「拡張パワー解析」 および「拡張ジッタ解析」オプションのヘルプ・トピックを参照

### 関連するマニュアル

関連するマニュアルを使用して、機器の機能や機器の遠隔プログラミングおよび遠隔操作方法、操作理論の理 解方法、疑わしいモジュールの交換方法、その他のタスクの実行方法に関する情報を入手してください。 MSO58LP 型のマニュアル

| 知りたい情報           | 使用するマニュアル                                                                                                    |
|------------------|----------------------------------------------------------------------------------------------------|
| 機器の機能の使用方法       | 5 シリーズ MSO (MSO58LP 型) インストールおよび安全性に関するマニュアル(本<br>書。当社部品番号 071-3568-xx。機器に標準で付属)。英語版、日本語版、簡体字中<br>国語版の 1 冊のマニュアル。ロシア語版は当社の Web サイトから入手可能(当社部<br>品番号 077-1404-xx)<br>5 シリーズ / 6 シリーズ MSO のヘルプ(当社部品番号 077-1303-xx。機器の印刷可能<br>バージョンのヘルプ。www.tektronix.com/downloads より入手可能) |
| 機器を遠隔で操作する方      | 5 <i>シリーズ/6 シリーズ MSO のプログラマ・マニュアル</i> (当社部品番号 077-1305-xx。                                                                                                    |
| 法                | www.tek.com/downloads より入手可能)                                                                                                    |
| 機器の仕様および機器の      | 5 シリーズ MSO の MSO54 型、MSO56 型、MSO58 型、MSO58LP 型の仕様および性能                                                                                                    |
| 仕様への適合性を確認す      | 確認用テクニカル・リファレンス(当社部品番号 077-1306-xx。www.tek.com/downloads                                                                                                    |
| る手順              | より入手可能)                                                                                                    |
| TLP058 ロジック・プローブ | <i>TLP058 型 FlexChannel<sup>®</sup>ロジック・プローブ取扱説明書</i> (当社部品番号 071-3515-xx。                                                                                                    |
| の使用              | www.tek.com/downloads より入手可能)                                                                                                    |
| 作業台で使用するための      | MSO58LP 型の作業台変換キット取扱説明書(当社部品番号 075-1102-xx。                                                                                                    |
| 機器の変換            | www.tek.com/downloads より入手可能)                                                                                                    |

本機の設置

### 同梱アクセサリの確認

注文したものがすべてお手元に届いたことを確認してください。足りないものがある場合には、当社カスタマ・サポートにお問い合わせください。北米:1-800-833-9200までお電話ください。世界の他の地域では、www.tek.comにアクセスし、お近くの代理店をお探しください。

本機の付属品一覧を見て、注文品とスタンダード・アクセサリがすべて届いているか確認してください。シリアル・ バスとトリガ・オプション、パワー測定オプションなど工場出荷時実装オプションを購入した場合には、Help(ヘル プ)> About(概要)をタップして、そのオプションが Installed Options(実装オプション)表に掲載されていることを確 認してください。

#### MSO58LP 型のスタンダード・アクセサリ

| 品名                                     | 数量 | 当社部品番号          |
|----------------------------------------|----|-----------------|
| 5 シリーズ MSO (MSO58LP 型)の設置と安全性に関するマニュアル | 1  | 071-3568-xx     |
| 電源ケーブル                                 | 1  | リージョンにより異な<br>る |
| 校正証明書                                  | 1  | —               |
| 工場出荷時実装ライセンスのレポート                      | 1  | _               |

### 動作要件

高い測定精度と安全な機器動作を確保するために、動作温度、電力、高度、信号入力電圧の各必須範囲内でこのオシロスコープを使用してください。

#### 環境要件

| 特性   | 説明                                                                                                    |
|------|----------------------------------------------------------------------------------------------------|
| 動作温度 | 0°C~+ 50°C(+ 32°F~+ 122°F)<br>正しく冷却するために、本機の側面から2インチ(51mm)の範囲には障害<br>物を置かないでください。                        |
| 動作湿度 | + 40℃(+ 104°F)以下で相対湿度 5%~90%(RH)(結露のない状態)<br>+ 40℃(+ 104°F)~+ 50℃(+ 122°F)で相対湿度 5%~ 55%(RH)(結<br>露のない状態) |
| 動作高度 | 3,000m(9,842 フィート)以下                                                                                     |

#### 電力要件

| 特性    | 説明                                   |
|-------|--------------------------------------|
| 電源電圧  | 100V~240V <sub>AC RMS</sub> 、±10%、单相 |
| 電源周波数 | 50/60Hz、100~240V<br>400Hz、115V       |
| 消費電力  | 全機種共通:最大 400W                        |

### 入力信号要件

入力信号を許容制限内に収めることで、正確な測定を確保し、アナログとデジタルのプローブまたは機器への損傷を防ぎます。

入力信号が以下の要件の範囲内にあることを確認します。

| 入力                                  | 説明                                             |
|-------------------------------------|------------------------------------------------|
| アナログ入力チャンネル、1MΩ 設定、BNC で<br>最大入力電圧  | 300V <sub>RMS</sub><br>測定カテゴリ II               |
| アナログ入力チャンネル、50Ω設定、BNC で<br>最大入力電圧   | 5V <sub>RMS</sub>                              |
| デジタル入力チャンネル、デジタル入力で最<br>大入力電圧レンジ    | プローブ定格表記の確認<br>TLP058 型の場合 : ±42V <sub>P</sub> |
| Ref In(基準入力):BNC で最大入力電圧(後<br>部パネル) | 7V <sub>PP</sub>                               |
| AUXトリガ入力                            | ±5V <sub>RMS</sub>                             |

### 機器のラックへの設置

MSO58LP 型を標準型の 19"機器ラックに設置する際には、以下の指示に従ってください。

MSO58LP 型はラック固定用金具でシャーシに設置された状態で出荷されます。付属のアクセサリ袋のボルトとワッシャを使用して、ラックにリア・ラック・ブラケットを取り付けます。

作業台で MSO58LP 型を使用するには、MSO58LP 型の作業台変換キット(当社部品番号 020-3180-xx)を購入し、 設置する必要があります。このキットには、シャーシ足とハンドルが入っていて、作業台に本機を置くことができま す。

次の手順に従って、ラックに本機を設置します。

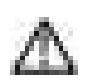

警告: けがをしないように、本機の設置は2人で行ってください。

1. 付属品のボルトとワッシャを2組使用して、リア・ラック固定用金具の1つをラックの後部に取り付けます。手 で締め付けます。

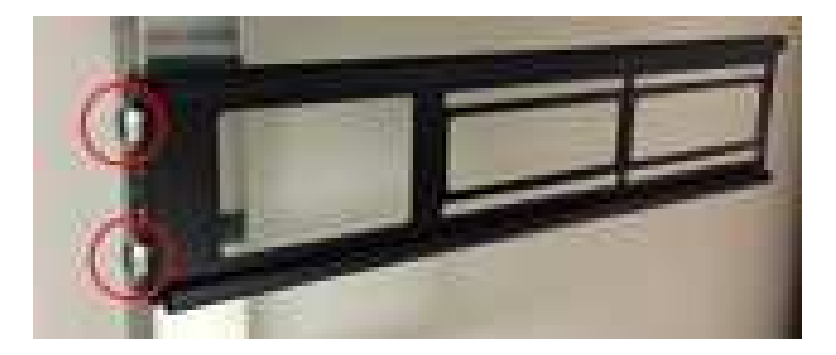

- 2. 2人で本機を支え、シャーシ・ラック固定用金具がリア・ラック固定用金具に差し込まれるようにラックの前面 から本機を挿入します。
- 3. 本機がラックの前面と同一平面になるまで前面から押し込み続けます。
- 4. 付属品のボルトとワッシャを4組使用して、本機の前面をラックに取り付けます。手で締め付け、本機を支えます。
- 5. ラックの後部から、リア・ラック固定用金具がリア・ラックと同一平面になるまで2番目のリア・ラック固定用金 具を本機のシャーシ・ラック固定用金具にスライドします。
- 6. 付属品のボルトとワッシャを2組使用して、2番目のリア・ラック固定用金具をラックの後部に取り付けます。 手で締め付けます。
- 7. 1.1Nm(ニュートン・メータ)まで手で締め付けます。
- 8. 5/16 インチのレンチを使用して、両側のラック固定用金具アセンブリに付属の六角ボルトを2 個取り付け、固定用金具を所定の位置に固定し、前面ラックのネジが外れたときに本機が誤って分離しないようにします(以下のイメージを参照)。両側に4カ所のボルト位置があります(イメージを参照)。0.7Nm(ニュートン・メータ)まで固定用金具の固定ボルトを締め付けます。

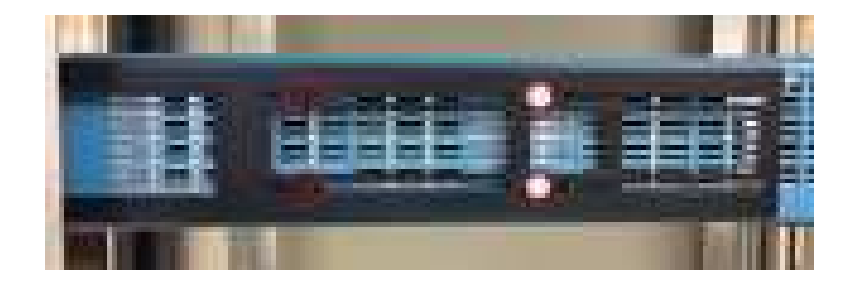

9. 必要に応じて後部シャーシに電源コードとケーブルを取り付けます。 ラック・マウントの指示終わり:

### オシロスコープの固定(ロック)

プロパティの損失を防ぐために、オシロスコープをテスト・ベンチや設備ラックにロックします。

標準的なノートパソコン用セキュリティ・ロックをオシロスコープの後部パネルに取り付けて、オシロスコープを作 業台やラック、その他の場所に固定します。

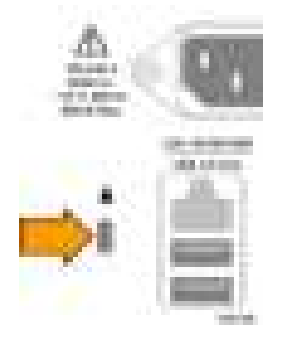

### オシロスコープへの電源投入

この手順では、オシロスコープをライン電源に接続し、オシロスコープへの電源の投入と遮断を行います。オシロ スコープを AC 電源に接続する時には必ず、本機に同梱されている電源コードを使用してください。

前提条件:オシロスコープに同梱されている AC 電源コードを使用してください。

1. 付属の電源コードをオシロスコープの電源コネクタに接続します。

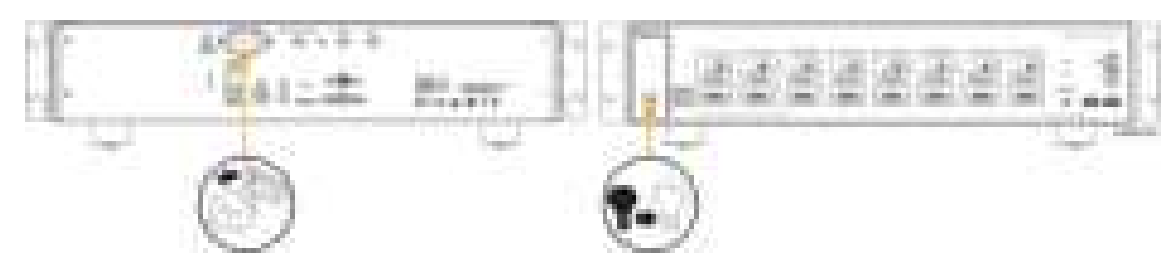

図 1: MSO58LP 型の電源コード・コネクタと電源スタンバイ・スイッチ

- 電源コードを適切な AC 電源に接続します。
  AC 電源コードが導通状態の電源回路に接続されると、電力が電源供給部とその他の基盤に供給され、本機が Standby(スタンバイ)モードに入ります。
- 本機の電源をオンまたはオフにするには、前面パネルの電源ボタンを押します。 電源ボタンの色は本機の電源ステータスを示します: 無灯-AC 電力が投入されていない 黄色-Standby(スタンバイ)モード 青色-電源オン
- 4. 本機の電源を完全に切るには、電源コードを抜きます。

### パワーオン・セルフ・テストでのオシロスコープの合格の確認

パワーオン・セルフ・テストでは、オシロスコープの全機種が起動後に正常に作動するかを確認します。 前提条件:MSO58LP 型では、モニタを後部パネルのビデオ出力に接続し、マウスを USB ポートに接続します。

- 1. オシロスコープの電源を入れて、オシロスコープのスクリーンに表示が出るまで待ちます。
- 2. 上端のメニュー・バーで Utility (ユーティリティ)> Self Test (セルフ・テスト)を選択し、Self Test (セルフ・テスト) のコンフィグレーション・メニューを開きます。
- 3. すべてのパワーオン・セルフ・テストのステータスが Passed(合格)になっていることを確認します。

いずれかのパワーオン・セルフ・テストの結果が Failed(不合格)と表示されている場合:

- a. オシロスコープの電源を入れ直します。
- b. Utility(ユーティリティ)>Self Test(セルフ・テスト)をタップします。それでもいずれかのパワーオン・セルフ・テストの結果がFailed(不合格)と表示される場合には、当社カスタマ・サポートに問い合わせてください。

プローブの接続

プローブとケーブルを使ってオシロスコープを被測定装置(DUT)に接続します。プローブは信号測定のニーズに 最適なものを使用してください。

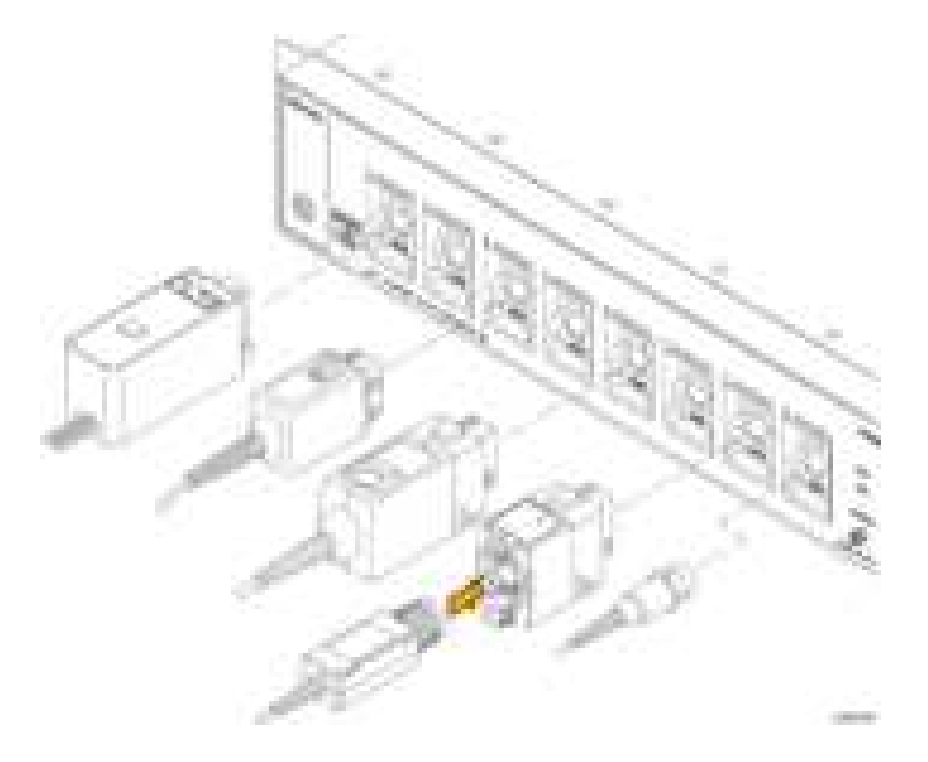

#### 図 2: MSO58LP 型へのプローブの接続

TPP0500 型、TPP1000 型、TekVPI+、TekVPI、またはサポートされているその他の当社アナログ・プローブを FlexChannel コネクタに挿入して接続します。プローブは完全に挿入されると、プローブのベース・ラッチがカチッと 音を立ててロックされます。 TekVPI プローブについては、このプローブのチャンネル入力パラメータ(帯域幅、減衰比、ターミネーションなど) が自動で設定されます。プローブに Menu(メニュー)ボタンがある場合、そのボタンを押してスクリーン上のコンフ ィグレーション・メニューを開きます。アクティブなプローブの取扱説明書に従ってパラメータ(自動ゼロ、デガウス など)を設定します。

TLP058 型 FlexChannel ロジック・プローブまたは TDP7700 シリーズ TriMode<sup>™</sup>プローブを接続するには、以下の手順を実行します。

- 1. ロック・レバーをアンロック位置に移動させ、ロック・レバーが中央に戻るまで待ちます。
- FlexChannel コネクタにプローブを挿入し、プローブが完全に挿入されてロック・メカニズムのカチッという音が するまで押し込みます。
- 3. ロック・レバーをロック位置に移動させます。ステータス・ライトが緑色に点灯します。
- TLP058 プローブを取り外すには、ロック・レバーをアンロック位置に移動させたままプローブを引き抜きます。 プローブを取り外している時にリボン・ケーブルを引っ張らないでください。

BNC のプローブまたはケーブルをチャンネル BNC 差し込みコネクタに挿入して接続し、ロック・メカニズムをロック されるまで時計回りに回します。

注: プローブを接続しても、そのチャンネルは自動的に有効にはなりません(アクティブにしてください)。プローブ またはケーブルの設定(帯域幅、減衰、ターミネーションなど)の確認や変更を行うには、Channel(チャンネル)バッ ジをダブルタップしてそのコンフィグレーション・メニューを開きます。

# 機器の詳細

### MSO58LP 型の前面パネル・コントロールとコネクタ

前面パネルでは、本機の電源オン/オフ、プローブまたはケーブルを使用して信号を接続、外部トリガの入力信号を接続、USB デバイスの装着、プローブ補正信号のアクセスを行います。

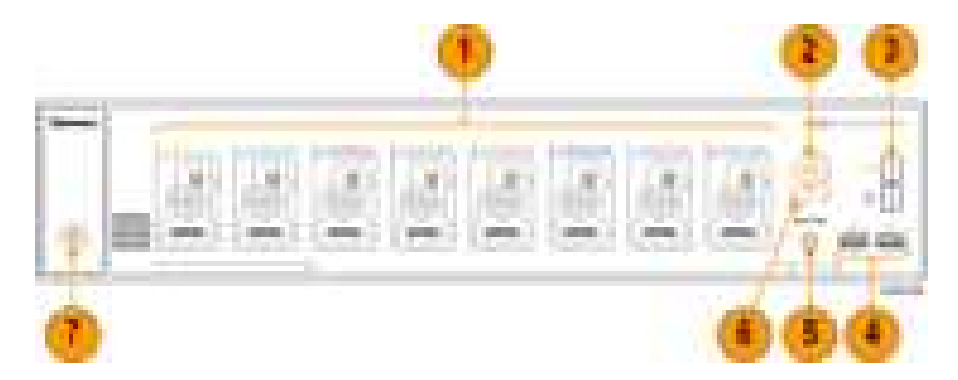

1. FlexChannel<sup>®</sup>プローブ・コネクタ:

FlexChannel<sup>®</sup>コネクタは、TekVPI+測定プローブ、TekVPI 測定プローブ、BNC 受動プローブ、TLP058 型 FlexChannel<sup>®</sup>ロジック・プローブ、BNC ケーブルのすべてに対応しています。プローブの接続は簡単で、プロー ブをカチッと音がするまでしっかりとコネクタに押し込むだけです。 *プローブの接続*[5 ページ]を参照

**2. LAN** ステータス LED:

ネットワーク接続とアクティビティ・ステータスを示します:

- オフー本機に電力が供給されていない
- 緑ーネットワーク接続良好
- 赤ーネットワーク接続不良または未接続

3. プローブ補正コネクタ:

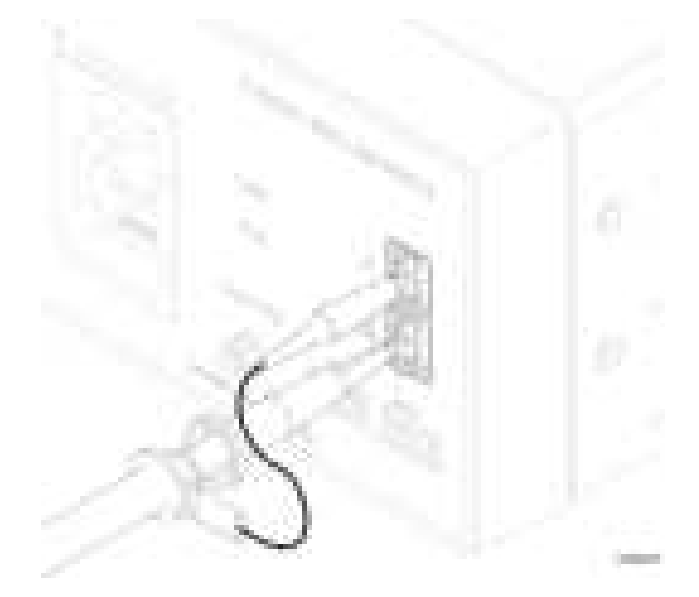

プローブ補正用接続部には、グランド・コネクタと1kHzの方形波ソースがあり、受動プローブの高周波数応答の調整(プローブ補正)に使用します。オシロスコープはこの信号を利用して、サポートされているプローブの 自動補正を行います。TPP0500B 型プローブまたは TPP1000 型プローブの補正(13ページ)を参照してください。

グランド・コネクタを使用して、帯電防止用リスト・ストラップを付けて、DUTを扱うまたは試験する際の静電気 損傷(ESD)の可能性を低減することも可能です。

4. USB ホスト・ポート:

USB ポートは前面パネルの右下にあります。データ(機器のファームウェア更新、波形、設定、スクリーン・キャプチャなど)の保存やリコールが可能な USB フラッシュ・ドライブを接続するか、またはマウスやキーボード などの周辺機器を接続してください。

5. Aux Trig トリガ入力コネクタ:

外部トリガの入力信号を接続できる SMA コネクタ。AUX ln トリガ信号はエッジ・トリガ・モードを指定して使用します。

**6.** Acq ステータス LED:

本機のトリガ/アクイジション・ステータスを示します:

- 緑ートリガされている
- 黄色 待機状態だがまだトリガされていない
- 赤ーアクイジション停止
- 7. 電源オン/スタンバイ・ボタン:

本機の電源をオン/オフにします。電源ボタンの色は本機の電源ステータスを示します:

- 無灯-AC 電力が投入されていない
- 黄色-Standby(スタンバイ)モード
- 青色-電源オン

### 後部パネルの接続部

後部パネルの接続部は、オシロスコープへの電源供給と、ネットワーク、USB デバイス、ビデオ、リファレンス信号、AFG 出力の接続のために使用します。

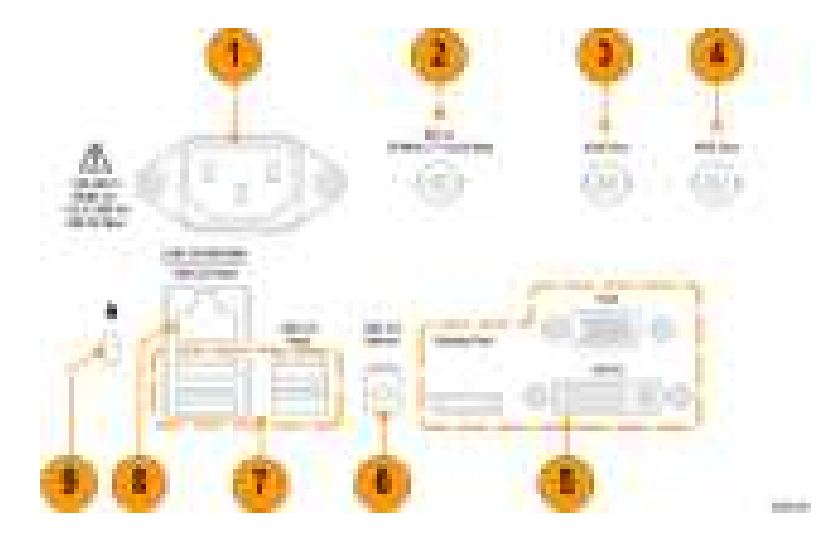

- 1. **電源コード・**コネクタ:本製品用に指定され、使用される国で認定された電源コードのみを使用してください。
- 2. Ref In:高精度 10MHz リファレンス信号をオシロスコープに接続して測定の精度を確保します。
- 3. AUX Out:トリガ・イベントで信号トランジションを生成し、10MHz のリファレンス信号を出力、または AFG から同 期信号を出力します。
- 4. AFG Out:オプションの任意波形/ファンクション・ジェネレータ(AFG)用の信号出力です。
- 5. ビデオ出力(Display Port、VGA、DVI-D):外部のモニタまたはプロジェクタに接続してオシロスコープの画面を表示します。
- 6. USB デバイス・ポート: USBTMC プロトコルを使用してオシロスコープを遠隔操作する場合に PC に接続します。
- 7. USB ホスト・ポート: USB メモリ・デバイス、キーボード、またはマウスを接続します。
- 8. LAN コネクタ(RJ-45): オシロスコープを 10/100/1000 Base-T ローカル・エリア・ネットワークに接続します。
- 9. セキュリティ・ロック・コネクタ:標準的な PC/ノートパソコン用ロック・ケーブルを使用して、オシロスコープを作業台やその他の場所に固定します。

### グラフィカル・ユーザ・インタフェース

MSO58LP 型はプログラム制御用に設計されていますが、製品のヘルプ・トピックを組み込んだグラフィカル・ユー ザ・インタフェースも備えています。モニタとマウスを機器に接続するか、ブラウザを使用してネットワーク接続され た機器にアクセスすることによってグラフィカル・インタフェースにアクセスできます。

最小解像度 1,920(水平)×1,080(垂直)ピクセル(高品位)のモニタ(標準またはタッチスクリーン)を後部パネルの ビデオ出力コネクタに接続します。

ブラウザからアクセスするには、機器の IP アドレスをブラウザのアドレス・フィールドに入力し、機器のブラウザの ようこそページを開きます。スクリーンの左側にある Instrument Control(機器制御)(e\*Scope<sup>®</sup>)リンクをクリックし、グ ラフィカル・インタフェースを開きます。

マウス(USB ケーブル)またはマウス・ドングル(ワイヤレス USB マウス用)を任意の USB ポートに接続します。

グラフィカル・ユーザ・インタフェースの概要と使用法について詳しくは、『5 Series MSO (MSO54, MSO56, MSO58) Installation and Safety Manual』(5 シリーズ MSO(MSO54 型、MSO56 型、MSO58 型)の設置と安全性に関するマニュア ル: 当社部品番号 071-3514-xx)を参照してください。このマニュアルは www.tek.com/product-support からダウンロー ドできます。

# 本機の設定

### タイム・ゾーンとクロック・リードアウト・フォーマットの設定

保存したファイルに正しい日時情報がマークされるように、お住いの地域にタイム・ゾーンを合わせます。また、タ イム・フォーマット(12時間クロックまたは24時間クロック)も設定できます。

MSO58LP 型でユーザ・インタフェースにアクセスするには、本機後部のビデオ・ポートにモニタを接続し、任意の USB ホスト・ポートにマウスを接続します。リモート・モニタがタッチ操作に対応している場合、マウスを接続する必 要はありません。Web ブラウザに機器の IP アドレスを入力して、ネットワーク接続された機器のユーザ・インタフェ ースにリモート・アクセスすることもできます。

MSO58LP 型でこのコントロールをリモート設定するまたはこのタスクを実行するために使用する正しいコマンドに ついては、オシロスコープ・プログラマ・マニュアル(当社部品番号 077-1305-xx)を参照してください。

1. 画面右下にある Date/Time(日時)バッジをダブルタップしてコンフィグレーション・メニューを開きます。

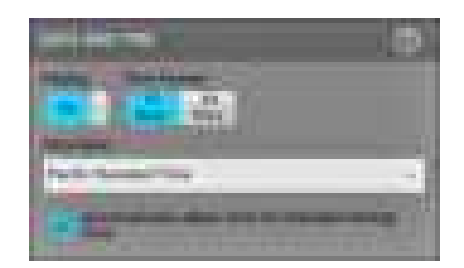

- 画面上の日時を非表示にするには、Display(表示)ボタンをタップして Off(オフ)にします。
  日時を再び表示するには、日時バッジが表示されていた部分の空白のエリアをダブルタップしてコンフィグレーション・メニューを開き、Display(表示)ボタンを On(オン)にします。
- 3. タイム・フォーマット(12 Hour(12 時間)または 24 Hour(24 時間))を選択します。
- 4. Time Zone (タイム・ゾーン)フィールドをタップして適切なタイム・ゾーンを選択します。
- 5. メニューの外の任意の部分をタップしてメニューを閉じます。

### 最新ファームウェアのダウンロードおよびインストール

最新のファームウェアをインストールしておくと、オシロスコープによる測定の高い精度を維持するのに役立ちます。

MSO58LP 型でユーザ・インタフェースにアクセスするには、本機後部のビデオ・ポートにモニタを接続し、任意の USB ホスト・ポートにマウスを接続します。リモート・モニタがタッチ操作に対応している場合、マウスを接続する必 要はありません。Web ブラウザに機器の IP アドレスを入力して、ネットワーク接続された機器のユーザ・インタフェ ースにリモート・アクセスすることもできます。 USBドライブ経由のオシロスコープ・ファームウェアの更新

前提条件:必ず、オシロスコープにインストールされているファームウェアの現在のバージョンを確認しておいてく ださい(Help(ヘルプ)> About(概要))。

- 1. PC で Web ブラウザを起動して、www.tek.com/product-support にアクセスします。
- 2. 検索フィールドにオシロスコープの型名を入力して Go をクリックします。
- 3. スクリーンを下スクロールし、Software(ソフトウェア)タブをクリックします。
- 4. 掲載されている入手可能なファームウェア・バージョン(Windows 版または非 Windows 版)が、お使いのオシロ スコープのものよりも新しい場合には、そのファイルを選択して PC にダウンロードしてください。
- 5. ダウンロードしたファームウェアに付属するインストール方法の説明に従って、ファームウェア・インストール・ ファイルを作成します。
- 6. ファームウェア・インストール・ファイルを USB ドライブにコピーします。
- 7. USBドライブをオシロスコープのいずれかの USB ホスト・ポートに差し込みます。
  - a. 非 Windows 版のオシロスコープでは、ファームウェア・ファイルが保存されている USB ドライブを検出して インストール処理を開始します。画面の指示に従ってファームウェアをインストールします。
  - b. Windows 版のオシロスコープでは、ファームウェアを更新する前に TekScope プログラムを閉じます。
    Explorer を開いて、USB ドライブに格納されたファームウェア更新ファイルを実行します。または、ファームウェア更新ファイルをデスクトップにコピーし、そこからファイルを実行します。画面の指示に従ってファームウェアをインストールします。

**注**: ファームウェアのインストールが完了するまでは、オシロスコープの電源を切ったり、USB フラッシュ・ドラ イブを取り外したりしないでください。オシロスコープの電源を切ってよい時期を知らせるメッセージがオシロ スコープに表示されます。

8. ファームウェアのインストールが完了したら、USBドライブを取り外し、オシロスコープを再起動します。

ファームウェアが正しくインストールされたことを確認するには、メニュー・バーから

- a. Help(ヘルプ)> About(概要)をタップします。
- b. 画面に表示されているファームウェア・バージョン番号が、ダウンロードしたバージョンの番号と同じであることを確認します。

### 信号経路補正(SPC)の実行

高い測定精度を確保するために定期的に SPC を実行してください。周囲(室内)温度が 5℃(9°F)以上変化した場 合は必ず SPC を実行してください。また、5mV/div 以下の垂直軸スケール設定を使用する場合にも、週に一度、 SPC を実行してください。

MSO58LP 型でユーザ・インタフェースにアクセスするには、本機後部のビデオ・ポートにモニタを接続し、任意の USB ホスト・ポートにマウスを接続します。リモート・モニタがタッチ操作に対応している場合、マウスを接続する必 要はありません。Web ブラウザに機器の IP アドレスを入力して、ネットワーク接続された機器のユーザ・インタフェ ースにリモート・アクセスすることもできます。

MSO58LP 型でこのコントロールをリモート設定するまたはこのタスクを実行するために使用する正しいコマンドに ついては、オシロスコープ・プログラマ・マニュアル(当社部品番号 077-1305-xx)を参照してください。

信号経路補正(SPC)は、周囲温度の変化や長期ドリフトによって生じる内部信号経路の DC レベルの確度の誤 差を修正します。SPC を定期的に実行しない場合、低い V/div 設定で保証されているオシロスコープ性能を得られ ない可能性があります。 前提条件:必ず、前面パネルのチャンネル入力とリアパネルの信号コネクタからプローブとケーブルをすべて取り 外してください。

- 1. オシロスコープの電源をオンにし、20分以上ウォーム・アップします。
- 2. Utility (ユーティリティ) > Calibration (校正)をタップします。
- Run SPC(SPC の実行)をタップします。SPC の実行中は、SPC Status(SPC ステータス)のリードアウトに Running(実行中)と表示されます。1 チャンネルあたりの SPC の実行には数分かかる場合があるため、SPC ステータスのメッセージが Pass(合格)に変わるまで待ってから、プローブを再接続してオシロスコープを使用 するようにしてください。

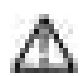

注意: Abort SPC (SPC の中止)をタップすれば SPC 校正を中止できます。中止するとチャンネルは未補正の ままとなる可能性があり、その場合は測定の精度が下がるおそれがあります。 SPC を中止する場合には必 ず、本機を使用して測定を実施する前に SPC 手順を完全に実行してください。

- 4. SPC が完了したら Calibration(校正)コンフィグレーション・ダイアログを閉じます。
- 5. SPC に失敗した場合にはエラー・メッセージ・テキストを書き留めておいてください。プローブとケーブルがす べて取り外されていることを確認し、SPC をもう一度実行します。それでも SPC に失敗した場合には、当社カ スタマ・サポートに問い合わせてください。

### TPP0500B 型プローブまたは TPP1000 型プローブの補正

高度な波形取り込みと高精度の測定を確保するために、プローブ補正によりプローブの高周波応答を調整します。本オシロスコープでは、プローブとチャンネルの無数の組み合わせに対する補正値の試験と保存を自動で実行できます。

MSO58LP 型でユーザ・インタフェースにアクセスするには、本機後部のビデオ・ポートにモニタを接続し、任意の USB ホスト・ポートにマウスを接続します。リモート・モニタがタッチ操作に対応している場合、マウスを接続する必 要はありません。Web ブラウザに機器の IP アドレスを入力して、ネットワーク接続された機器のユーザ・インタフェ ースにリモート・アクセスすることもできます。

MSO58LP 型でこのコントロールをリモート設定するまたはこのタスクを実行するために使用する正しいコマンドに ついては、オシロスコープ・プログラマ・マニュアル(当社部品番号 077-1305-xx)を参照してください。

本オシロスコープでは、プローブとチャンネルの組み合わせごとに補正値が保存され、プローブを接続すると自動 で補正値が呼び出されます。Channel(チャンネル)コンフィグレーション・メニューの Probe Setup(プローブ・セットア ップ)パネルには、プローブ補正ステータスが表示されます。

- Probe Compensation Status(プローブ補正ステータス)フィールドに Pass(合格)と表示されている場合、そのプロ ーブは補正されており使用可能な状態です。
- Probe Compensation Status(プローブ補正ステータス)フィールドに Default(デフォルト)と表示されている場合、 取り付けたプローブはまだ補正されていないため、このプローブ補正手順を実行する必要があります。
- Probe Compensation Status(プローブ補正ステータス)フィールドに Fail(不合格)と表示されている場合、取り付けたプローブへのプローブ補正手順が失敗しています。そのプローブを接続し直して、もう一度プローブ補正を実行してください。
- パネルにプローブ補正ステータス・フィールドが表示されていない場合は、このオシロスコープではそのプロ ーブの補正値を保存できません。本オシロスコープの Help(ヘルプ)から、プローブ補正機能にサポートされ ていない受動プローブを手動で補正する方法を確認してください。

TPP0500B 型プローブ、TPP1000 型プローブ、またはサポートされているその他の TPP シリーズのプローブをこの オシロスコープに接続するとステータスが Default(デフォルト)と表示された場合に、この手順を用いてプローブの 補正を行います。 注: Default Setup (デフォルト・セットアップ)によりプローブ補正値が消去されることはありません。工場校正では 保存されたプローブ補正値がすべて消去されます。

前提条件:プローブ補正を行う時には必ず、オシロスコープに電源を入れて少なくとも20分間待ってから補正を 開始してください。

- 1. サポートされているプローブを入力チャンネルに接続します。
- プローブ・チップとそのプローブのグランド・リードを、オシロスコープの右下にある PROBE COMP(プローブ補正)端子に接続します(下図を参照)。

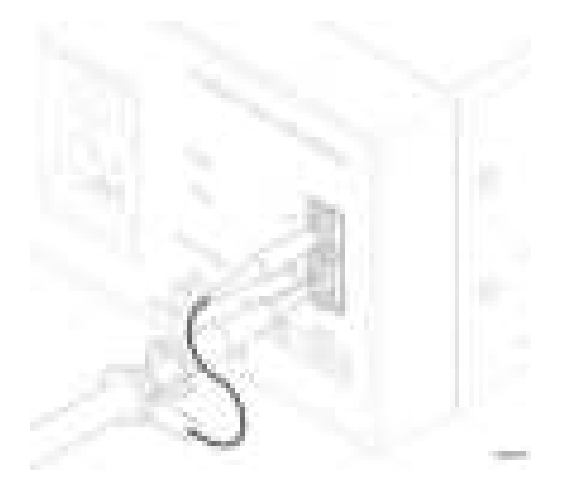

図 3: MSO58LP 型でのプローブ補正の接続

プローブ・チップを1kHz ソースに接続し、グランド・クリップをグランドに接続します。最良の結果を得るために、プローブ・チップのアクセサリをすべて取り外し、プローブ・チップを1kHz コネクタに直接取り付けます。

注: PROBE COMP (プローブ補正)端子に同時に複数のプローブを接続することはできません。

- 3. すべてのチャンネルをオフにします。
- 4. プローブが接続されているチャンネルをオンにします。
- 5. MSO58LP 型では、メニュー・バーから File(ファイル) > Autoset(オートセット)を選択します。スクリーンに方形 波が表示されます。
- 6. 補正するチャンネルのバッジをダブルタップします。
- 7. Probe Setup(プローブ・セットアップ)パネルをタップします。

Probe Compensation Status (プローブ補正ステータス)に Pass (合格)と表示されている場合、そのプローブはこのチャンネルに対してすでに補正されています。このプローブを別のチャンネルに移動させてステップ1からもう一度始めるか、または別のプローブをこのチャンネルに接続してステップ1から始めることができます。

Probe Compensation Status (プローブ補正ステータス)に **Default** (デフォルト)と表示されている場合はそのまま この手順を続けます。

- 8. Compensate Probe(プローブの補正)をタップして Probe Compensation(プローブ補正)ダイアログを開きます。
- 9. Compensate Probe(プローブの補正)をタップしてプローブ補正を実行します。
- **10.** Probe Compensation Status (プローブ補正ステータス)に Pass (合格)と表示されたら、プローブ補正は完了で す。PROBE COMP (プローブ補正)端子からプローブ・チップとグランドを取り外します。
- 11. 上記ステップを繰り返して、サポートされているそれぞれの受動プローブをこのチャンネルに対して補正しま す。
- 12. 上記ステップを繰り返して、サポートされている受動プローブをこのオシロスコープのその他のチャンネルに 対して補正します。

**注**: 高精度の測定を実現するために、プローブをチャンネルに取り付けたときには、Probe Setup (プローブ・セットアップ)パネルを開いて、Probe Compensation Status (プローブ補正ステータス)に Pass (合格)と表示されているかを確認してください。

### ネットワークへの接続(LAN)

ネットワークに接続すると、本機への遠隔アクセスが可能になります。

MSO58LP 型でユーザ・インタフェースにアクセスするには、本機後部のビデオ・ポートにモニタを接続し、任意の USB ホスト・ポートにマウスを接続します。リモート・モニタがタッチ操作に対応している場合、マウスを接続する必 要はありません。Web ブラウザに機器の IP アドレスを入力して、ネットワーク接続された機器のユーザ・インタフェ ースにリモート・アクセスすることもできます。

ネットワーク管理者と協力して、ネットワーク接続に必要な情報(IP アドレス、ゲートウェイ IP アドレス、サブネット・マスク、DNS IP アドレスなど)を取得します。

- 1. オシロスコープの LAN コネクタの CAT5 ケーブルをネットワークに接続します。
- メニュー・バーの Utility(ユーティリティ)> I/O(入出力)を選択して入出力コンフィグレーション・メニューを開き ます。
- 3. ネットワーク・アドレスの情報を取得または入力します。
  - DHCP が有効なネットワークの場合は、Auto(自動)をタップすると、ネットワークから IP アドレス情報を取得できます。デフォルトのモードは DHCP モードです。
  - DHCP 対応ネットワークではない場合、または本機に永続(固定)IP アドレスが必要な場合には、Manual (手動)をタップして、IT 担当者またはシステム管理者から取得した IP アドレスなどの値を入力します。
- Test Connection (テスト接続)をタップしてネットワーク接続が機能していることを確認します。本機がネットワークに正常に接続されている時には LAN ステータス・アイコンが緑色に点灯します。ネットワークの接続に問題がある場合、システム管理者に問い合わせてください。 MSO58LP型の前面パネルには、ネットワークのステータスを表す LAN ステータス LED があります。
  - オフー本機に電力が供給されていない
  - 緑ーネットワーク接続良好
  - 赤ーネットワーク接続不良または未接続

### Web ブラウザからのリモート・アクセス

Web ブラウザを使用して、ネットワークに接続された(Windows 10 を実行していない)標準型の計測器にリモート・アクセスし、PC 上に本機のユーザ・インタフェースを表示できます。

以下の手順では、(Windows 10版ではない)標準型の計測器の UI コントロールやスクリーンにリモート・アクセスを する方法について説明します。Windows 10バージョンの UI コントロールおよびスクリーンにリモート・アクセスする には、

前提条件:

- オシロスコープは、その PC が接続されているネットワークに接続されており、そのネットワークからアクセス できる状態でなければなりません。ネットワークへの接続(LAN)(15ページ)を参照してください。
- アクセスするオシロスコープの IP アドレスを確認しておきます。オシロスコープの IP アドレスを確認するには、オシロスコープのメニュー・バーから Utility(ユーティリティ)> IO(入出力)を選択し、LAN パネルのネットワーク設定を確認します。
- (Windows 10 オプションがインストールされていない)標準型の計測器にアクセスするには、以下の手順を実行します。
- 1. オシロスコープと同じネットワークに接続されている PC 上で Web ブラウザを開きます。
- 2. ブラウザの URL ラインにオシロスコープの IP アドレスを入力して Enter キーを押します。たとえば、「135.62.88.157」のように入力します。ブラウザでオシロスコープの Web ページを検索して開きます。
- 3. Instrument Control (e\*Scope<sup>®</sup>)(機器の管理)を選択します。ブラウザに本機のスクリーンが表示されます。
- マウスを使用して、Web ブラウザに表示されているオシロスコープ・コントロールを選択してインタラクティブ操作を行います。リモート PC またはノートパソコンにタッチ・スクリーン・モニタがある場合、そのモニタを使用してオシロスコープ・コントロールにアクセスできます。

注: e\*Scope ブラウザから本機にアクセスするときは、PC からテキスト(パス、IP アドレス情報など)を機器のメ ニュー・フィールドに直接貼り付けることはできません。この場合、e\*Scope アプリケーションのクリップボード機 能を介在させる必要があります。

e\*Scope で接続された PC から機器にテキストをコピーするには、以下の手順を実行します。

- a. e\*Scope を使用して、機器との接続を開きます。
- b. PC 上でテキストを選択し、コピーします。
- c. e\*Scope で Ctrl-Alt-Shift を押して、クリップボードメニューを開きます。
- d. テキストをクリップボード・フィールドに貼り付けます。
- e. Ctrl-Alt-Shift を押して、ブラウザのクリップボード・メニューを閉じます。
- f. e\*Scope を使用して貼り付け先の機器のメニューを開き、テキストを貼り付けたいフィールドにカーソルを 移動します。
- g. (物理的キーボードまたは仮想キーボードで)Ctrl-V を押して、e\*Scope ブラウザのクリップボードからメニ ュー・フィールドにテキストを貼り付けます。
- h. 4.b~4.g の手順を繰り返して、他のテキストについてもPC から機器へとコピー/貼り付けを行います。

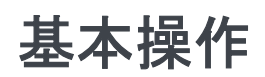

グラフィカル・ユーザ・インタフェースを使用してトリガをオンにし、波形を取り込み、測定を行う方法について詳しくは、『5 Series MSO (MSO54, MSO56, MSO58) Installation and Safety Manual』(5 シリーズ MSO(MSO54 型、MSO56 型、 MSO58 型)の設置と安全性に関するマニュアル:当社部品番号 071-3514-xx)を参照してください。

機器を遠隔操作するために使用する正しいコマンドについては、『5Series MSO MSO54, MSO56, MSO58, MSO58LP Programmer Manual』(5 シリーズ MSO(MSO54 型、MSO56 型、MSO58 型、MSO58LP 型)のプログラマ・マニュアル: 当社部品番号 077-1305-xx)を参照してください。

どちらのマニュアルも www.tek.com/product-support からダウンロードできます。

## メンテナンス

このセクションでは、機器の定期的なメンテナンスに必要な情報について説明します。

 $\Delta$ 

注意:破損時にカバーを交換するとき以外は、上部カバーを機器から取り外さないでください。機器内にはユーザ が交換できる部品はありません。修理が必要な場合は機器を当社までご返送ください。

#### クリーニング

機器の外部の清掃には、乾いた柔らかい綿布を使用してください。汚れが落ちない場合は、75%のイソプロピル・ アルコール溶液をしみ込ませた布または綿棒を使用してください。コントロールやコネクタの周りの狭い部分のク リーニングには、綿棒を使用してください。化学洗浄剤は使用しないでください。ケース、コントロール類、マーキン グやラベルが損傷したり、ケースの中に染み込む恐れがあります。

#### 性能検査の実施間隔と調整

機器内部の電圧およびタイミング・リファレンスはきわめて安定しているため、定期的な調整を行う必要はありま せん。

要件として定期的な校正が欠かせない環境でご使用の場合には、原則として、機器を2,000時間使用するごとに、あるいは使用頻度が高くない場合には年に1回、性能検証を実施してください。オンラインで利用可能な仕様 および性能検査マニュアル(www.www.tek.com/product-support)に記載された手順に従って実施してください。

『仕様および性能検査マニュアル』に記載された性能テストにパスしない場合には、機器の調整が必要な場合が あります。調整は当社サービス・センターによってのみ実施できます。当社サービス・センターの連絡先について は、このマニュアルの巻頭の著作権情報のページを参照してください。

### 交換部品リスト

このセクションでは、ご使用の機器の交換できる部品について説明します。該当するセクションのリストを使用して 交換部品を特定し、交換部品を注文してください。

スタンダード・アクセサリ

本製品のスタンダード・アクセサリは、ユーザ・マニュアルの冒頭部に記載されています。

交換部品

以下の図はユーザ自身による交換が可能な MSO58LP 型の部品を示しています。機器内にはユーザが交換できる部品はありません。

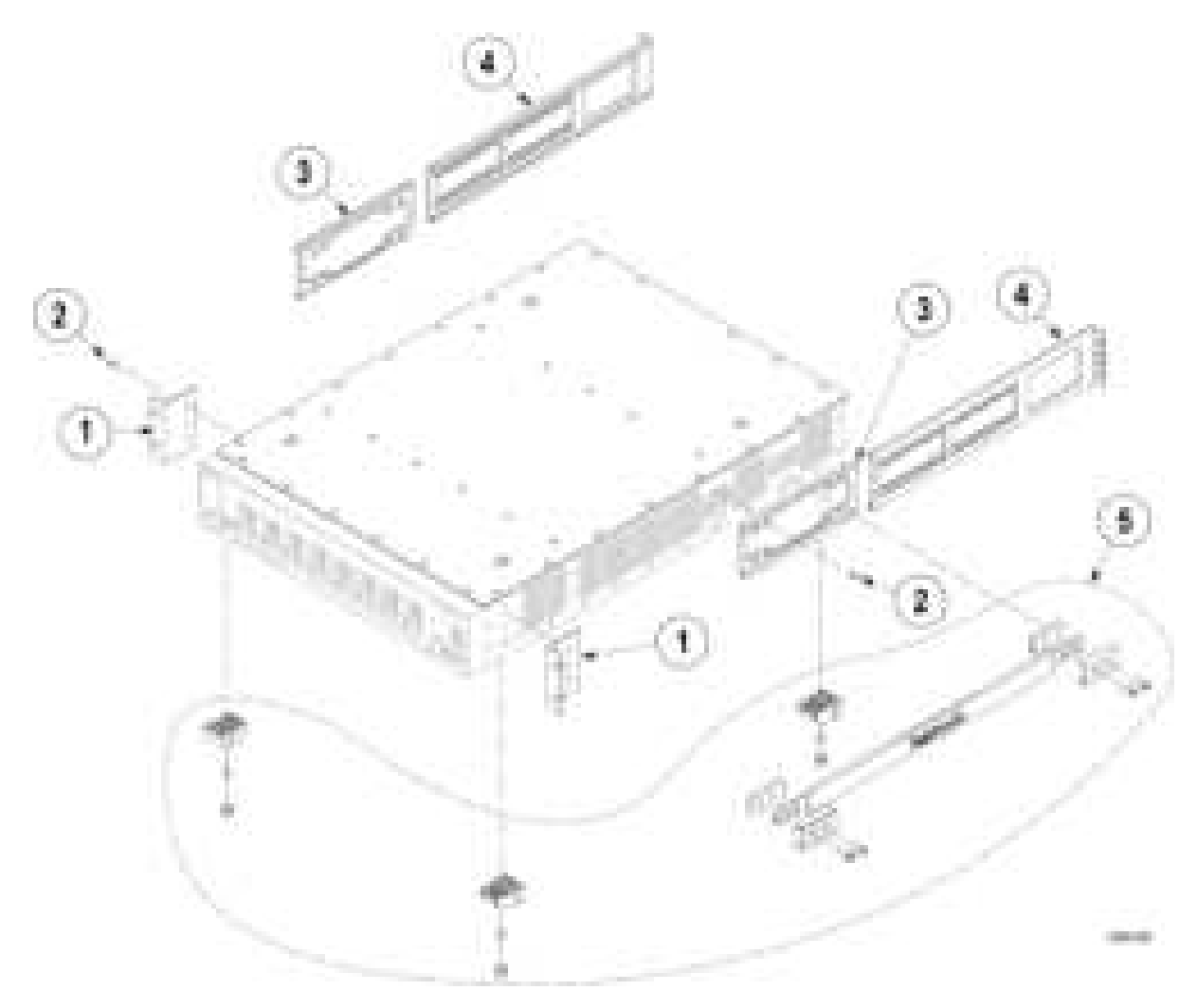

図4:交換部品ダイアグラム

#### 表1:交換部品リスト

| インデック<br>ス番号 | 当社部品番号      | 数量 | 名称と説明                          |
|--------------|-------------|----|--------------------------------|
| 1            | 407-6088-xx | 2  | ブラケット、前面、ラック・マウント、ラック・イヤー(2U)  |
| 2            | 211-1682-xx | 14 | ネジ、10-32 X 5/16 ボタン・ヘッド、キャップ、黒 |
| 3            | 407-6089-xx | 2  | ブラケット、後部、ラック・マウント、シャーシ側        |
| 4            | 407-6090-xx | 2  | ブラケット、後部、ラック・マウント、ラック側         |
| 5            | 020-3180-xx | 1  | ベンチ変換キット(オプショナル・アクセサリ)         |
| 上図にはな        | :し。         |    |                                |
|              | A0          | 1  | 北米仕様電源プラグ(115V、60Hz)           |
|              | A1          | 1  | ユニバーサル欧州仕様電源プラグ(220V、50Hz)     |
|              | A2          | 1  | イギリス仕様電源プラグ(240V、50Hz)         |
|              | A3          | 1  | オーストラリア仕様電源プラグ(240V、50Hz)      |
|              | A5          | 1  | スイス仕様電源プラグ(220V、50Hz)          |
|              | A6          | 1  | 日本仕様電源プラグ(100V、50/60Hz)        |
|              | A10         | 1  | 中国仕様電源プラグ(50Hz)                |
|              | A11         | 1  | インド仕様電源プラグ(50Hz)               |
|              | A12         | 1  | ブラジル仕様電源プラグ(60Hz)              |

## EMC、安全、環境に関する適合性

### 適合性に関する情報

このセクションでは、本製品が適合している EMC 基準、安全基準、および環境基準について説明します。この製品は専門家および訓練を受けた人のみが使用することを目的としています。家庭での使用や子供による使用に対応して設計されていません。

以下の適合性に関するご質問は、以下の住所宛に、直接お問い合わせいただくこともできます:

Tektronix, Inc.

PO Box 500, MS 19-045

Beaverton, OR 97077, USA

www.tek.com

EMC 適合性

欧州 EMC 指令

指令 2014/30/EU 電磁環境両立性に適合します。『Official Journal of the European Communities』に記載の以下の基準 に準拠します。

EN 61326-1、EN 61326-2-1. 測定、制御、および実験用途の電子機器を対象とする EMC 基準: <sup>1234</sup>

- CISPR 11: グループ 1、クラス A、放射および伝導エミッション
- IEC 61000-4-2:静電気放電イミュニティ
- IEC 61000-4-3: RF 電磁界イミュニティ<sup>5</sup>
- IEC 61000-4-4: 電流高速トランゼント/バースト・イミュニティ
- IEC 61000-4-5: 電力線サージ・イミュニティ
- IEC 61000-4-6: 伝導 RF イミュニティ
- IEC 61000-4-11: 電圧低下と瞬時停電イミュニティ

EN 61000-3-2. AC 電源ライン高調波エミッション

EN 61000-3-3. 電圧の変化、変動、およびフリッカ

<sup>2</sup> 本製品をテスト対象に接続した状態では、この規格が要求するレベルを超えるエミッションが発生する可能性があります。

<sup>1</sup> 本製品は住居区域以外での使用を目的としたものです。住居区域で使用すると、電磁干渉の原因となることがあります。

<sup>&</sup>lt;sup>3</sup> 機器にテスト・リードまたはテスト・プローブが接続されているときには、これらのリード/プローブに電磁干渉がカップリングされるため、ここに記載 されている標準により規定されたイミュニティ要件を満たせるとは限りません。電磁干渉による影響を最小限に抑えるには、信号の非シールド部分 と対応するリターン・リードの間のループ領域を最小にします。また、電波障害の発生源からできるだけ遠ざけるようにします。ループ領域を少なくす るための効率的な方法は、非シールド部分のテスト・リードをツイストペアにすることです。プローブの場合、グランド・リターン・リードをできるだけ短く し、プローブ本体に近づけるようにします。そうした処置を効率的に行えるように、プローブによっては、アクセサリとしてプローブ・チップ・アダプタが 提供されている機種もあります。いずれの場合も、使用するプローブまたはリードの取扱説明書を十分に読むようにしてください。

<sup>&</sup>lt;sup>4</sup> ここに挙げた各種 EMC 規格に確実に準拠するには、ケーブル・シールドとコネクタ・シェルを低インピーダンスで接続できるように、高品質なシール ドを持つインタフェース・ケーブルが必要です。

<sup>&</sup>lt;sup>5</sup> IEC 61000-4-3 に規定の RF 電磁界/伝導性 RF の干渉を受けた場合、本機器は 10mV/div~1V/div で 0.1div 以下の波形変位および 0.2div 以下の p-p ノイズ増加を生じます。

EMC 適合性

仕様表の記載製品と共に使用した場合は、指令 2014/30/EU 電磁環境両立性に適合します。記載製品の公開 EMC 仕様を参照してください。その他の製品と共に使用した場合、指令に適合しない可能性があります。

#### オーストラリア/ニュージーランド適合宣言-EMC

ACMA に従い、次の規格に準拠することで Radiocommunications Act の EMC 条項に適合しています。

EN 61326-1 および EN 61326-2-1: グループ 1、 クラス A、 放射および伝導エミッション

#### 安全性

このセクションでは、製品が適合している安全規格およびその他の基準について説明します。

#### EU 適合宣言 - 低電圧

『Official Journal of the European Union』にリストされている次の仕様に準拠します。

低電圧指令 2014/35/EU:

- EN 61010-1: 測定、制御、および実験用途の電子装置に対する安全基準 第1部:一般要件。
- EN 61010-2-030:測定、制御、および実験用途の電子装置に対する安全基準 第 2-030 部:試験回路および 測定回路の特定要求事項。

#### 米国の国家認定試験機関のリスト

- UL 61010-1: 測定、制御、および実験用途の電子装置に対する安全基準 第1部:一般要件。
- UL 61010-2-030: 測定、制御、および実験用途の電子装置に対する安全基準 第 2-030 部: 試験回路および 測定回路の特定要求事項。

#### カナダ規格

- CAN/CSA-C22.2 No. 61010-1: 測定、制御、および実験用途の電子装置に対する安全基準 第1部:一般要件。
- CAN/CSA-C22.2 No. 61010-2-030: 測定、制御、および実験用途の電子装置に対する安全基準 第 2-030 部: 試験回路および測定回路の特定要求事項。

#### その他の基準に対する適合性

- IEC 61010-1: 測定、制御、および実験用途の電子装置に対する安全基準 第1部:一般要件。
- IEC 61010-2-030: 測定、制御、および実験用途の電子装置に対する安全基準 第 2-030 部: 試験回路および 測定回路の特定要求事項。

#### 機器の種類

テスト機器および計測機器。

安全クラス

クラス1-アース付き製品

汚染度について

製品内部およびその周辺で発生する可能性がある汚染度の尺度です。通常、製品の内部環境は外部環境と同じ規定が適用されるものとみなされます。製品は、その製品に指定されている環境でのみ使用してください。

- 汚染度1:汚染なし、または乾燥した非伝導性の汚染のみが発生します。このカテゴリの製品は、通常、被包 性、密封性のあるものか、クリーン・ルームでの使用を想定したものです。
- 汚染度 2:通常、乾燥した非導電性の汚染のみが発生します。ただし、結露によって一時的な導電性が発生 することもまれにあります。これは、標準的なオフィスや家庭内の環境に相当します。一時的な結露は製品非 動作時のみ発生します。
- 汚染度 3: 伝導性のある汚染、または結露のために伝導性のある汚染となる乾燥した非伝導性の汚染。これらは、温度、湿度のいずれも管理されていない屋内環境に相当します。日光や雨、風に対する直接の曝露からは保護されている領域です。
- 汚染度4:伝導性のある塵、雨、または雪により持続的に伝導性が生じている汚染。これは一般的な屋外環境に相当します。

#### 汚染度

汚染度 2(IEC 61010-1 の定義による)注:乾燥した屋内でのみ使用できます。

#### IP 定格

IP20(IEC 60529 で定義)。

測定および過電圧カテゴリについて

本製品の測定端子は、測定する電源電圧について次の1つまたは複数のカテゴリに評価されます(製品やマニ ュアルへの特定の評価を参照)。

- 測定カテゴリⅡ:低電圧インストレーションに直接接続された回路で実施する測定用。
- 測定カテゴリ |||: 建築物の屋内配線で実施する測定
- 測定カテゴリ IV: 低電圧電源を使用して実施する測定

NOTE. 過電圧カテゴリ定格に該当するのは主電源回路のみです。測定カテゴリ定格に該当するのは測定回路の みです。製品内部のその他の回路にはいずれの定格も該当しません。

#### 主電源過電圧カテゴリ定格

過電圧カテゴリ II(IEC 61010-1 の定義による)

#### 環境基準に対する適合性

このセクションでは本製品が環境におよぼす影響について説明します。

#### 有害物質に関する規制

RoHS2 指令 2011/65/EU に適合。

#### 使用済み製品の処理方法

機器またはコンポーネントをリサイクルする際には、次のガイドラインを順守してください。

機器のリサイクル、本製品の製造には天然資源が使用されています。この製品には、環境または人体に有害となる可能性のある物質が含まれているため、製品を廃棄する際には適切に処理する必要があります。有害物質の 放出を防ぎ、天然資源の使用を減らすため、本製品の部材の再利用とリサイクルの徹底にご協力ください。

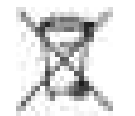

このマークは、本製品がWEEE(廃棄電気・電子機器)およびバッテリに関する指令2012/19/ECおよび2006/66/ECに基づき、EUの諸要件に準拠していることを示しています。リサイクル方法については、当社のWebサイトのサービス・セクション(www.tek.com/productrecycling)を参照してください。

バッテリのリサイクル

本製品には小型のリチウム・メタル・ボタン電池が内蔵されています。使用済み電池の廃棄については、お住まいの地域の所轄官庁にお尋ねください。

過塩素酸塩の取り扱い、本製品には CR リチウム電池が搭載されています。CR リチウム電池はカリフォルニア州 法により過塩素酸塩材として規定され、特別な取り扱いが求められています。詳細については、www.dtsc.ca.gov/ hazardouswaste/perchlorate を参照してください。

#### バッテリの輸送

本機に含まれる小型リチウムー次ボタン電池のリチウム金属の含有量はセルあたり1gを超えていません。また、メーカによりセルの種類が表記されており、UN Manual of Tests and Criteria Part III, Sub-section 38.3 の該当する要件を満たしています。リチウム・バッテリの輸送に際しては、その輸送手段に関わらず、製品を発送する前に、再パッケージ化やラベルの張替えなど、お客様の梱包方法に適用される輸送要件について、運送業者に確認するようにしてください。

# 索引

# A

ACQ アクイジション・ステータス LED,7 AFG Out(後部パネル),9 AUX Out(後部パネル),9 Aux Trigトリガ入力,7

## D

DVIビデオ出力(後部パネル),9

## Ε

e\*Scope, 16

## F

FlexChannel 入力, 7

## L

LAN、接続, 15 LAN ステータス LED, 7 LAN ポート(後部パネル), 9

## Ρ

Power standby (電源スタンバイ)モード,4

## R

Ref In, 9 Ref In(後部パネル), 9

## S

SPC(信号経路補正),12

## U

USB デバイス・ポート(後部パネル),9 USB ホスト・ポート(後部パネル),9

### V

VGAビデオ出力(後部パネル),9

い

イーサネット・ポート(後部パネル),9 イーサネット、接続,15

## <

クロック・フォーマット(12/24 時間)、設定方法,11

## **け** ケーブル・ロック, 9

#### す

スタンダード・アクセサリ,1

せ

セキュリティ・ケーブル・ロック,9

# た

タイム・ゾーン、設定方法,11

### て ディスプレイ・ポート・ビデオ出力(後部パネル).9

**ね** ネットワーク、接続, 15

ネットワークへの接続,15

#### は

パワー・オン・テストの結果,5

### ひ

ビデオ出力(後部パネル),9

## ふ

ファームウェア、更新方法, 11, 12 プローブ、接続, 5 プローブの接続, 5 プローブ補正(TPP0500B型、TPP1000型), 13 プローブ補正コネクタ, 7

### ゝ

ベンチやラックへのロック,4

#### め

メンテナンス

交換部品, 19

## り

リモート・アクセス (e\*Scope), 16 リモート・アクセス (Web ベース), 16

## ろ

ロック・ケーブルの接続,4

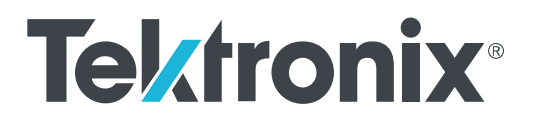

5 系列紧凑型 MSO MSO58LP

安装和安全手册

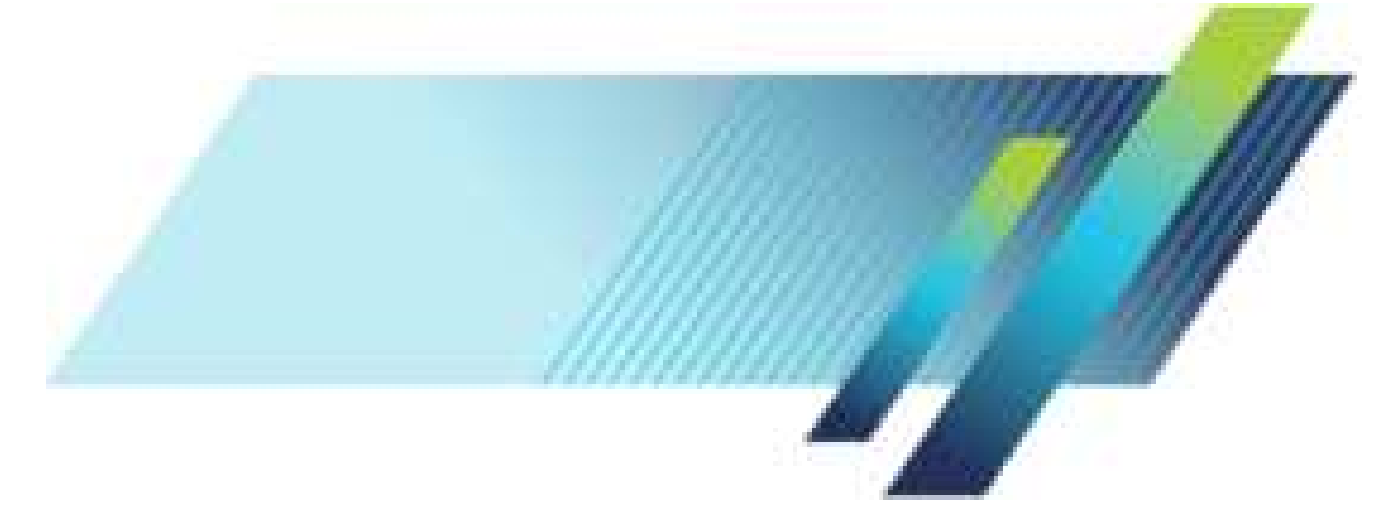

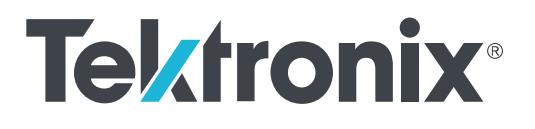

5 系列紧凑型 MSO MSO58LP

安装和安全手册

支持产品固件 V1.8 及以上版本。

www.tek.com 071-3568-01 Copyright<sup>©</sup> Tektronix.保留所有权利。许可软件产品由 Tektronix、其子公司或提供商所有,受国家版权法及国际条约规定的保护。Tektronix 产品受美国和外国专利权(包括已取得的和正在申请的专利权)的保护。本文中的信息将取代所有 以前出版的资料中的信息。保留更改技术规格和价格的权利。

TEKTRONIX 和 TEK 是 Tektronix, Inc. 的注册商标。

TekSecure 是 Tektronix, Inc. 的商标。

FlexChannel、TekVPI、FastAcq 和 e\*Scope 均是 Tektronix, Inc. 的注册商标。

#### 泰克联系信息

Tektronix, Inc. 14150 SW Karl Braun Drive P.O. Box 500 Beaverton, OR 97077 USA (美国)

有关产品信息、销售、服务和技术支持:

- 在北美地区,请拨打1-800-833-9200。
- 其他地区用户请访问 www.tek.com 查找当地的联系信息。

#### 保修

泰克保证,本产品自发货之日起三(3)年内不会出现材料和工艺缺陷。如果在保修期内证明任何此类产品有缺陷,泰 克将会选择对缺陷产品进行维修或更换,不收部件和人工费用,或者更换有缺陷的产品。泰克用作保修用途的部件、 模块和替代品可能是全新的,或者经修理具有相当于新产品的性能。所有更换的部件、模块和产品将成为泰克的财 产。

为获得本保修所承诺的服务,客户必须在保修期内向泰克通报缺陷,并为服务的履行做出适当安排。客户应负责包 装缺陷产品并托运到泰克指定的维修中心,同时预付运费。如果产品要运送到泰克维修中心所在国内的地点,泰克 应支付向客户送返产品的费用。如果产品送返到任何其他地点,客户应负责支付所有的运费、关税、税金及任何其 他费用。

本保修不适用于由于使用不当或者维护保养不当或不足所造成的任何缺陷、故障或损坏。泰克在此保修下无义务提 供以下服务: a) 修理由非泰克服务代表人员对产品进行安装、修理或维护所导致的损坏; b) 修理由于使用不当或与不 兼容的设备连接造成的损坏; c) 修理由于使用非泰克提供的电源而造成的任何损坏或故障; d) 维修已改动或者与其他 产品集成的产品(如果这种改动或集成会增加产品维修的时间或难度)。

本保修由泰克针对本产品而订立,用于替代任何其他明示或暗示的保证。泰克及其供应商拒绝对适销性或用于特殊 目的适用性作出任何暗示的保证。对于违反本保修的情况,泰克负责修理或更换缺陷产品是提供给客户的唯一和全 部补救措施。无论泰克及其供应商是否被预先告知可能发生任何间接、特殊、偶然或必然的损坏,泰克及其供应商 对这些损坏概不负责。

[W4 - 15AUG04]

# 目录

| 重要安全信息 | <br>iii |
|--------|---------|
| 常规安全概要 | <br>iii |
| 维修安全概要 | <br>v   |
| 手册中的术语 | <br>v   |
| 产品上的术语 | <br>vi  |
| 产品上的符号 | <br>vi  |
| 前言     | vii     |
| 主要功能   | vii     |
| 相关文档   | viii    |

## 安装仪器

| 检查附带的附件       | 1 |
|---------------|---|
| 操作要求          | 1 |
| 输入信号要求        | 2 |
| 在机架中安装仪器      | 2 |
| 确保示波器安全(将其锁定) | 4 |
| 接通示波器电源       | 4 |
| 确认示波器通过开机自检   | 5 |
| 连接探头          | 5 |

## 熟悉仪器

| MSO58LP 前面板控件和连接器 | 7 |
|-------------------|---|
| 后面板连接             | 9 |
| 图形用户界面            | 9 |

## 配置仪器

| 设置时区和时钟读数格式              | 11 |
|--------------------------|----|
| 下载并安装最新固件                | 11 |
| 运行信号路径补偿 (SPC)           | 12 |
| 补偿 TPP0500B 或 TPP1000 探头 | 13 |
| 连接网络 (LAN)               | 15 |
| 从 Web 浏览器远程访问            | 15 |

## 操作基础

## 维护

| 清洁        | 19 |
|-----------|----|
| 性能验证间隔和调整 | 19 |
| 可替换部件列表   | 19 |

## EMC、安全和环境合规性

| 23 |
|----|
| 23 |
| 24 |
| 25 |
|    |

# 重要安全信息

本手册包含用户必须遵守的信息和警告,以确保安全操作并保证产品安全。 若要安全执行关于本产品的服务,请参阅*常规安全概要*后面的*服务安全概要*。

#### 常规安全概要

请务必按照规定使用产品。详细阅读下列安全性预防措施,以避免人身伤害,并防止损坏本产品或与本产品 连接的任何产品。认真阅读所有说明。保留这些说明以供日后参考。

应根据当地和相应国家法规的要求使用本产品。

为了正确、安全地操作产品,除本手册规定的安全性预防措施外,还必须遵守公认的安全规程。

产品仅限经过培训的人员使用。

只有了解相关危险的合格人员才能进行开盖维修、保养或调整。

使用前,请务必检查产品是否来自已知来源,以确保正确操作。

本产品不适用于检测危险电压。

如果存在危险带电导体暴露,请使用个人保护装备以防电击和电弧爆炸伤害。

使用本产品时,您可能需要使用一套大型系统的其他部件。有关操作这类系统的警告和注意事项,请阅读其 他器件手册的安全性部分。

将本设备集成到某系统时,该系统的安全性由系统的组装者负责。

避免火灾或人身伤害

**使用合适的电源线**: 只能使用本产品专用并经所在国家/地区认证的电源线。不要使用为其他产品提供的电 源线。

**将产品接地:**本产品通过电源线的接地导线接地。为避免电击,必须将接地导线与大地相连。在对本产品的 输入端或输出端进行连接之前,请务必将本产品正确接地。不要切断电源线的接地连接。

**断开电源:**电源线可以使产品断开电源。请参阅有关位置的说明。请勿将设备放在难以操作电源线的位置; 必须保证用户可以随时操作电源线,以便需要时快速断开连接。

**正确连接并正确断开连接:**探头或测试导线连接到电压源时请勿插拔。仅使用产品附带的或 Tektronix 指明适 合产品使用的绝缘电压探头、测试导线和适配器。

**遵守所有终端额定值:**为避免火灾或电击危险,请遵守产品上的所有额定值和标记说明。在连接产品之前, 请先查看产品手册,了解额定值的详细信息。请勿超过产品、探头或附件中各器件中额定值最低者的测量类 别 (CAT) 额定值和电压或电流额定值。在使用 1:1 测试导线时要小心,因为探头端部电压会直接传输到产品 上。

对任何终端(包括公共终端)施加的电势不要超过该终端的最大额定值。

请勿将公共终端的电压浮动到该终端的额定电压以上。

本产品的测量端子额定值不适用于连接到市电或 Ⅱ、Ⅲ 或 Ⅳ 类型电路。

请勿开盖操作:请勿在外盖或面板拆除或机壳打开的状态下操作本产品。可能有危险电压暴露。

远离外露电路:电源接通后请勿接触外露的接头和器件。

**怀疑产品出现故障时,请勿进行操作:**如果怀疑本产品已损坏,请让合格的维修人员进行检查。

产品损坏时请勿使用。本产品损坏或运行错误时请勿使用。如果怀疑产品存在安全问题,请关闭产品并断开 电源线。在产品上做清晰标记以防其再被使用。

在使用之前,请检查电压探头、测试导线和附件是否有机械损坏,如损坏则予以更换。如果探头或测试导线 损坏、金属外露或出现磨损迹象,请勿使用。

在使用之前请先检查产品外表面。查看是否有裂纹或缺失部件。

仅使用规定的替换部件。

请勿在潮湿环境下操作: 请注意, 如果某个单元从冷处移到暖处, 则可能产生冷凝水。

请勿在易燃易爆的环境下操作:

**请保持产品表面清洁干燥:**清洁本产品前,请移除输入信号。

**请适当通风:** 有关如何安装产品使其保持适当通风的详细信息,请参阅手册中的安装说明。

所提供的狭槽和开口用于通风,不得遮盖或阻挡。请勿将物体放进任何开口。

**提供安全的工作环境**: 始终将产品放在方便查看显示器和指示器的地方。

避免对键盘、指针和按钮盘使用不当或长时间使用。键盘或指针使用不当或长时间使用可能导致严重损伤。

请确保工作区符合适用的人体工程学标准。请咨询人体工程学专家,以避免应激损伤。

抬起或搬运产品时请小心谨慎。本产品带有便于抬起和搬运的手柄。

**警告:**本产品较重。为了降低人身伤害或设备损坏的风险,在抬起或搬运产品时请寻求帮助。

仅限使用为本产品指定的泰克机架安装硬件。

探头和测试导线

连接探头或测试导线之前,请将电源线从电源连接器连接到正确接地的电源插座。

请将手指放在探头上保护屏障、手指防护装置或触觉指示器的后面。

拔掉所有不用的探头、测试导线和附件。

仅使用正确的测量类别 (CAT)、电压、温度、海拔高度和电流额定的探头、测试导线和适配器进行测量。

**小心高电压**: 了解您正在使用的探头的额定电压,请不要超出这些额定值。重要的是知道并理解两个额定 值:

■ 探头端部到探头参考导线的最大测量电压

■ 探头参考导线到大地的最大浮动电压

这两个额定电压取决于探头和您的应用。请参阅手册的"技术规格"部分了解更多详情。

**警告:**为防止电击,请不要超出示波器输入 BNC 连接器、探头端部或探头参考导线的最大测量电压或最大 浮动电压。 **正确连接并正确断开连接:**将探头连接到被测电路之前,先将探头输出端连接到测量产品。在连接探头输入 端之前,请先将探头参考导线与被测电路连接。将探头与测量产品断开之前,请先将探头输入端及探头参考 导线与被测电路断开。

只能将探头参考导线连接到大地。

**检查探头和附件:**在每次使用之前,请检查探头和附件是否损坏(探头本体、附件、电缆外壳等的割裂、破损、缺陷)。如果损坏,请勿使用。

**使用以地为参考的示波器:**在使用以地为参考的示波器时,不要将此探头的参考引线浮地。参考引线必须连 接到大地电势 (0 V)。

**浮动测量使用**:不要将此探头的参考引线浮动到额定浮动电压之上。

#### 维修安全概要

*维修安全概要*部分包含安全执行维修所需的其他信息。只有合格人员才能执行维修程序。在执行任何维修 程序之前,请阅读此*维修安全概要和常规安全概要*。

避免电击:接通电源时,请勿触摸外露的连接。

请勿单独进行维修:除非现场有他人可以提供急救和复苏措施,否则请勿对本产品进行内部维修或调整。

**断开电源:**为避免电击,请先关闭仪器电源并断开与市电电源的电源线,然后再拆下外盖或面板,或者打开 机壳以进行维修。

**带电维修时要小心操作:**本产品中可能存在危险电压或电流。在卸下保护面板,进行焊接或更换元件之前, 请先断开电源,卸下电池(如适用)并断开测试导线。

**维修后验证安全性**:请务必在维修后重新检查接地连续性和市电介电强度。

手册中的术语

本手册中可能出现这些术语:

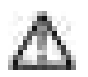

**警告:** "警告"声明指出可能会造成人身伤害或危及生命安全的情况或操作。

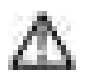

注意: "注意"声明指出可能对本产品或其他财产造成损坏的情况或操作。

### 产品上的术语

产品上可能出现这些术语:

- DANGER(危险)表示您看到该标记时可直接导致人身伤害的危险。
- WARNING(警告)表示您看到该标记时不会直接导致人身伤害的危险。
- CAUTION (注意) 表示可能会对本产品或其他财产带来的危险。

### 产品上的符号

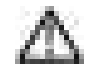

产品上标示此符号时,请确保查阅手册,以了解潜在危险的类别以及避免这些危险需采取的措施。 (此符号还可能用于指引用户参阅手册中的额定值信息。)

产品上可能出现以下符号:

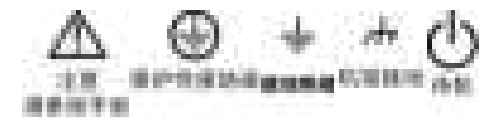

前言

本手册提供产品安全和一致性信息,说明示波器连接和通电方法并介绍仪器功能、控件和基本操作。有关更 多详细信息,请参阅产品 Help(帮助)文件。

### 主要功能

欢迎使用 5 系列紧凑型 MSO。5 系列紧凑型 MSO (MSO58LP) 是一款 8 通道示波器,在世界上首先采用了基于 FlexChannel<sup>®</sup> 的输入,让您可以针对几乎所有设计高效经济地执行混合信号调试。

- 不带显示器的紧凑型仪器随时可安装在 2U 机架空间
- 1 GHz 帯宽
- 8条通道,采用 FlexChannel<sup>®</sup> 输入
- 各 FlexChannel 输入具有两种功能,供您连接模拟探头(TekVPI<sup>®</sup>或 BNC)或 8 通道数字探头(TLP058 FlexChannel 逻辑探头)
- 最高 6.25 GS/s 采样率
- 所有通道上的记录长度均为125 M 点
- 最大波形捕获速率 500,000 个波形/秒
- FastFrame<sup>™</sup> 分段内存采集使用多个触发事件,以高采样率捕获广发有趣事件并节约采集内存
- 对可采集的数学波形、参考和总线的数量没有设置限制(波形数量取决于可用的系统内存)
- 集成选件包括 50 MHz 任意函数发生器 (AFG) 以及数字电压表 (DVM) 和触发频率计数器
- 高级串行总线触发和分析选项确保您能够在行业标准总线上执行解码和触发操作。请参阅串行总线和触发选项Help(帮助)主题
- 功率和抖动选项提供额外的测量和分析功能。请参阅*高级功率分析和高级抖动分析*选项 Help(帮助)主题

## 相关文档

请使用相关文档了解仪器功能的更多信息、如何远程编程或操作仪器、了解工作原理、更换可能出现故障的 模块以及执行其他任务。

MSO58LP 文档

| 需了解的信息                          | 使用此文档                                                                                                    |
|---------------------------------|----------------------------------------------------------------------------------------------------|
| 如何使用仪器功能                        | 5 <i>系列MSO MSO58LP 安装和安全手册</i> (本文档,泰克部件编号 071-3568-xx);仪器<br>标配附件。包含英文、日文和简体中文语言的单个文档。俄语版本可以从泰克网<br>站下载(泰克部件编号 077-1404-xx)<br>5 <i>系列和 6 系列MSO 帮助</i> (泰克部件编号 077-1303-xx;仪器 Help(帮助)的可打<br>印版本;可从 www.tektronix.com/downloads 获取) |
| 如何远程控制仪器                        | 5 <i>系列和</i> 6 <i>系列M</i> SO <i>程序员手册</i> (泰克部件编号 077-1305-xx;可从 www.tek.com/<br>downloads 获取)                                                                                                    |
| 仪器技术规格以及验证仪<br>器是否符合技术规格的流<br>程 | 5 <i>系列M</i> SO MSO54、MSO56、MSO58、MSO58LP 技术规格和性能验证技术参考(泰<br>克部件编号 077-1306-xx;可从 www.tek.com/downloads 获取)                                                                                                    |
| 使用 TLP058 逻辑探头                  | <i>TLP058 FlexChannel<sup>®</sup> 逻辑探头说明</i> (泰克部件编号 071-3515-xx;可从 www.tek.com/<br>downloads 获取)                                                                                                    |
| 转换仪器以便在工作台上<br>使用               | <i>MSO58LP 工作台转换套件说明</i> (泰克部件编号 075-1102-xx;可从 www.tek.com/<br>downloads 获取)                                                                                                    |

安装仪器

### 检查附带的附件

确保您已收到所有订购物品。如果有任何缺失,请联系泰克客户支持。在北美地区,请拨打 1-800-833-9200。 其他地区用户请访问 www.tek.com 查找当地的联系信息。

请核对仪器随附的包装清单,以确认是否收到所有标配附件和订购物品。如果您购买了出厂安装的选件(如 串行总线和触发选件或功率测量选件),请点击 Help(帮助) > About(关于)以确认选件已在 Installed Options (已安装选件)表中列出。

#### MSO58LP 标配附件

| 项目                      | 数量 | 泰克部件编号      |
|-------------------------|----|-------------|
| 5 系列MSO MSO58LP 安装和安全手册 | 1  | 071-3568-xx |
| 电源线                     | 1  | 取决于区域       |
| 校准证书                    | 1  | 不适用         |
| 出厂安装许可的报告               | 1  | 不适用         |

#### 操作要求

请根据操作温度、电源、海拔高度和信号输入电压范围要求使用示波器,以提供最准确的测量并确保仪器操作安全。

#### 环境要求

| 特性     | 说明                                                                                                    |
|--------|----------------------------------------------------------------------------------------------------|
| 工作温度   | 0°C 至 +50°C (+32°F 至 +122°F)<br>为确保正常散热,请不要在仪器两侧 2 英寸(51 毫米)范围内堆放物<br>品。                                         |
| 工作湿度   | 在不高于 +40 °C (+104 °F) 时,相对湿度为 5% 到 90% (% RH),无冷凝。<br>在 +40°C 至 +50°C(+104 °F 至 +122°F)时,相对湿度为 5% 至 55%,无冷<br>凝。 |
| 工作海拔高度 | 最高 3,000 米(9,842 英尺)                                                                                             |

#### 电源要求

| 特性   | 说明                                         |
|------|--------------------------------------------|
| 电源电压 | 100 V - 240 V <sub>AC RMS</sub> , ±10%, 单相 |
| 电源频率 | 50/60 Hz, 100-240 V<br>400 Hz, 115 V       |
| 功耗   | 所有型号:最高 400 W                              |

### 输入信号要求

将输入信号控制在允许的限制范围内,以确保最精确的测量并防止损坏模拟或数字探头或仪器。 确保输入信号满足以下要求。

| 输入                                 | 说明                                   |
|------------------------------------|--------------------------------------|
| 模拟输入通道, 1 M Ω 设置, BNC 提供最大<br>输入电压 | 300 V <sub>RMS</sub><br>测量类别 II      |
| 模拟输入通道,50 Ω 设置,BNC 提供最大<br>输入电压    | 5 V <sub>RMS</sub>                   |
| 数字输入通道,数字输入提供最大输入电<br>压            | 遵照探头额定值<br>TLP058;±42 V <sub>P</sub> |
| Ref In BNC 提供最大输入电压(后面板)           | 7 V <sub>PP</sub>                    |
| 辅助触发输入                             | ±5 V <sub>RMS</sub>                  |

### 在机架中安装仪器

使用这些仪器在标准 19" 设备机架中安装 MSO58LP。

MSO58LP 配有装在底盘上的机架托架五金件。使用仪器随附包中的螺栓和垫圈将后机架支架安装到机架中。

要在工作台上使用 MSO58LP, 请购买并安装 MSO58LP 工作台转换包(泰克部件编号 020-3180-xx)。此包装有 底盘支脚和把手,供您将仪器叠放在工作台上。

请按照以下步骤在机架中安装仪器:

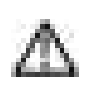

**警告**:为了防止受伤,需要两人安装仪器。

1. 使用附带五金件中的两颗螺栓和垫片将一个后机架托架装在机架后部。用手拧紧。

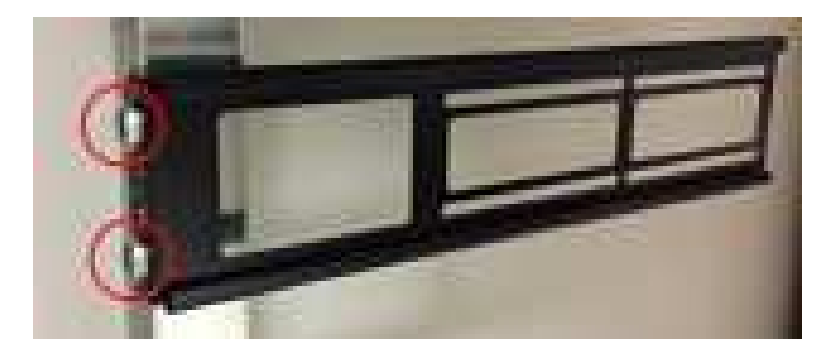

- 2. 由两人扶住仪器,从机架前部插入仪器,使底盘机架托架插入后机架托架中。
- 3. 继续从前部推入,直至仪器与机架的前部齐平。
- 4. 使用附带五金件中的四颗螺栓和垫片将仪器前部装在机架后部。用手拧紧以支撑仪器。
- 5. 从机架后部,将第二个后机架托架滑到仪器底盘机架托架上,直至后机架托架与后机架齐平。
- 6. 使用附带五金件中的两颗螺栓和垫片将第二个后机架托架装在机架后部。用手拧紧。
- 7. 将所有螺栓拧至 1.1 N·m。
- 8. 使用 5/16 英寸扳手将附带的两颗六角螺栓装在每侧的后机架上,以便锁紧机架并防止在拆下前机架螺钉 后无意拆下仪器(见下图)。每侧共有四个螺栓位置(如图所示)。将托架锁紧螺栓拧至 0.7 Nm。

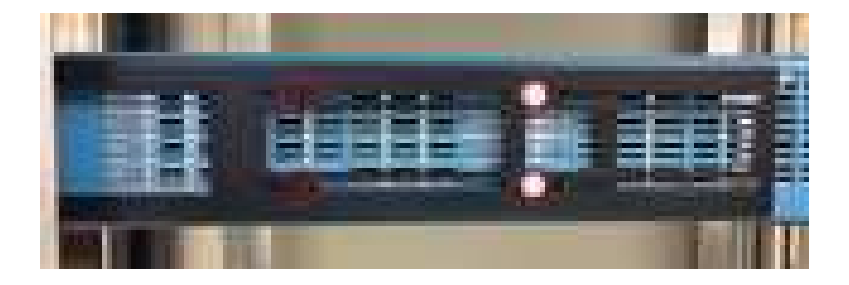

 根据需要,将电源线和电缆连接后底盘。 机架安装说明结束。

### 确保示波器安全(将其锁定)

将示波器锁定到测试工作台或设备机架以防止造成财产损失。 将标准笔记本电脑安全锁定到示波器后面板,以便将示波器固定到工作台机架或其他位置。

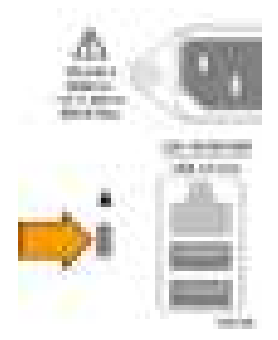

### 接通示波器电源

使用此步骤将示波器连接到市电电源,然后打开和关闭示波器。请始终使用仪器附带的电源线将示波器连接 到交流电源。

前提条件:使用示波器附带的交流电源线。

1. 将附带的电源线连接到示波器电源连接器。

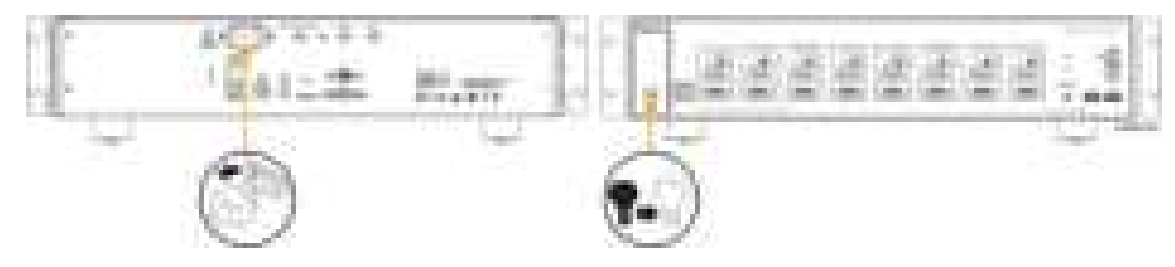

图 1: MSO58LP 电源线连接器和电源待机开关

- 将电源线连接到合适的市电电源。
  每当将交流电源线连接到市电供电电路并将仪器置于待机模式时,将会为电源和其他一些电路板供电。
- 按下前面板电源按钮来打开和关闭仪器电源。
  电源按钮颜色指示仪器电源状态:
  - 不亮 未提供交流电源
  - 黄色 待机模式
  - 蓝色 已通电
- 4. 要从仪器上完全断开电源,请断开电源线。

### 确认示波器通过开机自检

开机自检将确认所有示波器模块在开机后是否正常工作。

前提条件:对于 MSO58LP,将显示器连接到后面板的视频输出端口并将鼠标连接至 USB 端口。

- 1. 接通示波器电源,然后等待,直至出现示波器屏幕。
- 2. 从顶部菜单栏中选择 Utility (辅助功能) > Self Test (自检)来打开 Self Test (自检) 配置菜单。
- 3. 确认所有开机自检的状态均为 Passed (通过)。

如果一次或多次开机自检均显示 Failed (失败):

- a. 重新接通示波器电源。
- **b.** 点击 Utility**(辅助功能)> Self Test(自检)**。如果一次或多次开机自检仍显示 Failed(失败),请联系 泰克客户支持。

#### 连接探头

探头和电缆将示波器连接到您的被测设备 (DUT)。使用能够最好匹配您的信号测量要求的探头。

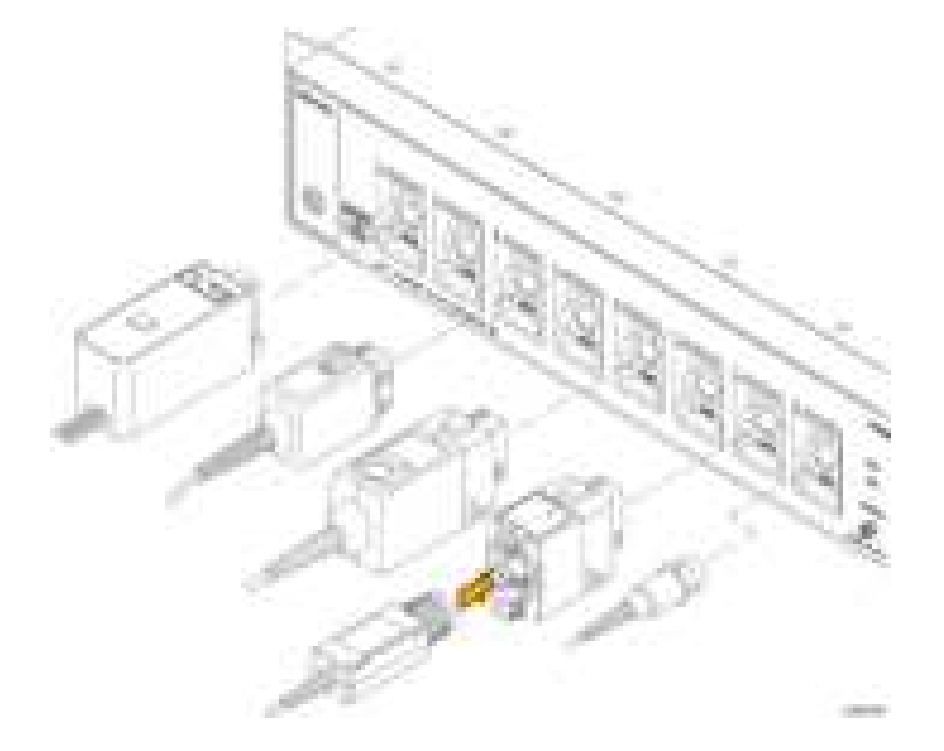

#### 图 2: 将探头连接 MSO58LP

将 TPP0500B、TPP1000、TekVPI+、TekVPI 或其他支持的泰克模拟探头推入 FlexChannel 连接器将其连接。探头 完全到位后将会听到"咔"的声音,探头闭锁即被锁定。

TekVPl 探头自动设置该探头的通道输入参数(带宽、衰减、端接等)。如果探头包含 Menu(菜单)按钮,按 下该按钮可打开屏幕上配置菜单。请按照有源探头提供的说明设置参数(自动调零、消磁等)。 连接 TLP058 FlexChannel 逻辑探头或 TDP7700 系列 TriMode<sup>™</sup> 探头:

- 1. 将锁定杆移动到未锁定位置,然后释放以将锁定杆重置到中心位置。
- 2. 将探头插入 FlexChannel 连接器, 直到完全到位并听到锁定机制发出"咔"的声音。
- 3. 将锁定杆移动到锁定位置。状态灯应呈恒绿色。
- 要断开 TLP058 探头,请将锁定杆移动到未锁定位置并按住,然后拉出探头。取下探头时不要拉扯排线。
  将 BNC 探头或电缆推入通道 BNC 卡口连接器将其连接,然后顺时针旋转锁定机制直至锁定。

**注意**: 连接探头时不会自动启用(激活)该通道。使用仪器控件或编程接口启用通道并打开其配置菜单以确 认或更改探头或电缆设置(带宽、衰减、端接等)。

# 熟悉仪器

### MSO58LP 前面板控件和连接器

前面板用于接通或断开仪器电源、向探头或电缆传送信号、连接外部触发输出信号、插入 USB 设备和访问探 头补偿信号。

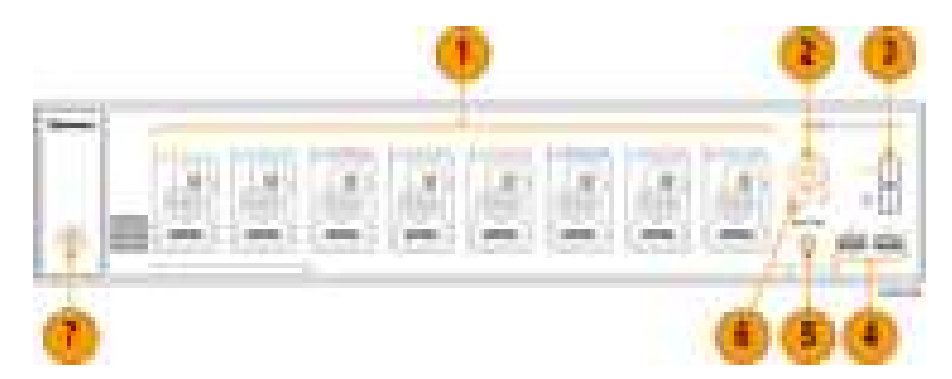

1. FlexChannel<sup>®</sup> 探头连接器:

FlexChannel<sup>®</sup> 连接器支持所有 TekVPI+和 TekVPI 测量探头、BNC 无源探头、TLP058 FlexChannel<sup>®</sup> 逻辑探头和 BNC 电缆。连接大多数探头时,只需将其推入连接器直到完全到位并听到"咔"的声音。请参阅 连接探 <del>头</del>第 5 页

2. LAN 状态 LED:

显示网络连接和活动状态:

- 不亮-仪器未通电
- 绿色 网络连接正常
- 红色 网络连接出现故障或未连接

#### 3. 探头补偿连接器:

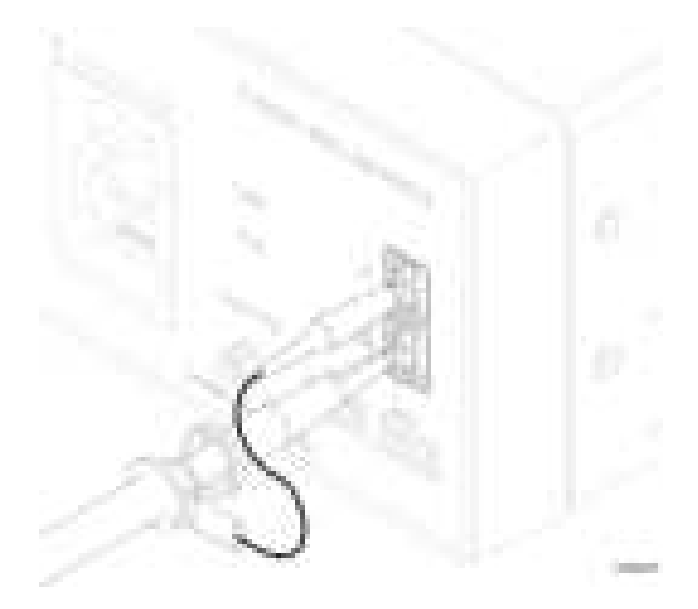

您也可以使用接地连接器连接防静电手环,在搬运或探测 DUT 时,减少静电损坏 (ESD) 的机会。

4. USB 主控端口:

USB 端口位于前面板右下角上。连接可保存或调出数据(如仪器固件更新、波形、设置和屏幕捕获)的 U 盘,或连接鼠标或键盘等外围设备。

#### 5. Aux Trig 触发输入连接器:

用于连接外部触发输入信号的 SMA 连接器。配合使用 AUX In 触发信号与 Edge(边沿)触发模式。

6. 采集状态 LED:

显示仪器触发/采集状态:

- 绿色-触发
- 黄色 启动未触发
- 红色 采集停止
- 7. Power On/Standby (开机/待机) 按钮:

接通和断开仪器电源。电源按钮颜色指示仪器电源状态:

- 不亮 未提供交流电源
- 黄色 待机模式
- 蓝色 已通电
## 后面板连接

后面板连接可为示波器供电并提供网络、USB 设备、视频、参考信号和 AFG 输出的连接器。

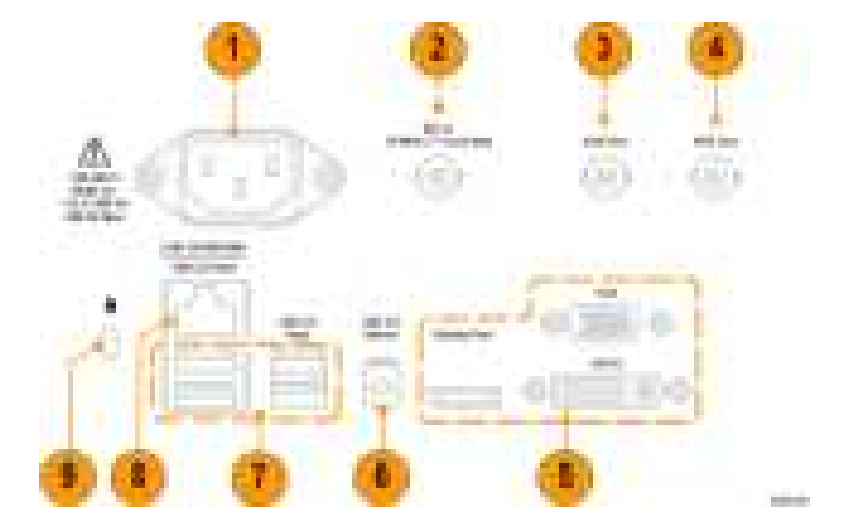

- 1. **电源线**连接器。只能使用本产品专用并经所在国家/地区认证的电源线。
- 2. Ref In 用于将高精度 10MHz 参考信号连接到示波器, 以提高测量准确度。
- 3. AUX Out 可对触发事件生成跳变,输出 10 MHz 参考信号或从 AFG 输出同步信号。
- 4. AFG Out 是选配任意函数发生器 (AFG) 的信号输出。
- 5. 视频输出(显示端口、VGA 和 DVI-D)用于连接外部监视器或投影仪来显示示波器屏幕。
- 6. USB 设备端口用于连接到一台 PC,以使用 USBTMC 协议远程控制示波器。
- 7. USB 主控端口用于连接 USB 内存设备、键盘或鼠标。
- 8. LAN 连接器 (RJ-45) 将示波器连接到 10/100/1000 Base-T 局域网。
- 9. 安全锁连接器用于使用标配 PC/笔记本电脑锁电缆将示波器固定到工作台或其他位置。

### 图形用户界面

尽管专为编程控制设计, MSO58LP 的图形用户界面同样包括产品帮助主题。您可以通过以下方法访问图形界面:将显示器和鼠标连接仪器或使用浏览器访问联网仪器。

将分辨率至少为 1,920 水平像素 × 1,080 垂直像素(高清)的显示器(标准或触摸屏)连接后面板上的视频输 出连接器。

要从浏览器访问,请在浏览器地址栏中输入仪器的 IP 地址,以打开仪器的浏览器欢迎页面。单击屏幕左侧的 仪器控制(仪器控制)(e\*Scope<sup>®</sup>)链接打开图形界面。

将鼠标(USB 线)或鼠标加密狗(供 USB 无线鼠标使用)连接任一 USB 端口。

有关理解和使用图形用户界面的详情,请参阅 5 *系列* MSO (MSO54, MSO56, MSO58) 安装和安全手册(泰克 部件编号 071-3514-xx;可以从 www.tek.com/product-support 下载。)

# 配置仪器

### 设置时区和时钟读数格式

将时区设置为您所在区域,以便为已保存的文件标记正确的日期和时间信息。您还可以设置时间格式 (12 或 24 小时制)。

要在 MSO58LP 上访问用户界面,请将显示器连接仪器后部的视频端口并将鼠标连接任一 USB 主控端口。如果远程显示器支持触摸操作,则无需连接鼠标。您也可以在 web 浏览器中输入仪器的 IP 地址来远程访问联网 仪器的用户界面。

要远程设置此控件或在 MSO58LP 上执行此任务,请参阅示波器程序员手册(泰克部件编号为 077-1305-xx)了 解需使用的正确命令。

1. 双击 Date/Time (日期/时间)标记 (屏幕右下方) 打开配置菜单。

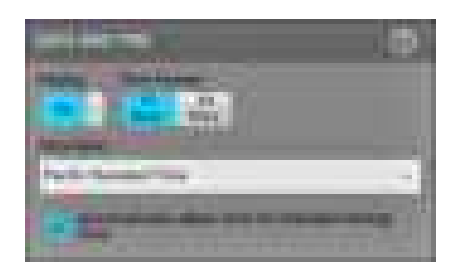

- 要关闭在屏幕上显示日期和时间,请将 Display(显示)按钮点按为 Off(关)。
  要再次打开日期/时间显示,请双击显示日期/时间标记所在的空白区域打开配置菜单,然后,将 Display (显示)按钮设置为 On(开)。
- 3. 选择时间格式(12 Hour(12 小时制)或 24 Hour(24 小时制))。
- 4. 点击 Time Zone(时区)字段并选择适用您所在位置的时区。
- 5. 点击菜单外任何地方将其关闭。

### 下载并安装最新固件

安装最新固件将有助于确保示波器测量的最大精确度。

要在 MSO58LP 上访问用户界面,请将显示器连接仪器后部的视频端口并将鼠标连接任一 USB 主控端口。如果远程显示器支持触摸操作,则无需连接鼠标。您也可以在 web 浏览器中输入仪器的 IP 地址来远程访问联网 仪器的用户界面。 从 U 盘更新示波器固件

前提条件:确定示波器上已安装的当前固件版本(Help(**帮助)> About(关于)**)

- 1. 打开 PC 中的 Web 浏览器并访问 www.tek.com/product-support。
- 2. 在搜索字段中输入示波器型号并单击 Go (前往)。
- 3. 向下滚动屏幕并单击 Software (软件)选项卡。
- 4. 如果列出的可用固件版本 (Windows 或非 Windows 版本) 高于示波器中的版本, 请选择此文件并下载到您的 PC 中。
- 5. 请按照已下载固件随附的安装说明创建固件安装文件。
- 6. 将固件安装文件复制到 U 盘。
- 7. 将 U 盘插入任一示波器 USB 主控端口:
  - a. 非 Windows 示波器将检测到含固件文件的 U 盘并开始安装过程。按照屏幕说明安装固件。
  - b. 对于 Windows 示波器,在更新固件前,请关闭 TekScope 程序。打开 File Explorer(资源管理器)并运行 U 盘中的固件更新文件,或者,将固件更新文件复制到桌面并从桌面运行此文件。按照屏幕说明安 装固件。

**注意**:在示波器完成固件安装之前,请勿关闭示波器电源或移除U盘。示波器将在可以关闭示波器时显示一条消息。

- 完成固件安装后,请移除U盘并重启示波器。
  要确认固件安装,请执行以下操作:
  - a. 在 Menu (菜单) 栏中点击 Help (帮助) > About (关于)。
  - b. 请确认屏幕上列出的固件版本号与已下载的版本相同。

### 运行信号路径补偿 (SPC)

以常规间隔运行 SPC, 以获得最佳测量精度。每当环境(室内)温度改变超过 5°C(9°F)时都应执行 SPC, 如果使用 5 mV/格或更低的垂直刻度设置,则应每周执行一次 SPC。

要在 MSO58LP 上访问用户界面,请将显示器连接仪器后部的视频端口并将鼠标连接任一 USB 主控端口。如 果远程显示器支持触摸操作, 则无需连接鼠标。您也可以在 web 浏览器中输入仪器的 IP 地址来远程访问联网 仪器的用户界面。

要远程设置此控件或在 MSO58LP 上执行此任务,请参阅示波器程序员手册(泰克部件编号为 077-1305-xx)了 解需使用的正确命令。

信号路径补偿 (SPC) 可修正由于温度变化和/或长期信号路径漂移引起的内部信号路径的直流电平误差。如果无法以常规间隔运行 SPC,可能导致示波器不能达到低伏/格设置时所保证的性能水平。

前提条件:从前面板通道输入和后面板信号连接器断开所有探头和电缆。

- 1. 打开示波器电源并预热至少 20 分钟。
- 2. 点击 Utility (辅助功能) > Calibration (校准)。

 点击 Run SPC(运行 SPC)。SPC 运行时 SPC Status (SPC 状态)读数显示 Running(正在运行)。SPC 在 每个通道需要数分钟的运行时间,因此请等待直到 SPC Status (SPC 状态)消息更改为 Pass(通过)才能 重新连接探头和使用示波器。

**注意**:您可以通过点击 Abort SPC(终止 SPC)来终止 SPC 校准。这可能导致某些通道未被补偿,从而 可能造成测量结果不准确。如果终止 SPC,请确认运行完 SPC 步骤才能使用该仪器进行测量。

- 4. 请在完成 SPC 时关闭 Calibration (校准) 配置对话框。
- 如果 SPC 失败,请记下所有错误消息文字内容。确认已断开所有探头和电缆,然后重新运行 SPC。如果 SPC 仍然失败,请联系泰克客户支持。

### 补偿 TPP0500B 或 TPP1000 探头

探头补偿将调整探头的高频率响应,以获得最佳波形捕获和测量精度。示波器可为无限数量的探头/通道组合 自动测试和存储补偿值。

要在 MSO58LP 上访问用户界面,请将显示器连接仪器后部的视频端口并将鼠标连接任一 USB 主控端口。如果远程显示器支持触摸操作,则无需连接鼠标。您也可以在 web 浏览器中输入仪器的 IP 地址来远程访问联网 仪器的用户界面。

要远程设置此控件或在 MSO58LP 上执行此任务,请参阅示波器程序员手册(泰克部件编号为 077-1305-xx)了 解需使用的正确命令。

示波器可存储每个探头/通道组合的补偿值,并在插入探头时自动调出补偿值。探头补偿状态将显示在 Channel(通道)配置菜单的 Probe Setup(探头设置)面板中。

- 如果 Probe Compensation Status (探头补偿状态) 字段显示 Pass (通过),则探头已被补偿并可以使用。
- 如果 Probe Compensation Status (探头补偿状态) 字段显示 Default (默认),则所连接的探头不会得到补偿 并需要运行该探头补偿程序。
- 如果 Probe Compensation Status (探头补偿状态)字段显示 Fail (失败),则对所连接的探头运行探头补偿 程序失败。重新连接探头并再次运行探头补偿。
- 如果面板中未显示探头补偿状态字段,则示波器无法存储该探头的补偿值。请参阅示波器 Help(帮助) 以了解如何手动补偿探头补偿功能不支持的无源探头。

使用此步骤补偿连接到示波器时显示 Default (默认) 状态的 TPP0500B、TPP1000 或其他支持的 TPP 系列探 头。

注意: Default Setup (默认设置) 不会删除探头补偿值。出厂校准将删除存储的所有探头补偿值。

前提条件:示波器必须通电至少 20 分钟以上才能补偿探头。

- 1. 将支持的探头连接到输入通道。
- 2. 将探头端部和探头的接地导线连接示波器右下方的探头补偿终端(如下图所示)。

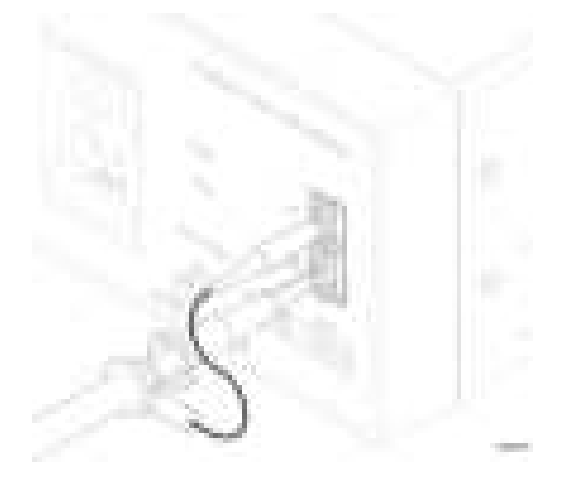

#### 图 3: MSO58LP 上探头补偿连接器。

将探头端部连接 1kHz 信号源并将接地夹接地。为获得最佳效果, 请取下所有探头端部附件并将探头端部 直接连接 1kHz 连接器。

注意: 每次仅将一个探头连接到探头补偿终端上。

- 3. 关闭所有通道。
- 4. 打开与探头连接的通道。
- 5. 在 MSO58LP 上,从菜单栏中选择 File (文件) > Autoset (自动设置)。屏幕显示一个方波。
- 6. 双击要补偿的通道的标记。
- 7. 点击 Probe Setup (探头设置) 面板。

如果 Probe Compensation Status(探头补偿状态)显示 **Pass**(通过),则探头已补偿该通道。您可以将探头 移动到另一个通道并从第1步重新开始操作,或者将不同的探头连接到该通道并从第1步开始操作。

如果 Probe Compensation Status (探头补偿状态)显示 Default (默认),请继续该步骤。

- 8. 点击 Compensate Probe(补偿探头)打开 Probe Compensation(探头补偿)对话框。
- 9. 点击 Compensate Probe(补偿探头)运行探头补偿。
- **10.** 当 Probe Compensation Status (探头补偿状态)显示 **Pass**(通过)时,探头补偿将完成。从 Probe Comp(探 头补偿)终端拔下探头端部和地线。
- 11. 为要补偿该通道的所有支持的无源探头重复这些步骤。
- 12. 重复这些步骤补偿示波器其他通道所支持的探头。

**注意**:为获得最准确的测量,每当将探头连接到通道时,请打开 Probe Setup (探头设置)面板并验证 Probe Compensation Status (探头补偿状态)为 Pass (通过)。

### 连接网络 (LAN)

连接网络可以远程访问仪器。

要在 MSO58LP 上访问用户界面,请将显示器连接仪器后部的视频端口并将鼠标连接任一 USB 主控端口。如 果远程显示器支持触摸操作,则无需连接鼠标。您也可以在 web 浏览器中输入仪器的 IP 地址来远程访问联网 仪器的用户界面。

向您的网络管理员获取所需的信息以连接到网络(IP 地址、网关 IP 地址、子网掩码、DNS IP 地址等)。

- 1. 将示波器 LAN 连接器的 CAT5 电缆连接到您的网络。
- 2. 在菜单栏上选择 Utility (辅助功能) > I/O 来打开 I/O 配置菜单。
- 3. 获取或输入网络地址信息:
  - 如果网络已经启用 DHCP 且 IP 地址字段未显示地址,请点击 Auto(自动)获取此网络的 IP 地址信息。DHCP 模式为默认模式。
  - 如果网络未启用 DHCP 或者您需要为该仪器设置永久(不变)的 IP 地址,请点击 Manual (手动)并输入 IT 或系统管理员提供的 IP 地址及其他值。
- 点击 Test Connection(测试连接)以验证该网络连接正常工作。仪器成功连接网络后,LAN 状态图标将变为绿色。如果在连接网络时遇到问题,请联系系统管理员以获取帮助。 MSO58LP 上的前面板 LAN 状态 LED 颜色显示网络状态:
  - 不亮-仪器未通电
  - 绿色 网络连接正常
  - 红色 网络连接出现故障或未连接

### 从 Web 浏览器远程访问

您可以从 Web 浏览器远程访问联网的标准仪器(未运行 Windows 10)以便在 PC 上显示仪器用户界面。

此过程介绍如何远程访问标准仪器(非 Windows 10)的 UI 控件和屏幕。要远程访问 Windows 10 仪器的 UI 控件 和屏幕,请参阅

前提条件:

- 示波器必须连接到 PC 所连接的网络并通过该网络进行访问。请参阅 连接网络 (LAN)第 15 页
- 您要访问的示波器的 IP 地址。要确定示波器的 IP 地址,请在示波器菜单栏中选择 Utility (辅助功能) > IO,然后在 LAN 面板中查看网络设置。
- 您正在访问标准仪器(未安装 Windows 操作系统选件)。
- 1. 在与示波器连接同一网络的 PC 中打开网络浏览器。
- 只需在浏览器的 URL 行输入示波器 IP 地址,并按下 Enter (回车)。例如:135.62.88.157。浏览器将搜索并 打开示波器的网页。

- 3. 选择 Instrument Control (仪器控制) (e\*Scope<sup>®</sup>)。浏览器显示仪器屏幕。
- 4. 使用鼠标选择网络浏览器中显示的示波器控件并与其互动。如果您的远程 PC 或笔记本电脑配有触摸屏 显示器,您可以使用它访问示波器控件。

**注意**:使用 e\*Scope 浏览器访问仪器时,无法直接从 PC 向仪器菜单字段中粘贴文字(例如路径、IP 地址 信息等)。必须使用 e\*Scope 应用中提供的中间剪贴板功能。

使用以下几步从连接 e\*Scope 的 PC 向仪器中复制文字:

- a. 打开与使用 e\*Scope 的仪器的连接。
- b. 在 PC 上选择并复制文字。
- c. 在 e\*Scope 中, 按 Ctrl-Alt-Shift 打开 Clipboard (剪贴板) 菜单。
- d. 将文字粘贴到剪贴板字段中。
- e. 按 Ctrl-Alt-Shift 关闭浏览器 Clipboard (剪贴板) 菜单
- f. 使用 e\*Scope 打开要粘贴内容的仪器菜单,然后,将光标放在要粘贴文字的字段中。
- g. 按 Ctrl-V (真正键盘或虚拟键盘)从 e\*Scope 浏览器剪贴板向菜单字段中粘贴文字。
- h. 重复第 4.b 步至第 4.g 步以便从 PC 向仪器中复制和粘贴其他文字。

# 操作基础

有关理解和使用图形用户界面来触发和获取波形并进行测量的详情,请参阅 5 系列MSO (MSO54、MSO56、MSO58) 安装和安全手册 (泰克部件编号 071-3514-xx)。

有关正确操作仪器所用的正确命令,请参阅 5 *系列 MSO MSO54、MSO56、MSO58、MSO58LP 程序员手册*(泰 克部件编号为 077-1305-xx)。

这两本手册均可从 www.tek.com/product-support 下载。

维护

本部分包含对仪器进行定期维护所需的信息。

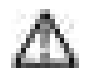

**注意**:除非要更换损坏的顶盖,否则请勿从仪器上卸下顶盖。仪器内部没有可由用户更换的部件。将仪器返回泰克进行维修(如果需要维修)。

## 清洁

使用柔软的干棉布清洁设备外部。如果仍有任何污垢,请用软布或棉签蘸75%的异丙基酒精溶液清洁。使用 棉签清洁控件和连接器周围的狭小空间。请勿使用任何可能损坏、外壳、控件、标记或标签或者可能渗入外 壳的液体清洁剂或化学品。

### 性能验证间隔和调整

仪器内的电压基准和定时基准非常稳定,无需定期调整。

如果定期校准是贵组织的要求之一,则一般规则是每操作 2000 个小时验证一次性能,如果仪器不经常使用,则每年执行一次。请使用仪器的《规格和性能验证手册》(可从 www.www.tek.com/product-support 在线获取)中 所述的步骤。

如果仪器未通过《技术规格和性能验证》手册中的性能测试,则可能需要进行调整。只应由泰克维修中心执 行调整。有关泰克维修中心的联系信息,请参阅本手册标题页面后的"泰克联系信息"。

### 可替换部件列表

本部分包含仪器的可更换部件信息。使用相应部分中的列表,确定和订购仪器的可更换部件。

标配附件

本手册开头附近部分列出了这些产品的标配附件。

可更换部件

下图显示了 MSO58LP 中可由用户更换的部件。仪器内部没有可由用户更换的部件。

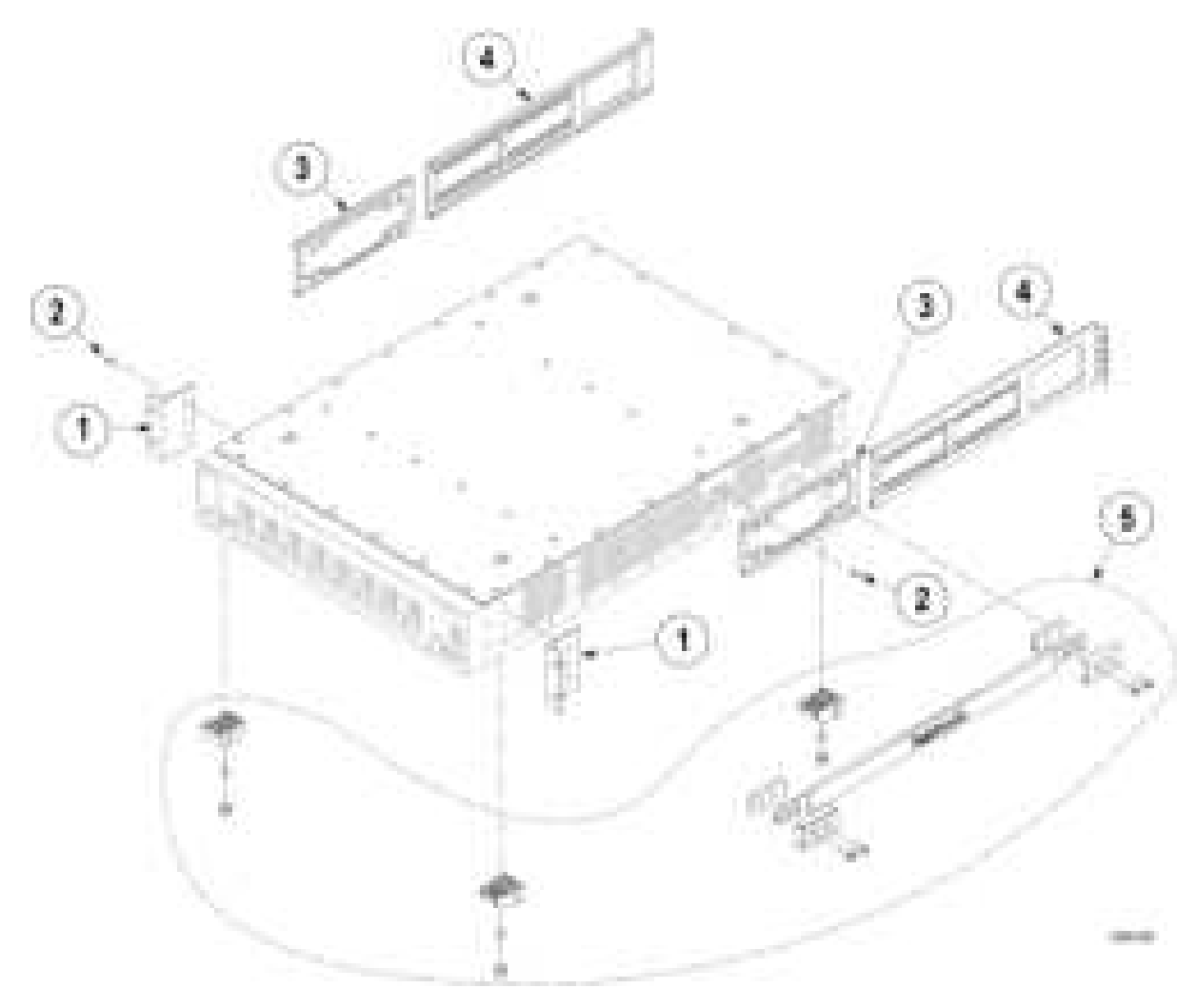

图 4: 可替换部件图

### 表 1: 可替换部件列表

| 索引号  | 泰克部件编号      | 数量 | 名称和说明                      |
|------|-------------|----|----------------------------|
| 1    | 407-6088-xx | 2  | 支架,前部,机架安装,2U EAR          |
| 2    | 211-1682-xx | 14 | 螺钉, 10-32 X 5/16 钮头, 帽, 黑色 |
| 3    | 407-6089-xx | 2  | 支架,后部,机架安装,底盘侧             |
| 4    | 407-6090-xx | 2  | 支架,后座,机架安装,机架侧             |
| 5    | 020-3180-xx | 1  | 台式转换套件(可选附件)               |
| 未显示: |             |    |                            |
|      | A0          | 1  | 北美电源插头(115 V, 60 Hz)       |
|      | A1          | 1  | 欧洲通用电源插头(220 V, 50 Hz)     |
|      | A2          | 1  | 英国电源插头(240 V, 50 Hz)       |
|      | A3          | 1  | 澳大利亚电源插头(240 V, 50 Hz)     |
|      | A5          | 1  | 瑞士电源插头(220 V, 50 Hz)       |
|      | A6          | 1  | 日本电源插头 (100 V, 50/60 Hz)   |
|      | A10         | 1  | 中国电源插头 (50 Hz)             |
|      | A11         | 1  | 印度电源插头 (50 Hz)             |
|      | A12         | 1  | 巴西电源插头 (60 Hz)             |

# EMC、安全和环境合规性

## 合规性信息

此部分列出仪器遵循的 EMC (电磁兼容性)、安全和环境标准。本产品仅供专业人员和受过培训的人员使用; 不得在家中或供儿童使用。

如果对以下合规性信息存在疑问,可以联系以下地址:

Tektronix, Inc.

PO Box 500, MS 19-045

Beaverton, OR 97077, USA

www.tek.com

EMC 合规性

EU EMC 指令

符合 Directive 2014/30/EU 有关电磁兼容性的要求。已证明符合《欧洲共同体公报》中所列的以下技术规格: EN 61326-1、EN 61326-2-1. 测量、控制和实验室用电气设备的 EMC 要求。<sup>1234</sup>

- CISPR 11。放射和传导辐射量,组1,A类
- IEC 61000-4-2。对静电放电的抗干扰能力
- IEC 61000-4-3。对射频电磁场的抗干扰能力<sup>5</sup>
- IEC 61000-4-4。对电快速瞬态/突发性的抗干扰能力
- IEC 61000-4-5。对电源线电涌的抗干扰能力
- IEC 61000-4-6。对传导射频的抗干扰能力
- IEC 61000-4-11。对电压骤降和中断的抗干扰能力

EN 61000-3-2. 交流电源线谐波辐射

EN 61000-3-3. 电压变化、波动和闪变

<sup>1</sup> 本产品仅在非居民区内使用。在居民区内使用可能造成电磁干扰。

<sup>2</sup> 当该设备与测试对象连接时,可能产生超过此标准要求的辐射级别。

<sup>&</sup>lt;sup>3</sup> 测试导线和/或测试探头由于电子干扰耦合而发生连接时,设备可能无法满足所列适用标准的抗干扰能力要求。为了将电磁干扰的影响降到最低,需最小化信号无屏蔽部分与关联返回导线之间的环路面积,同时尽量让导线远离电磁干扰源。将未屏蔽的测试导线缠绕在一起是减小环路面积的有效方法。探头方面,需要使接地回路导线的长度尽可能得短,并靠近探头主体。为了最有效地达到这一目的,一些探头配备了附件探头端部适配器。在一切情况下,都应遵守所用探头或导线的所有安全说明。

<sup>&</sup>lt;sup>4</sup> 为确保符合上面列出的 EMC 标准,应使用在电缆护套和连接器外壳间包含低阻抗连接的高质量屏蔽接口电缆。

<sup>&</sup>lt;sup>5</sup> 10 mV/格至 1 V/格:当仪器受到 IEC 61000-4-3 测试所定义的电磁场和信号的影响时,允许 <=0.1 格波形位移或峰-峰值噪声增加 <=0.2 格。

#### EMC 合规性

随"技术规格"表中指明的产品使用时,符合 2014/30/EU 指令中有关电磁兼容性的要求。请参阅针对指出的 产品发布的 EMC 技术规格。随其他产品使用时,可能不符合该指令的要求。

#### |澳大利亚/新西兰一致性声明 - EMC

根据 ACMA,符合《无线电通信法》有关 EMC 规定的以下标准:

■ EN 61326-1 和 EN 61326-2-1。放射和传导辐射量,组1,A 类。

#### 安全标准

本部分列出了产品遵循的安全标准及其他安全合规性信息。

#### 欧盟一致性声明-低电压

经证明符合《欧盟官方公报》中所列的以下技术规格:

低电压指令 2014/35/EU。

- EN 61010-1。 测量、控制和实验室用电气设备安全要求 第1部分:总体要求。
- EN 61010-2-030。 测量、控制和实验室用电气设备安全要求 第 2-030 部分:关于测试和测量电路的特殊 要求。

#### 美国国家认可的测试实验室列表

- UL 61010-1。 测量、控制和实验室用电气设备安全要求 第1部分:总体要求。
- UL 61010-2-030。 测量、控制和实验室用电气设备安全要求 第 2-030 部分:关于测试和测量电路的特殊 要求。

#### 加拿大认证

- CAN/CSA-C22.2 No. 61010-1。 测量、控制和实验室用电气设备安全要求 第1部分: 总体要求。
- CAN/CSA-C22.2 No. 61010-2-030。 测量、控制和实验室用电气设备安全要求 第 2-030 部分:关于测试和 测量电路的特殊要求。

#### 其他合规性

- IEC 61010-1。 测量、控制和实验室用电气设备安全要求 第1部分:总体要求。
- IEC 61010-2-030。 测量、控制和实验室用电气设备安全要求 第 2-030 部分 : 关于测试和测量电路的特殊 要求。

#### 设备类型

测试和测量设备。

#### 安全级别

丨级 - 接地产品。

#### 污染度说明

对产品周围和产品内部环境中可能出现的污染的一种量度。通常认为产品的内部环境与外部环境相同。产 品只应该在其规定环境中使用。

- 污染度1。无污染或仅发生干燥、非导电性污染。此类别产品通常予以封装、密封或被置于干净的房间中。
- 污染度 2。通常只发生干燥、非导电性污染。偶尔会发生由凝结引起的临时传导。典型的办公室/家庭环 境属于这种情况。只有当产品处于非使用状态时,才会发生临时凝结。
- 污染度 3。导电性污染,或干燥、非导电性污染,由于凝结后者会变成导电性污染。此类场所为温度和 湿度不受控制的建有遮盖设施的场所。此类区域不受阳光、雨水或自然风的直接侵害。
- 污染度 4。通过传导性的尘埃、雨水或雪产生永久性可导性的污染。户外场所通常属于这种情况。

#### 污染度评级

污染度 2 (如 IEC 61010-1 中定义)。注: 仅适合在室内的干燥场所使用。

#### IP 额定值

IP20 (如 IEC 60529 中定义)。

#### 测量和过压类别说明

本产品上的测量端子可能适合测量以下一种或多种类别的市电电压(请参阅产品和手册中标示的具体额定 值)。

- 测量类别 ||。用于在与低电压安装直接相连的电路上执行的测量。
- 测量类别 III。用于在建筑安装中执行的测量。
- 测量类别 IV。用于在低电压安装电源处执行的测量。

#### NOTE. 仅市电电源电路具有过压类别额定值。仅测量电路具有测量类别额定值。产品中的其他电路不具有其 中任何一种额定值。

#### 主线过压类别额定值

过压类别 II (如 IEC 61010-1 中的定义)

#### 环境合规性

本部分提供有关产品对环境影响的信息。

#### 有害物质限制

符合 RoHS2 指令 2011/65/EU。

#### 产品报废处理

回收仪器或器件时,请遵守下面的规程:

**设备回收**. 生产本设备需要提取和使用自然资源。如果对本产品的报废处理不当,则该设备中包含的某些物 质可能会对环境或人体健康有害。为避免将有害物质释放到环境中,并减少对自然资源的使用,建议采用适 当的方法回收本产品,以确保大部分材料可以得到恰当的重复使用或回收。

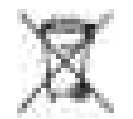

此符号表示该产品符合欧盟有关废旧电子和电气设备 (WEEE) 以及电池的 2012/19/EU 和 2006/66/ EC 号指令所规定的相关要求。有关回收选项的信息,请登录泰克网站 (www.tek.com/ productrecycling) 查看。

#### 电池回收

本产品装有小型锂金属纽扣电池。如果电量用尽,请根据当地政府法规正确处理或回收此电池。

**高氯酸盐材料.** 此产品包含一个或多个 CR 型锂电池。按照加州规定, CR 锂电池被归类为高氯酸盐材料, 需 要特殊处理。详情参阅 www.dtsc.ca.gov/hazardouswaste/perchlorate。

#### 运输电池

本设备的小型纽扣锂原电池的锂金属含量不超过1g/电池,制造商已经表示此类电池满足联合国《试验和标 准手册》第3部分第38.3节中的适用要求。在采用任一运输方式重新运输产品前,请咨询承运公司确定哪些 锂电池运输要求适用于您的配置,包括重新包装和重新贴标

# 索引

# A

ACQ 采集状态 LED, 7 AFG OUT(后面板), 9 AUX OUT(后面板), 9 Aux Trig 触发输入, 7 安全电缆锁, 9

# В

标配附件,1

# D

DVI 视频输出(后面板),9 打开或关闭电源,4 打开或关闭仪器,4 电缆锁,9 电源待机模式,4 电源线,19 电源线连接器(后面板),9 电源要求,1,2 断开仪器的交流电源,4

# E

e\*Scope, 15

# F

FlexChannel 输入通道, 7

## G

工作 海拔高度范围,1,2 湿度范围,1,2 温度范围,1,2 工作功率要求,1,2 固件,如何更新,11,12

# Η

后面板 AFG Out, 9 AUX Out, 9 DVI 视频输出, 9 LAN 端口 (RJ-45), 9 USB设备端口,9 USB 主控端口,9 VGA 视频输出, 9 安全电缆锁,9 电缆锁.9 电源线,9 视频输出,9 显示端口视频输出,9 以太网端口 (RJ-45), 9 后面板连接,9 环境要求,1,2

# Κ

开机自检结果,5 可更换部件,19

# L

LAN 端口(后面板),9 LAN 状态 LED,7 LAN, 连接到,15 连接锁定电缆,4 连接探头,5 连接网络,15

# Q

前面板控件,7

# R

Ref In, 9 Ref In(后面板), 9 如何 补偿 TPP0500B、TPP1000 探头, 13 更新固件, 11, 12 检查开机自检结果, 5 连接探头, 5 连接网络, 15 设置时区, 11 设置时钟格式(12/24 小时制), 11 下载和安装固件, 11, 12 远程访问示波器(从 Web), 15 运行信号路径补偿 (SPC), 12 如何补偿 TPP0500B、TPP1000 探头, 13

# S

SPC(信号路径补偿),12 设置 时区,11 时种格式(12/24小时制),11 时体格式(12/24小时制),11 时体格式(12/24小时制),如何设置,11 视频输出(后面板),9 输入信号电平要求,2 锁定到工作台或机架,4

### Т

探头,连接,5 探头补偿(TPP0500B、TPP1000),13 探头补偿连接器,7

# U

USB 设备端口(后面板),9 USB 主控端口(后面板),9

### V

VGA 视频输出(后面板),9

### W

网络, 连接到, 15 维护 可更换部件, 19

# Χ

显示端口视频输出(后面板),9 信号输入电平,2

## Υ

要求 电源, 1, 2 海拔高度, 1, 2 环境, 1, 2 湿度, 1, 2 温度, 1, 2 信号输入, 2 以太网,连接到, 15 以太网端口(后面板), 9 远程访问(e\*Scope), 15 远程访问(基于Web), 15 运行信号路径补偿, 12

# Ζ

自动探头补偿(TPP0500B、TPP1000),13